SNS-102010200-PC0002-R03

# **Configuration Management Plan**

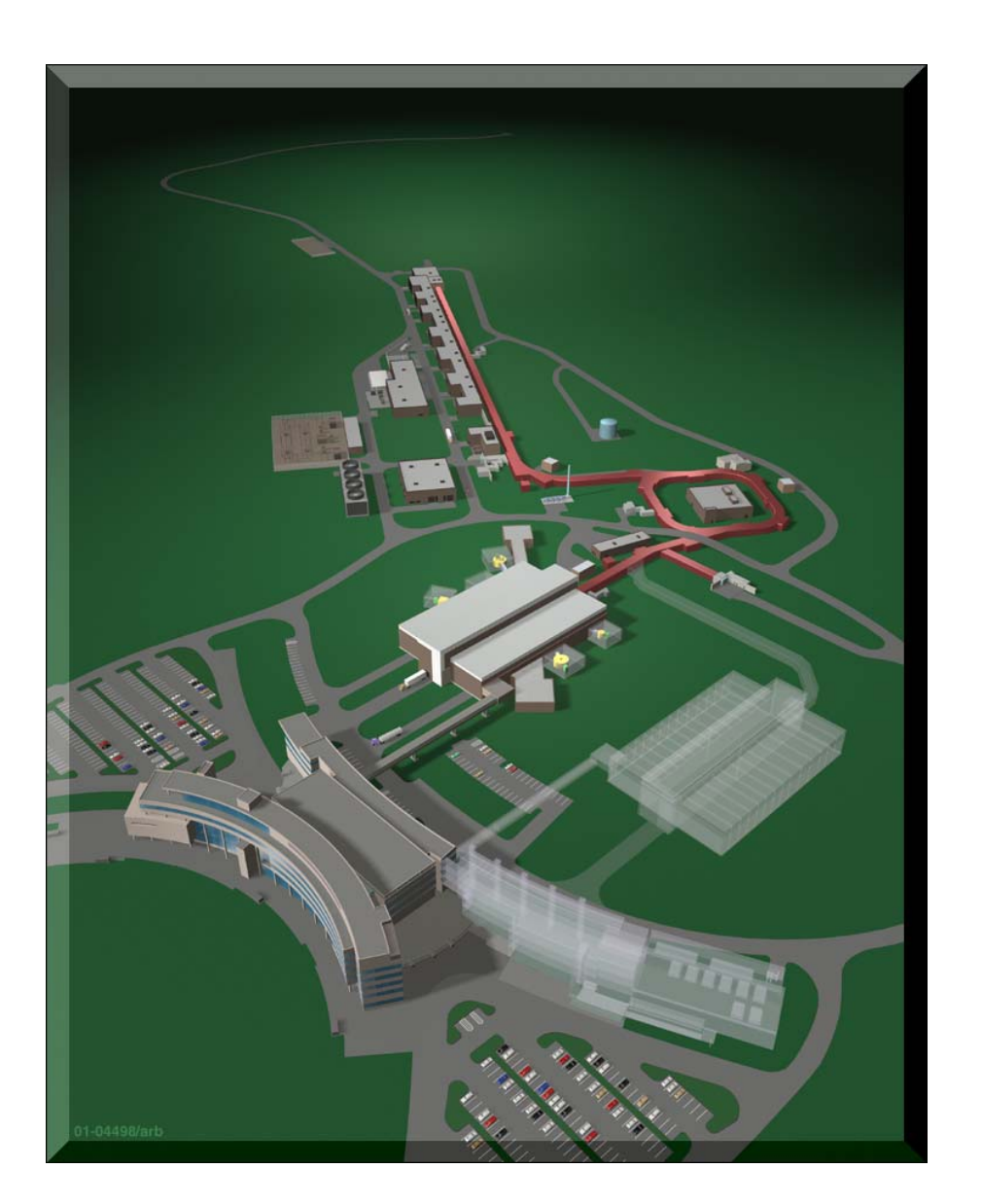

v U.S. Department of Energy Multilaboratory Project

**January 2002** 

SNS 102010200-PC0002-R03

#### **CONFIGURATION MANAGEMENT PLAN**

Date Published: December 2001

Prepared for the U.S. Department of Energy Office of Science

#### UT-BATTELLE, LLC

managing

Spallation Neutron Source activities at Argonne National Laboratory Thomas Jefferson National Accelerator Facility Lawrence Berkeley National Laboratory Los Alamos National Laboratory

Brookhaven National Laboratory Oak Ridge National Laboratory

under contract DE-AC05-00OR22725

for the

U.S. DEPARTMENT OF ENERGY

SNS 102010200-PC0002-R04

# **CONFIGURATION MANAGEMENT PLAN**

December 2001

CN Sharkip

C. Strawbridge SNS Deputy Project Director

1/4/02 Date

# CONTENTS

# Page

| LIS | ST OF FIGURES                                                                                                    | v                                      |
|-----|----------------------------------------------------------------------------------------------------|----------------------------------------|
| AC  | RONYMS                                                                                                    | vi                                     |
| 1.  | <ul> <li>BACKGROUND AND INTRODUCTION</li></ul>                                                                                                    | 1<br>1<br>1<br>1                       |
| 2.  | ORGANIZATION AND APPROACH<br>2.1 RESPONSIBILITY<br>2.2 OBJECTIVES<br>2.3 TECHNICAL BASELINE DOCUMENTATION<br>2.4 COST BASELINE<br>2.5 SCHEDULE BASELINE | 6<br>6<br>6<br>11<br>11                |
| 3.  | BASELINE CHANGE CONTROL MANAGEMENT<br>3.1 CONFIGURATION MANAGEMENT PLAN<br>3.2 CHANGE CONTROL RESPONSIBILITY AND PROCESS                                | 12<br>12<br>12                         |
| 4.  | DESIGN REVIEW PROCESS                                                                                                    | 13                                     |
| 5.  | PEER REVIEW PROCESS                                                                                                    | 14                                     |
| 6.  | SNS QUALITY ASSURANCE PLAN                                                                                                    | 15                                     |
| 7.  | SYSTEM COMPLETION AND TURNOVER                                                                                                    | 16                                     |
| 8.  | DOCUMENTATION AND RECORDS CONTROL                                                                                                    | 17<br>17<br>17                         |
| 9.  | <ul> <li>BASELINE CHANGE CONTROL.</li> <li>9.1 CHANGE CONTROL PROCESS</li></ul>                                                                         | 19<br>19<br>20<br>30<br>30<br>31<br>31 |
| 10. | CONTINGENCY<br>10.1 GENERAL<br>10.2 CONTINGENCY MANAGEMENT PROCESS                                                                                      | 40<br>40<br>40                         |

# **CONTENTS (continued)**

# Page

| APPENDIX A: | USER INSTRUCTIONS FOR THE SNS WEB-BASED CONFIGURATION |     |
|-------------|-------------------------------------------------------|-----|
|             | MANAGEMENT SOFTWARE SYSTEM                            | A-1 |
| APPENDIX B: | DEFINITIONS                                           | B-1 |

# LIST OF FIGURES

| Figure |                                                                     | Page |
|--------|---------------------------------------------------------------------|------|
| 1.1    | Principle elements of the SNS Configuration Management Program      | 3    |
| 1.2    | Principle SNS technical and management interface relationships      | 4    |
| 2.1    | Baseline change manager, Project Controls, and DCC responsibilities | 9    |
| 9.1    | PCR form                                                            | 22   |
| 9.2    | CSTA form                                                           | 24   |
| 9.3    | DCN form                                                            | 26   |
| 9.4    | Change control process                                              | 28   |
| 9.5    | Change control responsibilities                                     | 29   |
| 9.6    | BCP form                                                            | 36   |
| 10.1   | SNS contingency status record                                       | 41   |
| 10.2   | SNS contingency control process                                     | 42   |

# ACRONYMS

| ANL  | Argonne National Laboratory                    |
|------|------------------------------------------------|
| BCP  | baseline change proposal                       |
| BES  | Office for Basic Energy Sciences               |
| BNL  | Brookhaven National Laboratory                 |
| CCB  | change control board                           |
| CFR  | Code of Federal Regulations                    |
| CMP  | Configuration Management Plan                  |
| CSTA | cost, schedule, technical assessment           |
| DCC  | Document Control Center                        |
| DCD  | design criteria document                       |
| DCN  | document change notice                         |
| DOE  | U.S. Department of Energy                      |
| EIS  | environmental impact statement                 |
| ES&H | environment, safety, and health                |
| ICD  | interface control document                     |
| IDD  | interface definition document                  |
| IPS  | Integrated Project Schedule                    |
| JLab | Thomas Jefferson National Accelerator Facility |
| LANL | Los Alamos National Laboratory                 |
| LBNL | Lawrence Berkeley National Laboratory          |
| MPM  | Micro-Frame Project Manager                    |
| ORNL | Oak Ridge National Laboratory                  |
| ORO  | Oak Ridge Operations                           |
| PCR  | project change request                         |
| PEP  | Project Execution Plan                         |
| QA   | quality assurance                              |
| SNS  | Spallation Neutron Source                      |
| SRD  | system requirements document                   |
| STL  | senior team leader                             |
| TEC  | total estimated cost                           |
| TPC  | total project cost                             |
| WBS  | work breakdown structure                       |

#### 1. BACKGROUND AND INTRODUCTION

# 1.1 GENERAL OVERVIEW OF THE SNS PROJECT CONFIGURATION MANAGEMENT PLAN

The Spallation Neutron Source (SNS) project is a U.S. Department of Energy (DOE) Strategic System project that is being carried out as a partnership among six DOE national laboratories to design and build a world-class user facility for research in neutron science. The national laboratories in the SNS partnership are Argonne (ANL), Brookhaven (BNL), Thomas Jefferson (JLab), Lawrence Berkeley (LBNL), Los Alamos (LANL), and Oak Ridge (ORNL). This partnership approach is being used to effectively take advantage of each laboratory's specific technical expertise to provide the best possible facility to the neutron research community. The SNS *Project Execution Plan* (PEP) provides policy guidance for the overall planning and execution approach being used on the project and invokes this *Configuration Management Plan* (CMP) as the vehicle for maintaining the technical, cost, and schedule baselines for the facility. This CMP provides overall guidance to the participating partners on how the complex technical interfaces associated with the design and operation of the facility will be managed and maintained. Fig. 1.1 depicts the principle implementing elements of the SNS Configuration Management Program.

#### **1.2 DESIGN AUTHORITY**

The design authority for the project is the organization having overall responsibility for ensuring that the design of the facility meets critical operational and safety requirements associated with the project. This authority resides with the Level 3 Change Control Board (CCB). (See Section 2, "Organization and Approach.") This senior management team has established a proven program of using the peer review process to effectively capture the expertise of the scientific community in the design and operation of the facility. (See Section 5, "Peer Review Process.")

Each participating laboratory has design authority responsibility for the respective design activities associated with their subsystem of the facility. The following table lists the design authority relationship for the respective components of the facility:

| FACILITY COMPONENT        | DESIGN AUTHORITY   |
|---------------------------|--------------------|
| Front-end facility        | LBNL               |
| Linac                     | LANL               |
| Superconducting linac     | JLab               |
| Ring and transfer systems | BNL                |
| Target systems            | ORNL               |
| Instrument systems        | ANL                |
| Conventional facilities   | ORNL/Knight Jacobs |
|                           |                    |

#### 1.3 COLLABORATIVE NATIONAL LABORATORY PROJECT ORGANIZATION RELATIONSHIPS

Each of the partner laboratories has expertise in its respective areas of research. It is imperative that the SNS project maintains this competitive position in the research community. Maximum freedom is being established to allow for independence and accountability of the respective design process within the respective partner laboratory organization. This is being done to facilitate optimum performance by the respective organizations and subsequent infusion of the highest level of expertise by the scientific

community in the design of the facility. A diagram depicting these organizations and the critical interface relationships that must be managed is shown in Fig. 1.2.

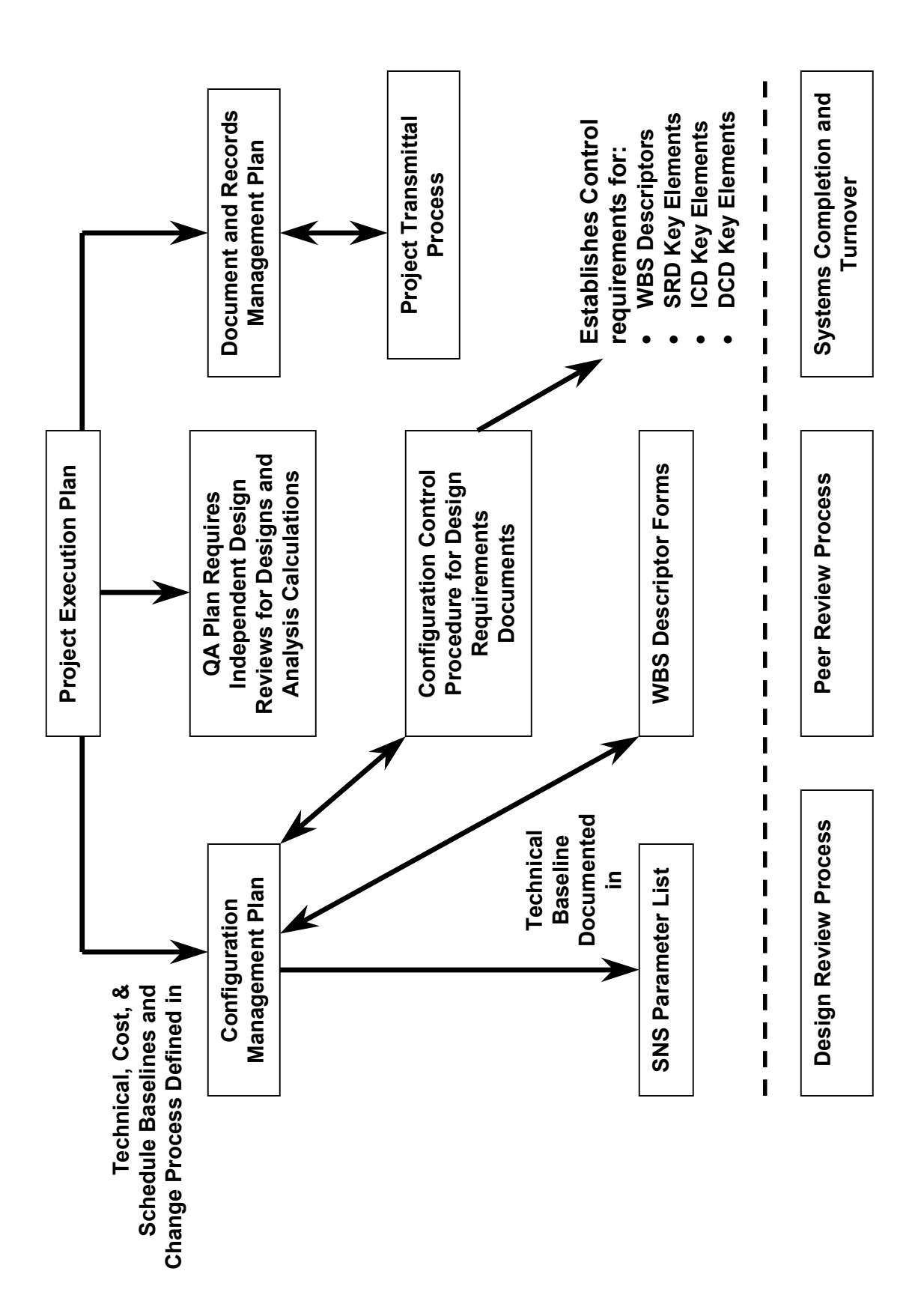

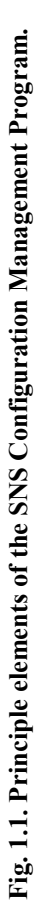

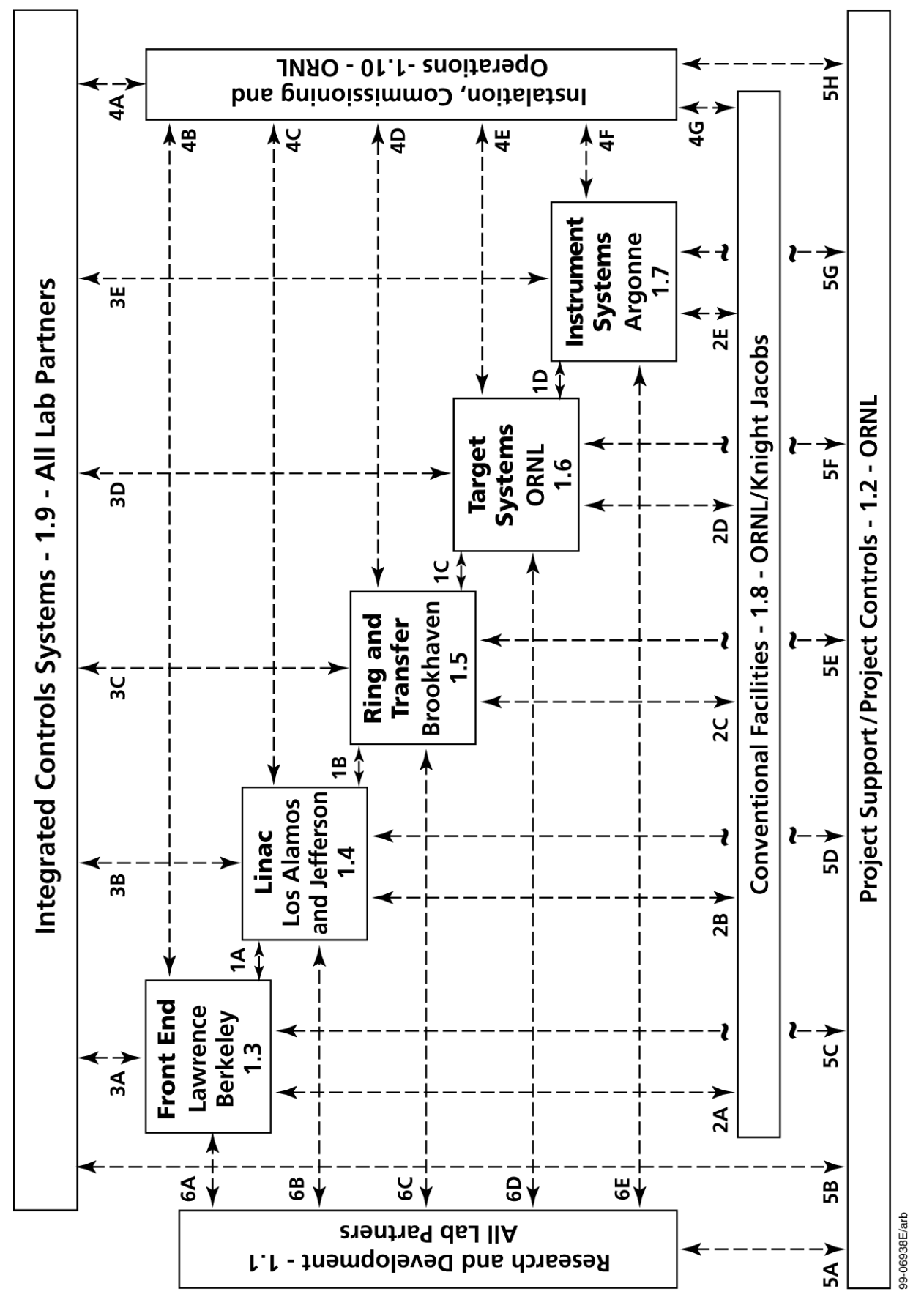

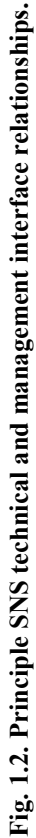

#### **1.4 CRITICAL INTERFACE MANAGEMENT PROCESS**

A comprehensive set of interfacing procedures has been developed to ensure that the respective elements of the facility interface, connect, and operate properly when they are installed at the site. These procedures provide a detailed technical description of the interfacing components of the facility. A list of these design requirements documents is listed in Section 2.3.

This set of interfacing documents, along with project management practices, establishes the means for coordination between the respective design entities. The procedures will allow the design and construction of the facility to proceed at an optimum cost and schedule.

#### 2. ORGANIZATION AND APPROACH

#### **2.1 RESPONSIBILITY**

The design authority for the project resides with the Level 3 CCB. Implementation of design changes and responsibility for accuracy of the documentation for the facility resides with the SNS project director's technical organization. Selected administrative support functions are provided by the baseline change manager. Figure 2.1 illustrates the areas of responsibilities of the baseline change manager, Document Control Center (DCC), and Project Controls organizations.

#### **2.2 OBJECTIVES**

SNS configuration management supports all SNS functional groups, in particular, all partner laboratories in their configuration management/configuration control programs. The objectives of SNS configuration management include the following:

- A. Ensure that integrity and continuity of changes are documented and recorded within the structure of technical, cost, and schedule baselines.
- B. Provide identification, control, and status reporting necessary to assist management in achieving timely system readiness, visibility, traceability, and field support.
- C. Provide managers at all levels with sufficient information for making appropriate, timely decisions throughout the life of the project.
- D. Ensure that the evaluation of proposed configuration changes is timely and includes a thorough consideration of the change's total impact on technical, cost, schedule, operational capability, and support documentation.

#### 2.3 TECHNICAL BASELINE DOCUMENTATION

The *SNS Parameters List*, SNS 10000000-PL0001, and the complete set of issued *SNS WBS* (Work Breakdown Structure) *Descriptors*, SNS 10000000-BL0002, document the technical baseline for the SNS, and together, define all the work to be performed on the SNS. The division directors and senior team leaders are responsible for maintaining the *SNS WBS Descriptors* and the *SNS Parameters List*. The descriptors are prepared at a level (generally Level 4) that is required to define the work to be done. Level 3, 2, and 1 summaries are also included. Only Levels 1, 2, 3, and 4 are placed under configuration control. Lower levels (level 5 and below) may be prepared, but these are not controlled by the configuration management system.

**System Requirements Documents**—**SRDs** provide a comprehensive description of the technical attributes and design basis for major SNS systems or facilities, generally at WBS Level 2. They are the key design basis documents that provide the framework for how each partner design will be developed. They include a functional description of the major system or facility broken down by WBS element and outline the design criteria documents, which will provide additional supporting details to the SRD. They also include a technical description of the design requirements for the associated building or component.

**Design Criteria Documents—DCDs** establish the very detailed design basis criteria associated with the subsystems, components, and elements of the facility. A family of DCDs is developed for each SRD, providing expanded design criteria and requirements details at the lowest project technical baseline levels. Interface requirements regarding other project partners are also provided to ensure that the

framework for design integration is developed, scrutinized, and reviewed at the lowest levels of design activity.

**Interface Control Documents**—**ICDs** define the technical requirements to maintain the technical interface between the highly sophisticated interactions of the subsystems of the facility. These technical documents include a functional description of each section, a description of the technical requirement maintained at the interface, as well as design requirements associated with the subsystem. Interface requirements regarding other project partners are provided to ensure that the framework for design integration is developed, scrutinized, and reviewed at the lowest levels of design activity.

**Interface Definition Documents**—**IDDs** provide system-level technical interface requirements and design authority definitions that must be managed between the various SNS project partners. In many ways, they serve a similar function as the SRDs and address design basis interface management outside each partner's "design authority box." IDDs also define what lower-level interface requirements will be defined in the supporting details of ICDs.

Table 1 provides a list of SRDs, DCDs, ICDs, and IDDs.

#### Table 1. Design basis documents (SRDs and DCDs) and design interface

| Lead Lab       | Title                                                     |
|----------------|-----------------------------------------------------------|
| WBS 1.3 Front- | End Facilities                                            |
| LBNL           | SRD-WBS 1.3 Front-End Facilities                          |
| LBNL           | DCD-WBS 1.3: Design Criteria Front End                    |
| WBS 1.4 Linear | Accelerator                                               |
| LANL           | SRD WBS 1.4 Linear Accelerator                            |
| LANL/JNL       | SRD WBS 1.4.? Superconducting Cryogenic Facility          |
| LANL           | DCD-WBS 1.4.1.1: RF <sup>a</sup> Power                    |
| LANL           | DCD-WBS 1.4.1.2: HV <sup>b</sup> Power Conditioning       |
| LANL           | DCD-WBS 1.4.1.3: RF Controls                              |
| LANL           | DCD-WBS 1.4.2.2: DTL <sup>c</sup> Structure               |
| LANL           | DCD-WBS 1.4.2.3: DTL Magnets                              |
| LANL           | DCD-WBS 1.4.2.4: DTL Vacuum System                        |
| LANL           | DCD-WBS 1.4.2.5: DTL Water Systems                        |
| LANL           | DCD-WBS 1.4.2.6: DTL Mechanical Systems                   |
| LANL           | DCD-WBS 1.4.4.2: $CCL^d$ Structure                        |
| LANL           | DCD-WBS 1.4.4.3: CCL Magnets                              |
| LANL           | DCD-WBS 1.4.4.4: CCL Vacuum System                        |
| LANL           | DCD-WBS 1.4.4.5: CCL Water Systems                        |
| LANL           | DCD-WBS 1.4.4.6: CCL Mechanical Systems                   |
| LANL           | DCD-WBS 1.4.5.1: MEBT <sup>e</sup> Chopper                |
| LANL           | DCD-WBS 1.4.5.2: Diagnostics                              |
| JLab           | DCD-WBS 1.4.? Superconducting Cryogenic Facility          |
| WBS 1.5 Ring   |                                                           |
| BNL            | SRD-WBS 1.5 Ring and Transfer System                      |
| BNL            | DCD-WBS 1.5.1: DCD HEBT <sup>f</sup>                      |
| BNL            | DCD-WBS 1.5.2: DCD Injection Systems                      |
| BNL            | DCD-WBS 1.5.3: DCD Magnet Systems                         |
| BNL            | DCD-WBS 1.5.4: DCD Power Supply System                    |
| BNL            | DCD-WBS 1.5.5: DCD Vacuum System                          |
| BNL            | DCD-WBS 1.5.6: DCD RF System                              |
| BNL            | DCD-WBS 1.5.7: DCD Ring System Diagnostic Instrumentation |

#### management documents (IDDs and ICDs)

| Lead Lab      | Title                                                                         |
|---------------|-------------------------------------------------------------------------------|
| BNL           | DCD-WBS 1.5.8: Collimator and Shielding                                       |
| BNL           | DCD-WBS 1.5.9: Extraction System                                              |
| BNL           | DCD-WBS 1.5.10: RTBT <sup>g</sup> System                                      |
| WBS 1.6 Targ  | get Systems                                                                   |
| ORNL          | SRD-WBS 1.6 Target Systems                                                    |
| ORNL          | DCD-WBS 1.6.1: Target Assemblies                                              |
| ORNL          | DCD-WBS 1.6.2: Moderator Systems                                              |
| ORNL          | DCD-WBS 1.6.3: DCD Reflector Assemblies                                       |
| ORNL          | DCD-WBS 1.6.4: DCD Vessel System                                              |
| ORNL          | DCD-WBS 1.6.5: DCD Target Station Shielding                                   |
| ORNL          | DCD-WBS 1.6.6: DCD Target Utility Systems                                     |
| ORNL          | DCD-WBS 1.6.7: DCD Remote Handling System                                     |
| ORNL          | DCD-WBS 1.6.8: Target System Controls                                         |
| ORNL          | DCD-WBS 1.6.9: DCD Beam Dumps                                                 |
| ORNL          | DCD-WBS 1.6.10 <sup>o</sup> DCD Accelerator and Target Station Neutronics and |
| OIUE          | Shielding Analysis                                                            |
| WEBS 1.7 Ext  | perimental Facilities                                                         |
| ANL           | SRD-SNS Instrument Data Acquisition System                                    |
| ANL           | SRD-SNS Instrument Neutron Guide Systems                                      |
| ANL           | DCD for Microvolt Backscattering Spectrometer                                 |
| ANL           | DCD for Magnetism Reflectometer                                               |
| ANL           | DCD for Liquids Reflectometer                                                 |
| ANL           | DCD for Instrument #4                                                         |
| ANL           | DCD for Instrument #5                                                         |
| ANI           | DCD for Instrument #6                                                         |
| ANI           | DCD for Instrument #7                                                         |
|               | DCD for Instrument #8                                                         |
|               | DCD for Instrument #0                                                         |
|               | DCD for Instrument #10                                                        |
|               | $f = 16^{-11}$                                                                |
| WBS 1.8 CON   | SDD WDS 1.8. Land Immersions Duilding Declarge and Site Utilities             |
| OKNL          | SKD WBS 1.8: Land Improvements, Building Package, and Site Utilities          |
| OKNL          | SKD WBS 1.8: Utility Building                                                 |
| OKNL          | SKD WBS 1.8: Front End, Linac, and Klystron Facilities                        |
| OKNL          | SKD WBS 1.8: King, HEB1, and K1B1                                             |
| UKNL          | SKD WBS 1.8: Larget                                                           |
| OKINL         | DCD WBS 1.8.1: Land improvements and Site Utilities                           |
| UKNL          | DCD WBS 1.8.2: Utility Building                                               |
| UKNL          | DCD WBS 1.8.3: Front End, Linac, and Klystron Facilities                      |
| UKNL          | DCD WBS 1.8.4: King, HEB1, and KTBT                                           |
| UKNL          | DCD WBS 1.8.5: Larget Building and Dumps                                      |
| ORNL          | DCD WBS 1.8.6: Central Lab and Office Building                                |
| UKNL          | DCD WBS 1.8./: Superconducting Cryogenic Facility                             |
| WBS 1.9 Integ | grated Control System                                                         |
| ALL           | SKD WBS 1.9: Integrated Control System                                        |
| ALL           | SKD WBS 1.9.2: Timing System                                                  |
| ALL           | SKD WBS 1.9.2: Equipment Protection                                           |
| ALL           | SKD WBS 1.9.9: Personnel Protection                                           |
| ALL           | SRD WBS 1.9.1: Signal and Device Naming                                       |
| ALL           | SRD WBS 1.9.1: Cabling                                                        |
| ALL           | DCD-WBS 1.9: Controls Design Criteria Document                                |
| ORNL          | IDD Conventional Facilities to Technical Systems                              |
| LBNL/ORNL     | ICD Front-End Facilities/Conventional Facilities                              |
| LANL/ORNL     | ICD Linac/Conventional Facilities                                             |
| BNL/ORNL      | ICD Ring/Conventional Facilities                                              |

| Lead Lab                                | Title                                                                |
|-----------------------------------------|----------------------------------------------------------------------|
| ORNL                                    | ICD Target Systems/Conventional Facilities Target Building           |
| ORNL                                    | ICD Target Systems/Conventional Facilities Beam Dumps                |
| ANL/ORNL                                | ICD Instrument Systems/Conventional Facilities                       |
| ORNL/LANL                               | IDD Instrument & Controls System to Technical Systems & Conventional |
|                                         | Facilities                                                           |
| LBNL/ALL                                | ICD Front-End Facilities/Integrated Control System                   |
| LANL/ALL                                | ICD Linac/Integrated Control System                                  |
| BNL/ALL                                 | ICD Ring/Integrated Control System                                   |
| ORNL/ALL                                | ICD Target Systems/Integrated Control System                         |
| ANL/ALL                                 | ICD Instrument Systems/Integrated Control System                     |
| ORNL                                    | IDD Technical System to Technical System                             |
| LBNL/ORNL                               | ICD Front End Facilities-Linac Systems                               |
| LANL/BNL                                | ICD Linac/Ring                                                       |
| BNL/ORNL                                | ICD Ring/Target                                                      |
| LANL                                    | ICD HEBT/Beam Dump                                                   |
| BNL                                     | ICD Ring Injection/Beam Dump                                         |
| BNL                                     | ICD Ring Extraction/Beam Dump                                        |
| ORNL                                    | ICD Target Systems/Instrument Systems                                |
| ALL                                     | IDD R&D <sup>h</sup> to Technical System                             |
| ALL                                     | ICD R&D – Superconducting Cryogenic Facility                         |
| ORNL                                    | SRD Testing & Operations                                             |
| ORNL                                    | ICD Testing & Operations – Conventional Facility                     |
| ORNL                                    | ICD Testing & Operations – Front End                                 |
| ORNL                                    | ICD Testing & Operations – Linac                                     |
| ORNL                                    | ICD Testing & Operations – Ring                                      |
| ORNL                                    | ICD Testing & Operations – Target                                    |
| ORNL                                    | ICD Testing & Operations – Experiment Systems                        |
| ORNL                                    | ICD Testing & Operations – Global Instrumentation & Controls         |
| ORNL                                    | ICD Testing & Operations – Superconducting                           |
| <sup><i>a</i></sup> RF—Radio frequency. |                                                                      |

<sup>a</sup>RF—Radio frequency.
<sup>b</sup>HV—High voltage.
<sup>c</sup>DTL—Drift tube linac.
<sup>d</sup>CCL—Coupled-cavity linac.
<sup>e</sup>MEBT—Medium-energy beam transport.
<sup>f</sup>HEBT—High-energy beam transport.
<sup>g</sup>RTBT—Ring-to-target beam transport.
<sup>h</sup>R&D—Research and development.

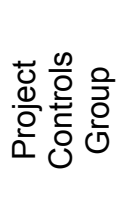

- Cost Status
- Schedule Status
- Cost Variance Analysis
  - Schedule Variance
    - Analysis
- Project Status Reporting
- SNS Management
- Reporting Review CSTA for
  - Completeness

- CCB Input/Output
- Reporting Change Control Status Reporting
- Change Control Data Base
- Contingency Status
  - Reporting Technical Baseline
    - Status

Control Center Document

- Document Security
- **Document Number** Allocation
  - Master Index
- Document Storage
- Document Distribution
  - Document Status Database

Fig. 2.1. Baseline change manager, Project Controls, and DCC responsibilities.

# **2.4 COST BASELINE**

The cost baseline for the SNS is contained in the Micro-Frame Program Manager (MPM).

### **2.5 SCHEDULE BASELINE**

The schedule baseline for the SNS is the detail integrated project schedule in Primavera.

#### 3. BASELINE CHANGE CONTROL MANAGEMENT

#### **3.1 CONFIGURATION MANAGEMENT PLAN**

The SNS CMP outlines the process and procedure for managing the approved project baselines for the technical design basis, cost, and schedule. Management and control of the technical requirements and design parameters for SNS involve critical issues and constitute the majority of coverage provided in the CMP. Management of the entire project technical baseline (CCB Level 3) is the responsibility of the deputy project director. The CMP also delineates how the SNS change control system will work to administer and record changes to all three project baselines.

#### **3.2 CHANGE CONTROL RESPONSIBILITY AND PROCESS**

The management information and project controls manager is responsible for administrative operation and coordination of the overall baseline change control system in support of all SNS project participants. Reporting to the management information and project controls manager, the baseline change manager provides administrative control and support for processing all SNS project change requests (PCRs). This Web-based electronic process begins upon submission of draft PCRs and continues through various reviews to the final approval of the PCRs. Baseline change proposals (BCPs), which require DOE review and approval, are processed outside the electronic system. Each subproject will have its own change process coordinator, who will interface with the Project Office's baseline change manager.

The project controls manager is responsible for implementing approved cost and schedule baseline changes to the official SNS project baseline documents and files.

The project director, his direct reports, and the senior team leaders (STLs) are responsible for implementing all approved baseline technical/design basis changes to the official SNS project technical baseline documents and supporting technical design documents and files at all locations.

Section 9 provides details concerning the processing, review, and approval of various classes of PCRs. Technical changes that affect other design authorities require a PCR for approval to change affected baseline documents, regardless of the cost threshold involved.

#### 4. DESIGN REVIEW PROCESS

Design reviews will be conducted for all major project systems, subsystems, and components. The reviews will provide for cross-discipline communication and will ensure that the designs are functional, feasible, and meet the cost and operational objectives of the facility. Three levels of review should be considered: during the conceptual, preliminary, and final design phases, with increasing level of detail incorporated in the review process as the design progresses through its completion cycle. A typical design review will consider the following elements:

- Purpose of the review
- Assumptions
- Design requirements
- Interface requirements
- Design criteria
- Description of the item
- · Engineering analysis
- Reliability and maintenance
- Hazards/safety analysis
- Cost
- Schedule
- Manufacturing/procurement plan
- Installation plan
- Documentation
- History
- Previous action items
- Quality Assurance (QA) plan
- Acceptance criteria (in the case of a final design review)
- Bid package (in the case of a final design review)

Results of the reviews will be documented and archived as part of the design basis for the facility.

Depending on the nature of the proposed change, the responsible technical lead may elect to use additional levels of design review to validate the change with the best available expertise. These additional levels of review could include interdisciplinary reviews, supervisory reviews, and management reviews.

#### 5. PEER REVIEW PROCESS

To allow for incorporation of developments and advancements in the scientific area of consideration, it is important to maintain an active program of interfacing with the scientific community. This will ensure that during the construction period of the project advancements in technologies used on the project will be incorporated into the design of the facility.

The peer review meeting process is the approach used to facilitate infusing the expertise of the scientific community to review, evaluate, and consider beneficial alternatives to the design and construction of the facility. Typically, major changes affecting the experimental elements of the facility would be subjected to a peer review evaluation. This process is an important aspect of the project's development and is essential to ensuring that the project's design is current to today's standards. This interaction further secures and establishes the integrity of the design and operation following completion of construction activities as a result of endorsement by the scientific community. A brief description of this process follows.

As deemed necessary by the project director, leaders of the scientific community representing research, industry, and academic fields are invited to participate in a peer review meeting to discuss and appropriately challenge the technical merits of a proposed change (PCR). A senior technical manager associated with the project chairs the meeting. A formal agenda is published and maintained throughout the review process. The STL from the area requesting the review presents the change proposal in sufficient detail to allow the reviewers to provide their input and feedback. All appropriate aspects of the proposal are discussed, including design feasibility, feasibility of construction, and functionality. At the conclusion of the presentation, the committee provides specific direction to the project team in terms of feasibility, cost effectiveness, and function. This direction is documented in the minutes of the meeting and is maintained in the records management system as part of the design basis documentation for the facility.

#### 6. SNS QUALITY ASSURANCE PLAN

The *SNS Quality Assurance Plan* (SNS 102040000-QA0001-R01) provides overall quality requirements for the design, construction, and operation of the facility. This plan implements the tenpoint criteria found in Title 10, Section 830.12 of the *Code of Federal Regulations* (10 CFR Pt. 830.12), covering the following aspects of the facility:

- QA program requirements
- Personnel training and qualification
- Quality improvement
- Procurements and records
- Work process
- Design
- Procurement
- Inspection and acceptance testing
- Management assessments
- Independent assessments

This CMP is established consistent with the *SNS Quality Assurance Plan*. The plan requires identification of nonconforming conditions and deviations and requires them to be dispositioned before operation of the facility.

#### 7. SYSTEM COMPLETION AND TURNOVER

The system completion and turnover milestone represents a significant aspect of the configuration management process. At this milestone, major aspects of operational integration and preoperational testing are complete and documents required for operation have been identified. Documentation packages, including test data, installation records, as-built drawings, quality control records, acceptance testing reports, and operation manuals, are provided to support commissioning of the system.

#### 8. DOCUMENTATION AND RECORDS CONTROL

#### 8.1 RECORDS MANAGEMENT PROCESS

The SNS Project Office is responsible for establishing the records management system, which will document configuration of the facility during construction and operational phases of the project. This documentation must reflect the actual configuration of the buildings, equipment, and software at the time of turnover for operation. Continued maintenance of a subset of this documentation is necessary to support the safe and reliable operation of the facility after commissioning.

The project will have the following requirements concerning maintenance of "as-built" documentation for the facility:

- Maintain integrity and consistency of design requirements, physical configuration, and project documentation throughout the life of the SNS project.
- Provide for reconstitution of the SNS project design capability at any stage in the life cycle of the project to meet environment, safety, and health (ES&H), maintenance, and operating requirements.
- Provide for material conditioning and aging management capabilities of SNS physical structures and other equipment throughout the life of the project to meet ES&H, maintenance, and operating requirements.

The SNS project has established a Document and Records Management Program to accomplish the preceding requirements. The SNS Records Management Program is similar to the ORNL Site Records Management Program and is documented in Procedure SNS-IO-P01, "Creating, Distribution and Management of SNS Records." Modeling the SNS Records Management Program after the ORNL site program saved costs associated with redundant records storage facilities and with training personnel involved with facility management.

Procedures associated with the SNS Records Management Facility provide instructions for unique numbering of drawings and documents and for handling controlled records.

#### 8.2 DOCUMENT REVIEW AND APPROVAL PROCESS

Closely related to the records management process described previously is the documentation review and approval process. This is an electronic distribution vehicle used to disseminate technical information to the reviewing parties, allowing return comments via e-mail. Application of this process has allowed for effective transmittal of complex technical information to a large group of people and accomplishes extensive reviews in a minimum amount of time.

The process uses standard reviewer action codes to allow reviewers to quickly and efficiently characterize what is needed from them and disposition the items in a minimum amount of time. These codes include the following:

- A Approved for use
- P-Procurement
- DC Design complete
- CC Certified for construction
- SA Approval or concurrence
- RV-Review and comment
- KR Key reviewer
- IO Information only

A final feature being effectively used to communicate reviews and facilitate the technical interfaces across the partnering laboratories is videoconferencing. This feature incorporates the latest tools and technologies to facilitate design and construction of the facility.

#### 9. BASELINE CHANGE CONTROL

#### 9.1 CHANGE CONTROL PROCESS

PCRs should be limited to those necessary to correct deficiencies, affect cost and/or schedule benefits, or significantly improve technical performance. A change request can be initiated by anyone associated with the project. The change process should begin only after the initiator has determined the impact of the change on all subprojects and discussed this with his or her next level of supervision. Two possible courses of action exist: (1) a PCR for the recommended change is prepared and forwarded to the Level 3 task leader, STL, division director, etc., for action, or (2) a request is prepared to perform a study to determine whether the baseline change is warranted. In the latter case, the process for approving the study resembles the change control process except that the authorizing person for the study is the sponsor. The sponsor will be the manager one level below the person authorized to approve the PCR. For example, if the project director would be the final signature is the division director, then the study can be authorized by the STL, and so on. Funding for the study will be obtained (1) from within existing annual funding package allocations or (2) a PCR will be prepared to obtain the funds. After the study is complete and it is determined that the change should be recommended, a PCR will be prepared and the CCB review process implemented.

The change control process begins with the initiation of a PCR form (Fig. 9.1) and a cost, schedule, technical assessment (CSTA) form (Fig. 9.2), and, when appropriate, a document change notice (DCN) (Fig. 9.3). On these forms, the initiator identifies the affected documentation; outlines the reasons for the change; quantifies the technical, cost, and schedule impacts; and describes the change in detail. The responsible manager(s) must agree to the PCR, CSTA, and DCN before submittal. To simplify the change control process, a Web-based application has been developed that is available to all partner laboratories and provides on-line capabilities for form completion, notifications when approvals are needed, and electronic approval capabilities. Instructions for using this system are included in Appendix A.

The PCR form allows for review of all changes by the full CCB or the board's chair, including "out of scope" technical changes as well as cost and schedule changes. Both positive and negative changes will be addressed in this same manner.

Figure 9.4 provides a summary diagram of the SNS project change control process. Figure 9.5 provides additional details concerning process steps, requirements, functions, and responsibilities.

#### 9.1.1 PCR/CSTA Processing

Numbers for PCRs will be electronically assigned by the Web-based configuration management system. PCR numbering is as follows:

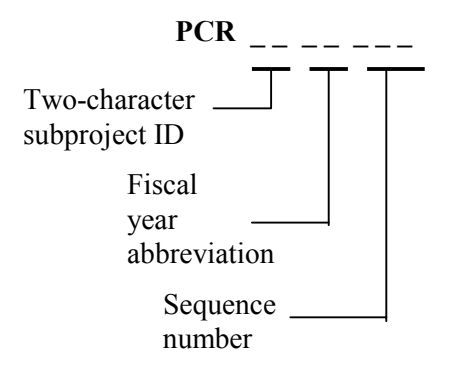

Subproject IDs:

- PS Project Support
- FE Front End
- LI Linac
- RI Ring
- TG Target
- IS Instruments Systems
- CF Conventional Facilities
- CO Global Controls
- OP Preoperations (Operations)

#### Example:

PCR LI 00 001 This would be the first PCR for the linac subproject in FY 2000.

The status of PCRs is tracked by the change coordinator at the appropriate site. After approval by the appropriate manager, changes are incorporated in the project's baselines.

#### 9.1.2 Document Change Notice

The DCN form (Fig. 9.3) is used to change any existing baseline document for the SNS project (drawing, specification, statement of work, etc.) or to create new documentation that is needed because of the PCR. New documents that are created during the normal process of design, research, and development, etc., do not require a DCN. Instructions for filling out the DCN form are included in Appendix A.

Table 9.1 lists the SNS baseline documents. The SNS DCC retains the current copy.

# Table 9.1 Baseline Documents<sup>a</sup>PEP, Appendix $C^b$ SNS Parameters ListSNS WBS DescriptorsSNS Quality Assurance PlanPreliminary Safety Analysis ReportPreliminary Safety Assessment DocumentFinal Safety Analysis ReportFinal Safety Analysis ReportFinal Safety Assessment DocumentSystem requirements documentsInterface control documentsDesign criteria documentsDrawings and specifications $^a$ A document becomes a part of the SNS baselineonly after approval by the cognizant authority.

<sup>b</sup>All portions of the PEP except Appendix C are controlled by DOE.

Numbers for DCNs will be electronically assigned by the Web-based configuration management system and will be consistent with the PCR that necessitated the DCN. DCN numbering is as follows:

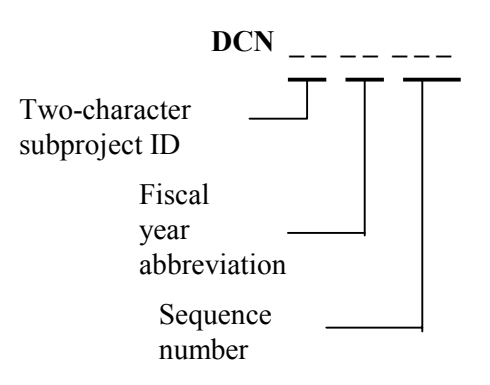

Subproject IDs:

- PS Project Support
- FE Front End
- LI Linac
- RI Ring
- TG Target
- IS Instruments Systems
- CF Conventional Facilities
- CO Global Controls
- **OP** Preoperations (Operations)

PROJECT CHANGE REQUEST (PCR)

Page 1

| Date:                                                                                                    | WBS NO :                                                                                                    |           | PCR                    |                    |                  |  |
|----------------------------------------------------------------------------------------------------|----------------------------------------------------------------------------------------------------|-----------|------------------------|--------------------|------------------|--|
| WBS DESCRIPTION:<br>Spallation Neutron Source Project                                                                                                    |                                                                                                    |           | PCR TITLE:<br>test     |                    |                  |  |
| DESCRIPTION OF CHA                                                                                                    | Reason for Change ( NGE TECHNICAL                                                                             | Check Al  | l That Apply<br>HEDULE | /)                 | COST             |  |
| EXPLANATION OF CHANG<br>(PROVIDE A BRIEF REASON                                                                                                    | EXPLANATION OF CHANGE:       (PROVIDE A BRIEF REASON FOR THE CHANGE)       DIRECTED CHANGE       YES       NO |           |                        |                    |                  |  |
| DETAIL DESCRIPTION:         (USE ATTACHED CONTINUATION SHEET AND/OR ATTACH ADDITIONAL INFORMATION SKETCHES. ETC. , AS NEEDED)         URGENT:       YES       NO |                                                                                                    |           |                        |                    |                  |  |
| List Other WBS numbers & ES&H CONCURRENCE ORIGINATOR CONFIGURATION MANAGEMENT CONCURRENCE CONCURRENCE                                                            |                                                                                                    |           |                        |                    | CCB-5            |  |
| SIC                                                                                                    | NATURE / DATE SIGNATURE / DA                                                                                  | TE SIG    | NATURE / D             | ATE                | SIGNATURE / DATE |  |
| DOE APPROVAL:                                                                                                    |                                                                                                    |           |                        | CCB-4              |                  |  |
| I     I     REQUIRED     I     I     NOT REQUIRED       SIGNATURE / DATE                                                                                         |                                                                                                    |           |                        |                    |                  |  |
| CLASS OF CHANGE:<br>CLASS 0 [ ] CLA<br>CLASS 0 [ ] CLA                                                                                                    | CLASS 3A<br>SS 1A     CLASS 3B<br>SS 1B     CLASS 4<br>SS 2     CLASS 5                                       | <br> <br> | <br> <br>              | CCB-3B<br>SIGNATUI | RE / DATE        |  |
| PCR DISPOSITION       I     I     ACCEPTED       I     I     NOT ACCEPT                                                                                          | Implementation Date       ED     Rev Number                                                                   |           |                        | CCB-3A<br>SIGNATUR | e / date         |  |

Fig. 9.1. PCR form.

# PROJECT CHANGE REQUEST CONTINUATION SHEET

| Date:                      | WBS Description: |  |  |  |
|----------------------------|------------------|--|--|--|
|                            |                  |  |  |  |
| WBS NO. (One Number Only   | PCR NO.          |  |  |  |
|                            |                  |  |  |  |
| List Other PCR's Affected: |                  |  |  |  |
|                            |                  |  |  |  |
| Description of Change (CON | ITINUE)          |  |  |  |
| Explanation                |                  |  |  |  |
|                            |                  |  |  |  |
| Description                |                  |  |  |  |
|                            |                  |  |  |  |
|                            |                  |  |  |  |
|                            |                  |  |  |  |

Fig. 9.1. (continued).

Page 1

# COST, SCHEDULE, TECHNICAL ASSESSMENT (CSTA)

| DATE:                                                     | WBS NO.(O              | ne Number Only)  | PCR NO.:              |       |                              |  |
|-----------------------------------------------------------|------------------------|------------------|-----------------------|-------|------------------------------|--|
| WBS DESCRIPTION:                                          |                        |                  | ASSOCIATED PCR NUMBER |       |                              |  |
| ANALYSIS OF CHA                                           | NGE:                   |                  |                       |       |                              |  |
| TECHNICAL (Include                                        | Interfaces with (      | Other Elements)  |                       |       |                              |  |
|                                                           |                        |                  |                       |       |                              |  |
|                                                           |                        |                  |                       |       |                              |  |
|                                                           |                        |                  |                       |       |                              |  |
| DETAILED COST E                                           | STIMATE OF CI          | IANGE:           |                       |       |                              |  |
| Total Cost Change in                                      | Kilodollars:           |                  | Type of Cos           |       |                              |  |
|                                                           | Funding Spr            | ead (BA) by FY   |                       |       |                              |  |
| FY01: FY0                                                 | 2: FY03:               | FY04:            | FY05:                 | FY06: |                              |  |
| 0.00 0.00                                                 | , 0.00                 | 0.00             | 0.00                  | 0.00  |                              |  |
|                                                           |                        |                  |                       |       |                              |  |
|                                                           |                        |                  |                       |       |                              |  |
| ANALYSIS OF SCHE                                          | DULE IMPACT            | OF CHANGE        |                       |       |                              |  |
| (INCLUDE IMPACT                                           | ON MILESTON            | ES)              |                       |       |                              |  |
|                                                           |                        |                  |                       |       |                              |  |
|                                                           |                        |                  |                       |       |                              |  |
|                                                           |                        |                  |                       |       |                              |  |
|                                                           |                        |                  |                       |       |                              |  |
| (ADD ADDITIONAL SHEETS AND OTHER INFORMATION AS REQUIRED) |                        |                  |                       |       |                              |  |
| IMPACT IF NOT AP                                          | IMPACT IF NOT APPROVED |                  |                       |       |                              |  |
|                                                           |                        |                  |                       |       |                              |  |
| ODICINATOD                                                |                        |                  | C CONCERNS            | ENICE |                              |  |
| ORIGINATOR                                                |                        | FROJECT CONTROL  | 5 CONCURR             | ENCE  | SENIOR IEANI LEADER APPROVAL |  |
|                                                           |                        |                  |                       |       |                              |  |
|                                                           |                        |                  |                       |       |                              |  |
| SIGNATURE / DATE                                          |                        | SIGNATURE / DATE | Ξ                     |       | SIGNATURE / DATE             |  |

Fig. 9.2. CSTA form.

Page 2

# COST, SCHEDULE, TECHNICAL ASSESSMENT CONTINUATION SHEET

| DATE:                                                                   | PCR No.: |
|-------------------------------------------------------------------------|----------|
|                                                                         |          |
| TECHNICAL (Include Interfaces with Other Elements)                      |          |
|                                                                         |          |
|                                                                         |          |
|                                                                         |          |
| DETAILED COST ESTIMATE OF CHANGE:                                       |          |
|                                                                         |          |
|                                                                         |          |
|                                                                         |          |
| ANALYSIS OF SCHEDULE IMPACT OF CHANGE<br>(INCLUDE IMPACT ON MILESTONES) |          |
| ()                                                                      |          |
|                                                                         |          |
|                                                                         |          |
|                                                                         |          |
| IMPACT IF NOT APPROVED                                                  |          |
|                                                                         |          |
|                                                                         |          |
|                                                                         |          |

Fig. 9.2. (continued).

Page 1

# DOCUMENT CHANGE NOTICE (DCN)

| <b>DCN:</b><br>Assigned by Docume                           | NT CONTROL CEN | ΓER                                 | D<br>te                                    | ATE<br>st                        |                                                  |                   |
|-------------------------------------------------------------|----------------|-------------------------------------|--------------------------------------------|----------------------------------|--------------------------------------------------|-------------------|
| DOCUMENT TITL                                               | E TYPE         | NEW<br>DRAWING(S)                   | NEW DOC<br>REVIS                           | UMENT(S)<br>ION(S)               | COMPLETE DOCUMENT<br>NUMBER<br>(ASSIGNED BY DCC) | ASSIGND<br>BY DCC |
|                                                             |                |                                     |                                            |                                  |                                                  |                   |
|                                                             |                |                                     |                                            |                                  |                                                  |                   |
|                                                             |                |                                     |                                            |                                  |                                                  |                   |
|                                                             |                |                                     |                                            |                                  |                                                  |                   |
| TYPE CODES: SOW - Statement of Work Drawings A - Architectu |                | A - Architectural                   | L - Interface (s)                          |                                  |                                                  |                   |
| Spe                                                         | cification     |                                     |                                            | P- Piping<br>I - Instrumentation | P - Parts Listing<br>SIZE: A - E                 |                   |
| Designer Engineer                                           |                | neer                                |                                            | Backup Location                  |                                                  |                   |
| REASON(S) FOR                                               | CHANGE(S)      | (Provide as mar                     | ny details as poss                         | ible):                           |                                                  |                   |
| ASSOCIATED PCR NUMBER<br>(When Applicable)                  |                | ASS                                 | ASSOCIATED BCP NUMBER<br>(When Applicable) |                                  | ORIGINATOR                                       |                   |
|                                                             |                |                                     |                                            |                                  | SIGNATURE/DATE                                   |                   |
|                                                             | NOTE: All re   | equired signatur                    | es must be obtair                          | ed prior to requesting I         | Document Numbers.                                |                   |
| COMPLETE ONLY FOR REVISED I<br>DOCUMENT(S)/DRAWING(S)       |                | REVISED DOCUMENTS(S)<br>CLASS 0 - 4 |                                            | REQUIRED FOR<br>CLASS 0 -3       |                                                  |                   |
| GROUP LEADER                                                |                | DIVIS                               | DIVISION DIRECTOR APPROVAL                 |                                  | PROJECT DIRECTOR APPROVAL                        |                   |
| SIGNATURE/DATE                                              |                | SIGN                                | ATURE/DATE                                 |                                  | SIGNATURE/DATE                                   |                   |

Fig. 9.3. DCN form.

Page 2

|  | DOCUMENT | CHANGE NOTICE | CONTINUATION SHEET |
|--|----------|---------------|--------------------|
|--|----------|---------------|--------------------|

| DCN:                   |            |                   |                                | DATE                             |                                                              |  |
|------------------------|------------|-------------------|--------------------------------|----------------------------------|--------------------------------------------------------------|--|
| ASSIGNED BY DOCUMENT C | ONTROL CEN | TER               |                                |                                  |                                                              |  |
| DOCUMENT TITLE         | TYPE       | NEW<br>DRAWING(S) | NEW DOCUMENT(S)<br>REVISION(S) |                                  | COMPLETE DOCUMENT ASSIG<br>NUMBER BY DO<br>(ASSIGNED BY DCC) |  |
|                        |            |                   |                                |                                  |                                                              |  |
|                        |            |                   |                                |                                  |                                                              |  |
|                        |            |                   |                                |                                  |                                                              |  |
|                        |            |                   |                                |                                  |                                                              |  |
|                        |            |                   |                                |                                  |                                                              |  |
| TYPE CODES:            | SOW - S    | Statement of Wor  | Drawings                       | A - Architectural                | L - Interface (s)                                            |  |
|                        | TS - Tec   | hnical            |                                | E- Electrical                    | M - Mechanical                                               |  |
|                        | Specifica  | ation             |                                | P- Piping<br>I - Instrumentation | P - Parts Listing<br>SIZE: A - E                             |  |
| REASON(S) FOR CH       | ANGE(S)    | (Provide as man   | y details as possi             | ble):                            |                                                              |  |
|                        |            |                   |                                |                                  |                                                              |  |
|                        |            |                   |                                |                                  |                                                              |  |

Fig. 9.3. (continued).

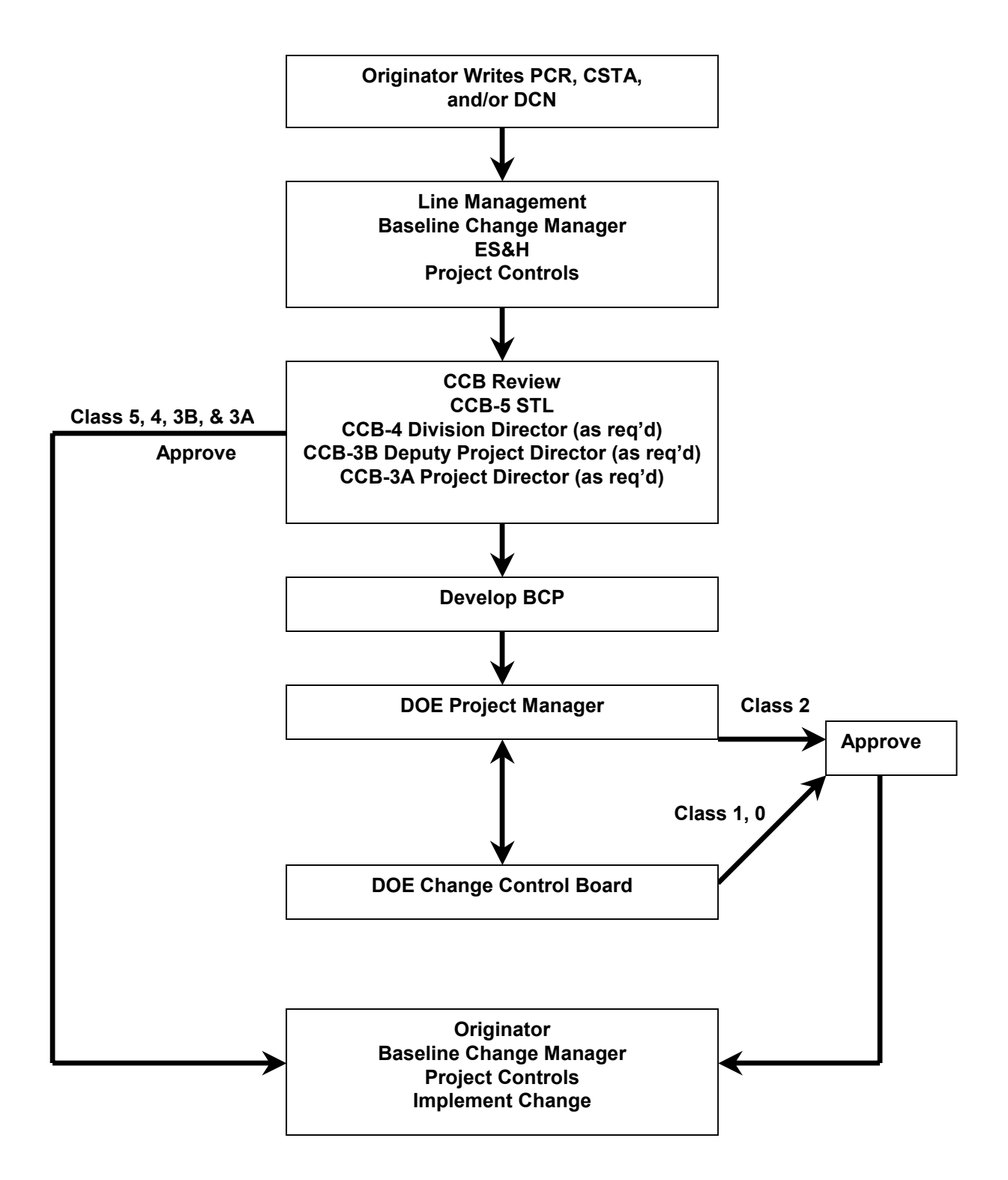

Figure 9.4. Change control process.

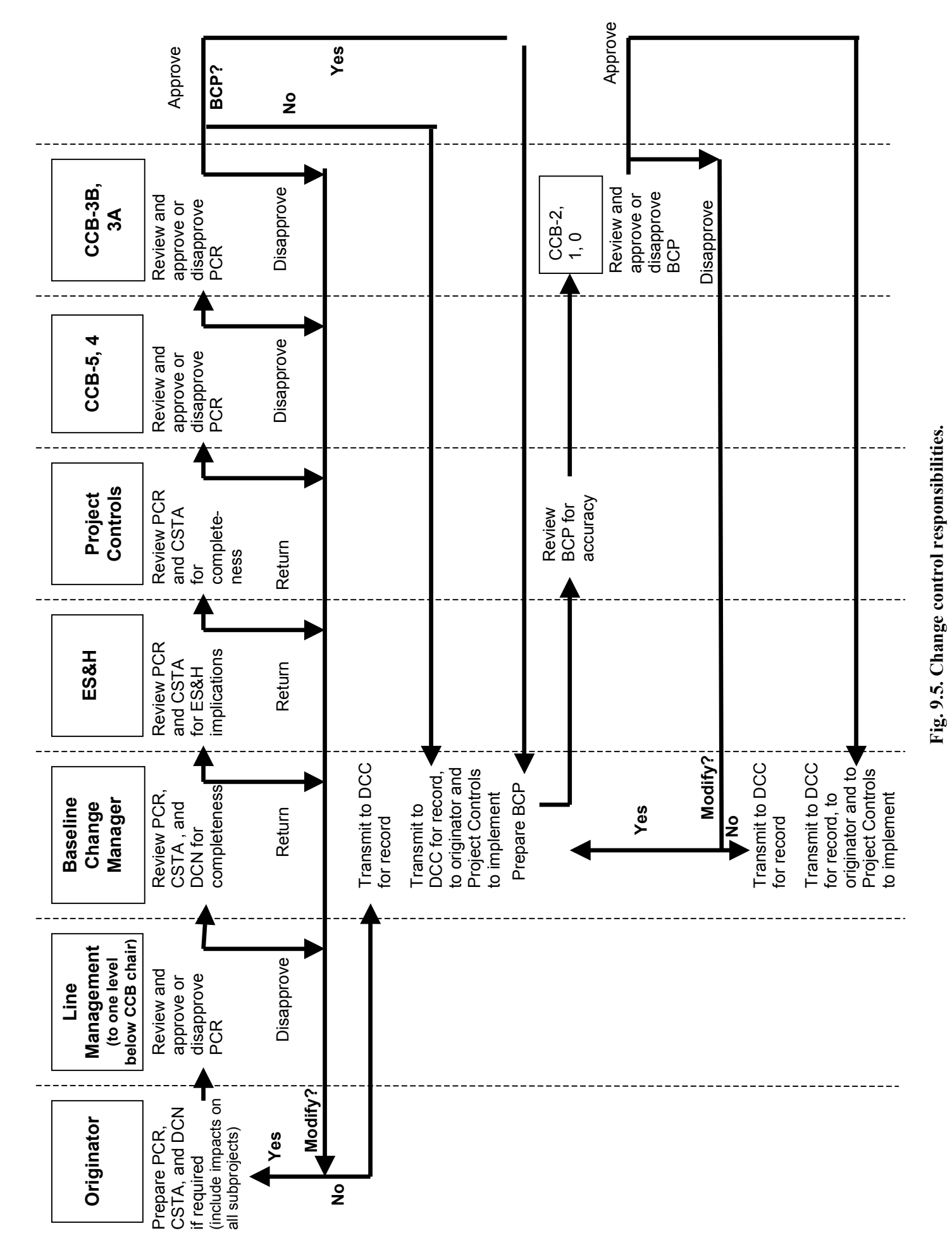
#### 9.1.3 Change Control Boards

The SNS configuration management and control processes use a graded approach, employing change criteria for cost, schedule, and technical baseline information. Changes with greater potential for impact require higher approval authority or CCB action. The CSTA form described previously is used by the appropriate CCB to assist in the evaluation of the worthiness of the PCR.

CCB members individually and collectively assist and advise the chair and meet at the chair's request to review and approve or disapprove PCRs. The process involves using the change control criteria of Table 9.2 to determine which CCB is most applicable. The change control thresholds for the DOE CCBs 0, 1, and 2 were established in the PEP. CCBs will be chaired as follows:

- The SNS deputy project director will chair CCB-3B. Members of the board will be the associate project directors, ES&H manager, QA manager, and others as deemed appropriate.
- The division directors will chair CCB-4 boards. Members of the boards will be the responsible STLs and support staff deemed appropriate by the division director.
- CCB-5 boards will exist for WBS elements 1.3 through 1.9 and will be chaired by their responsible STL. Membership will be responsible WBS Level 3 task leaders and others that the STL names as appropriate.

Each CCB will have a secretariat who does the following:

- 1. Ensures that the PCR package is completed.
- 2. Distributes copies of the PCR and supporting documentation to the CCB members for premeeting review and comment.
- 3. Schedules the CCB meeting.
- 4. Prepares and distributes meeting minutes.
- 5. Submits records of all CCB actions, including the original PCR packages with financial and/or schedule impacts and CCB meeting minutes to the baseline change manager. These records are then maintained by the SNS DCC.

The baseline change manager also serves as the CCB-3B secretariat, documents and tracks all project changes, and publishes project-wide change control and contingency status reports.

#### 9.1.4 Classes of Change

Changes are classified according to the CCB that must act to approve the requested change. Table 9.2 includes the change thresholds for the change classes described subsequently. The highest change control class that applies to any of the three categories (cost, schedule, and technical) is to be applied for a requested change. That is, if the proposed change causes the Class 3 cost threshold to be exceeded, a Class 4 technical threshold to be exceeded, and a Class 5 schedule threshold to be exceeded, the change is a Class 3 change.

#### 9.1.4.1 Class 0 Change

Class 0 changes require approval of the SNS acquisition executive, the secretary of energy. Cost, schedule, and technical thresholds for this class of change are defined in the PEP baseline document.

#### 9.1.4.2 Class 1A Change

Class 1A changes require approval of the director of the DOE Office of Science. Cost, schedule, and technical thresholds for this class of change are defined in the PEP, Appendix A.

#### 9.1.4.3 Class 1B Change

Class 1B changes require approval of the associate director of the DOE Office for Basic Energy Sciences (BES). Cost, schedule, and technical thresholds for this class of change are defined in the PEP, Appendix A.

#### 9.1.4.4 Class 2 Change

Class 2 changes require approval of the DOE-Oak Ridge Operations (ORO) SNS project manager. Cost, schedule, and technical thresholds for this class of change are defined in the PEP, Appendix B.

#### 9.1.4.5 Class 3A Change

Class 3A changes require approval of the SNS project director (CCB-3A). The cost threshold for this class of change is contained in Table 9.2. Class 0, 1A, 1B, and 2 changes must have approval/ concurrence of the SNS executive director before being submitted to DOE.

#### 9.1.4.6 Class 3B Change

Class 3B changes require approval of the SNS deputy project director (CCB-3B). The cost threshold for this class of change is contained in Table 9.2. Class 0, 1A, 1B, and 2 changes must have the approval/concurrence of the SNS project director before being submitted to DOE.

#### 9.1.4.7 Class 4 Change

Class 4 changes require approval of an SNS division director (CCB-4). Cost, schedule, and technical thresholds for this class of change are contained in Table 9.1.

#### 9.1.4.8 Class 5 Change

Class 5 changes require approval of an SNS STL (CCB-5). Cost, schedule, and technical thresholds for this class of change are contained in Table 9.2.

#### 9.2 CHANGES THAT REQUIRE DOE APPROVAL

If a change requires DOE approval, a BCP form (Fig. 9.6) will be prepared by the baseline change manager and be submitted to DOE.

#### 9.3 TECHNICAL CHANGES NOT IMPACTING COST AND SCHEDULE BASELINES

Minor technical changes may be implemented under the authority of the STL if they do not impact the *SNS WBS Descriptors*, do not impact the cost and schedule baselines, and have no impact beyond the boundaries of the respective laboratory design authority making the change. These changes are intended to be minor in scope and are usually document "change only" changes that have no impact on the operation of the facility.

|                 |                                    | Table 9.2. Configuration                                                                                                    | management change thresholds                            |                                                                                                    |
|-----------------|------------------------------------|----------------------------------------------------------------------------------------------------|---------------------------------------------------------|----------------------------------------------------------------------------------------------------|
| Change<br>Class | Responsibility<br>for Approval     | Technical Baseline/Impact                                                                                                    | Cost Baseline/Impact                                    | Schedule Baseline/Impact                                                                                                    |
| 0               | Secretary of energy                | Accelerator-based neutron-scattering facility<br>providing:<br>21MW proton beam power on target<br>Site: Oak Ridge, Tennessee | Total project cost \$1,411.7M                           | <ol> <li>Critical Decision 1 Mission need.<br/>(8/96A)</li> <li>Critical Decision 2 Baseline<br/>approval (12/97A)</li> <li>EIS record of decision (6/99A)</li> <li>Critical Decision 4<br/>Acceptance/completion (6/06)</li> </ol> |
|                 |                                    | Threshold:<br>-Any change to Class 0 scope<br>-Siting change requiring a supplemental<br>environmental impact statement (EIS) | Threshold: changes to the total project cost (TPC)      | Threshold: changes <u>&gt;</u> 6 months                                                                                                    |
| 1A              | Director, DOE<br>Office of Science | Approximately 5-10 research instruments for research applications                                                             | TEC = \$1,192.7M<br>TPC = \$1,411.7M                    | Schedule milestones as contained in the PEP, Appendix A, Section 8                                                                                                    |
|                 |                                    | Threshold: any change to Class 0, or 1A scope                                                                                 | Threshold: changes to total estimated cost (TEC) or TPC | Threshold: ≥3 months to level 0 and 1A or 1B milestones                                                                                                    |

|                 |                                | Table 9.2. Configuration                                                                                                    | management change thresholds                                                                |                                                                      |
|-----------------|--------------------------------|----------------------------------------------------------------------------------------------------|---------------------------------------------------------------------------------------------|----------------------------------------------------------------------|
| Change<br>Class | Responsibility<br>for Approval | Technical Baseline/Impact                                                                                                    | Cost Baseline/Impact                                                                        | Schedule Baseline/Impact                                             |
| IB              | Associate director,<br>BES     | <ol> <li>1 × 10<sup>13</sup> protons per pulse</li> <li>5 × 10<sup>-3</sup> neutrons per steradian solid angle<br/>per incident proton measured viewing<br/>ambient moderator face</li> </ol> | Cost baseline data as specified in the PEP, Appendix A, Section 8                           | Schedule milestones as contained in the PEP, Appendix A, Section 8   |
|                 |                                | Threshold: Changes impacting Level 0 or 1A and B scope                                                                                                    | Threshold: the smaller cumulative<br>change of<br>≥\$50M or 50% to each WBS Level 2<br>cost | Threshold: $\geq 3$ months to level 0 and 1A and 1B milestones       |
| 7               | DOE-ORO project<br>manager     | <ol> <li>Preliminary and final safety documents</li> <li>QA plan</li> </ol>                                                                                                    | Cost baseline data as specified in the PEP, Appendix B, Section 8                           | Schedule milestones as specified in the PEP, Appendix B, Section 8.3 |
|                 |                                | Threshold: any change to these documents                                                                                                    | Threshold: the smaller of $\geq$ \$10M or 50% cumulative change at WBS Level 2              | Threshold: >3 months to milestones                                   |

|                 |                                       | Table 9.2. Configuration                                                                                                    | management change thresholds                                        |                                                    |
|-----------------|---------------------------------------|----------------------------------------------------------------------------------------------------|---------------------------------------------------------------------|----------------------------------------------------|
| Change<br>Class | Responsibility<br>for Approval        | Technical Baseline/Impact                                                                                                    | Cost Baseline/Impact                                                | Schedule Baseline/Impact                           |
| 3A              | Project director                      |                                                                                                    | MAM                                                                 |                                                    |
|                 |                                       |                                                                                                    | Threshold: Any change requiring contingency allocation of >\$5M     |                                                    |
| 3B              | Deputy project<br>director<br>(CCB-3) | <ol> <li>Parameters List</li> <li>WBS Descriptors</li> <li>PEP, Appendix C</li> <li>Changes that would affect the EIS</li> <li>WBS Level 3 structure</li> <li>Master Site Plan</li> </ol> | MAM                                                                 | IPS<br>Detailed IPS                                |
|                 |                                       | Threshold: any change                                                                                                    | Threshold: Any change requiring contingency allocation up to \$5M   | Threshold: Changes to any activities or milestones |
|                 |                                       |                                                                                                    | Cumulative unrecoverable cost<br>increases >\$500K                  |                                                    |
|                 |                                       |                                                                                                    | Cumulative cost savings >\$500K                                     |                                                    |
|                 |                                       |                                                                                                    | Any transfer of scope and budget from<br>one WBS Level 2 to another |                                                    |

|                              | Schedule Baseline/Impact       |                                                                                                    |                                                                                                   |
|------------------------------|--------------------------------|----------------------------------------------------------------------------------------------------|---------------------------------------------------------------------------------------------------|
| management change thresholds | Cost Baseline/Impact           |                                                                                                    | MPM<br>Threshold: Changes not affecting cost<br>such as changes in resource type or<br>phase code |
| Table 9.2. Configuration     | Technical Baseline/Impact      | <ol> <li>Selected drawings that impact WBS Level</li> <li>2 interfaces</li> <li>2. ICDs</li> <li>3. DCDs</li> <li>4. SRDs</li> <li>4. SRDs</li> </ol> | <ol> <li>WBS structure below WBS Level 4</li> <li>Threshold: any change</li> </ol>                |
|                              | Responsibility<br>for Approval | Division director<br>(CCB-4)                                                                                                    | STL<br>(CCB-5)                                                                                    |
|                              | Change<br>Class                | 4                                                                                                    | Ś                                                                                                 |

| Baseline Cha                                                                 | nge Proposal (BCP)                                                            |
|------------------------------------------------------------------------------|-------------------------------------------------------------------------------|
| 1. Processing Designation:                                                   | 2. Baseline Type:                                                             |
| Urgent                                                                       | Cost:                                                                         |
| Routine                                                                      | Schedule                                                                      |
|                                                                              | Scope:                                                                        |
| <b>3. BCP Approval Authority</b><br>Level 0<br>Level 1<br>Level 2<br>Level 3 | Point of Contact:<br>HQ: J. C. Hoy<br>ORO: L. K. Price<br>Contr.: T. E. Mason |
| 4. ORO BCP #:                                                                | 5. Date Initiated                                                             |
| BCP Title:                                                                   |                                                                               |
| WBS#:                                                                        |                                                                               |
| 6. Description of Change and Affected Areas:                                 |                                                                               |
| 7 Institution for Changes Directed: Ver                                      |                                                                               |
| 7. Justification for Change: Directed: Yes                                   | L] NO L]                                                                      |
| 8. Amount of Time Required for Implementation                                | 1:                                                                            |
| Impact of Non-Approval:                                                      |                                                                               |

## BCP#:

| 9a. Impact on Cost Baseline                                  | <b>9b. Describe Cost Impact</b> (for additional information |
|--------------------------------------------------------------|-------------------------------------------------------------|
| Change in Total Estimated Cost (TEC)                         | see Table I )                                               |
| (including Contingency):                                     |                                                             |
| Revised Total Project Cost (TPC)<br>(including Contingency): |                                                             |
|                                                              |                                                             |
| Contingency used:                                            |                                                             |
|                                                              |                                                             |
| 10. Funding Source and Impacts on Funding and Co             | ntracts                                                     |
|                                                              |                                                             |
|                                                              |                                                             |
|                                                              |                                                             |
|                                                              |                                                             |
|                                                              |                                                             |
| 11. Impact on Schedule (Baseline Milestones) [for add        | litional information see Block 13a (page 4)]                |
|                                                              |                                                             |
| 12 Impact on Scone (e.g. WRS Project Execution Pla           | n OA Plan Project Management Plan Design Manual)            |
| 12. Impact on Scope (c.g., wDS, 110jeet Execution 11a        | in, QA I ian, I lojeet Management I ian, Design Manuar)     |
|                                                              |                                                             |
| 13. Programmatic/Other Impacts (including mitigating         | ng or corrective action as appropriate)                     |
|                                                              |                                                             |
| Affected Decuments:                                          |                                                             |
| Anecteu Documents:                                           |                                                             |
|                                                              |                                                             |
|                                                              |                                                             |

Fig. 9.6. (continued).

## BCP#:

| 14. ORO SNS CCB (Level 2) Action:                                 |                          |      |
|-------------------------------------------------------------------|--------------------------|------|
| Approved (Level 2 BCP Only)<br>Disapproved<br>Endorsed            |                          |      |
|                                                                   | Level 2 CCB Chairman     | Date |
| 15. DOE/SC CCB Action (Level 1B)                                  |                          |      |
| Approved (Level 1B BCP Only<br>Disapproved<br>Endorsed (Level 1A) | )                        |      |
|                                                                   | Level 1B CCB Chairperson | Date |
| 16. DOE/SC CCB Action (Level 1A)                                  |                          |      |
| Approved (Level 1A BCP Only) Disapproved Endorsed                 |                          |      |
|                                                                   |                          |      |
|                                                                   | Level IA CCB Chairperson | Date |
| 17. DOE ESAAB CCB Action (Level -0-)                              |                          |      |
| Approved (Level 0 BCP Only) Disapproved                           |                          |      |
|                                                                   |                          |      |
|                                                                   | Level 0 CCB Chairperson  | Date |

Fig. 9.6. (continued).

## BCP#:

|             |                    | Bas           | seline Char | T<br>1ge Pro | Fable<br>oposa | 1<br>Il Suppleme | ental Shee | t       |          |                   |
|-------------|--------------------|---------------|-------------|--------------|----------------|------------------|------------|---------|----------|-------------------|
| 9b. Descrip | otion of Cost In   | npact:        |             |              |                |                  |            |         |          |                   |
| Cost Baseli | ne (BCWS): (\$     | in millions   | s)          |              |                |                  |            |         |          |                   |
| Dessling    | Prior Years        | FY 2001       | FY 2002     | FY 20        | 003            | FY 2004          | FY2005     | FY 2006 |          | Total             |
| Baseline    |                    |               |             |              |                |                  |            |         |          |                   |
| Proposed    |                    |               |             |              |                |                  |            |         |          |                   |
| Change      |                    |               |             |              | _              |                  |            |         | l        |                   |
| Budget Sou  | rce (\$ in million | ns):          |             | <u> </u>     |                | <u> </u>         | <u> </u>   |         |          |                   |
|             | Prior Years        | FY 2001       | FY 2002     | FY 20        | 003            | FY 2004          | FY2005     | FY 2006 |          | Total             |
| Mgmt. Res.  |                    |               |             |              |                |                  |            |         | ĺ        |                   |
| Contingency | ¥                  |               |             |              |                |                  |            |         | ĺ        |                   |
| Total Proje | ct Cost (TPC) (    | (\$ in millio | ns)         | ·            | B              | aseline DOE      |            | Change  | Propose  | ed Baseline       |
| WBS         |                    |               |             |              | E              | (xx/yy)          |            |         | BCr-     | -01-0AC<br>ld/zz) |
| 1.2 Pi      | roject Support     |               |             |              |                | (                |            |         | <b>X</b> | (u/ <u>22</u> )   |
| 1.3 Fi      | ront End           |               |             |              |                |                  |            |         |          |                   |
| 1.4 Li      | inac               |               |             |              |                |                  |            |         |          |                   |
| 1.5 R       | ing and Transfer S | System        |             |              |                |                  |            |         |          |                   |
| 1.6 Ta      | arget Systems      |               |             |              |                |                  |            |         |          |                   |
| 1.7 In      | strument Systems   |               |             |              |                |                  |            |         |          |                   |
| 1.8 C       | onventional Facili | ities         |             |              |                |                  |            |         |          |                   |
| 1.9 In      | tegrated Control S | Systems       |             |              |                |                  |            |         |          |                   |
| TEC         | w/o Contingency    |               |             |              |                |                  |            |         |          |                   |
| Contr       | ngency             |               |             |              |                |                  |            |         |          |                   |
|             | Estimated Cost     | <b>4</b> .    |             |              |                |                  |            |         |          |                   |
|             | esearch & Develo   | pment         |             |              |                |                  |            |         |          |                   |
| Prior       | Years Cost         |               |             |              |                |                  |            |         |          |                   |
| Other       | Project Costs      |               |             |              |                |                  |            |         |          |                   |
| Total       | Project Cost, TP(  | C             |             |              |                |                  |            |         |          |                   |
|             |                    |               |             |              |                |                  |            |         |          |                   |
| 11a. Imp    | oact on Schedul    | e Baseline:   | : Iı        | mpact o      | on Sc          | hedule Mil       | lestones?  | Yes [   | ]        | No [ ]            |
|             |                    |               |             |              |                |                  |            |         |          |                   |
|             |                    |               |             |              |                |                  |            |         |          |                   |
|             |                    |               |             |              |                |                  |            |         |          |                   |

#### **10. CONTINGENCY**

#### 10.1 GENERAL

In July 1999 the SNS baseline was established. The basis of the estimate is documented in the SNS cost estimate database and includes actual costs through April 1999, estimated cost to complete, and a recommended contingency allowance (%) for each WBS Level 4 element of the project.

The contingency allowance considered cost, schedule, and technical risks and uncertainties that existed in the project elements. After the application of the recommended contingency allowances to the WBS Level 4 estimated costs, an additional management contingency was added by the SNS project director to arrive at the final contingency amount for the project.

The DOE-ORO project manager makes funds available to the SNS project by issuing a directive. The annual directive request will include a request for all available funds to be dispersed to the project.

#### **10.2 CONTINGENCY MANAGEMENT PROCESS**

Requirements:

- 1. Directives will be issued by DOE at WBS Level 1 and will include line item, operating expense, and capital equipment funds.
- 2. The initial directive modification each year will transfer all available funds in a given year to SNS.
- 3. Contingency is managed as a central fund at the Project Office. All changes to baseline costs, both increases and decreases, must be traceable through the PCR process so that the history of contingency applications can be fully ascertained (Fig. 10.1). The baseline change manager is responsible for maintaining these records.
- 4. Contingency estimates are included within the project's TEC and are considered part of that cost.
- 5. Contingency funds are intended to cover the existing scope of the project's technical baseline.

Figure 10.2 provides an overview of this process.

|            | SNS Co<br>Statu | ontingen<br>s Recore | cy<br>L     |                     | ased on As-spe      | ent, \$K                 | TEC CONTI              | NGENCY BALANC<br>:ual Year \$K | ü                      |
|------------|-----------------|----------------------|-------------|---------------------|---------------------|--------------------------|------------------------|--------------------------------|------------------------|
|            |                 |                      |             |                     | Baseline Ch         | ange                     | ŏ                      | ontingency Cha                 | ange                   |
| ntry<br>o. | PCR<br>NUMBER   | WBS<br>NUMBER        | DESCRIPTION | PRESENT<br>ESTIMATE | REVISED<br>ESTIMATE | CHANGE<br>IN<br>ESTIMATE | PRESENT<br>CONTINGENCY | CONTINGENCY<br>CHANGE          | REVISED<br>CONTINGENCY |
| ~          |                 |                      |             |                     |                     |                          |                        |                                |                        |
| 2          |                 |                      |             |                     |                     |                          |                        |                                |                        |
| 3          |                 |                      |             |                     |                     |                          |                        |                                |                        |
| 4          |                 |                      |             |                     |                     |                          |                        |                                |                        |
| 10         |                 |                      |             |                     |                     |                          |                        |                                |                        |
| 0          |                 |                      |             |                     |                     |                          |                        |                                |                        |
| 2          |                 |                      |             |                     |                     |                          |                        |                                |                        |
| m          |                 |                      |             |                     |                     |                          |                        |                                |                        |
| 6          |                 |                      |             |                     |                     |                          |                        |                                |                        |
| 0          |                 |                      |             |                     |                     |                          |                        |                                |                        |
| 1          |                 |                      |             |                     |                     |                          |                        |                                |                        |
| 2          |                 |                      |             |                     |                     |                          |                        |                                |                        |

Fig. 10.1 SNS contingency status record.

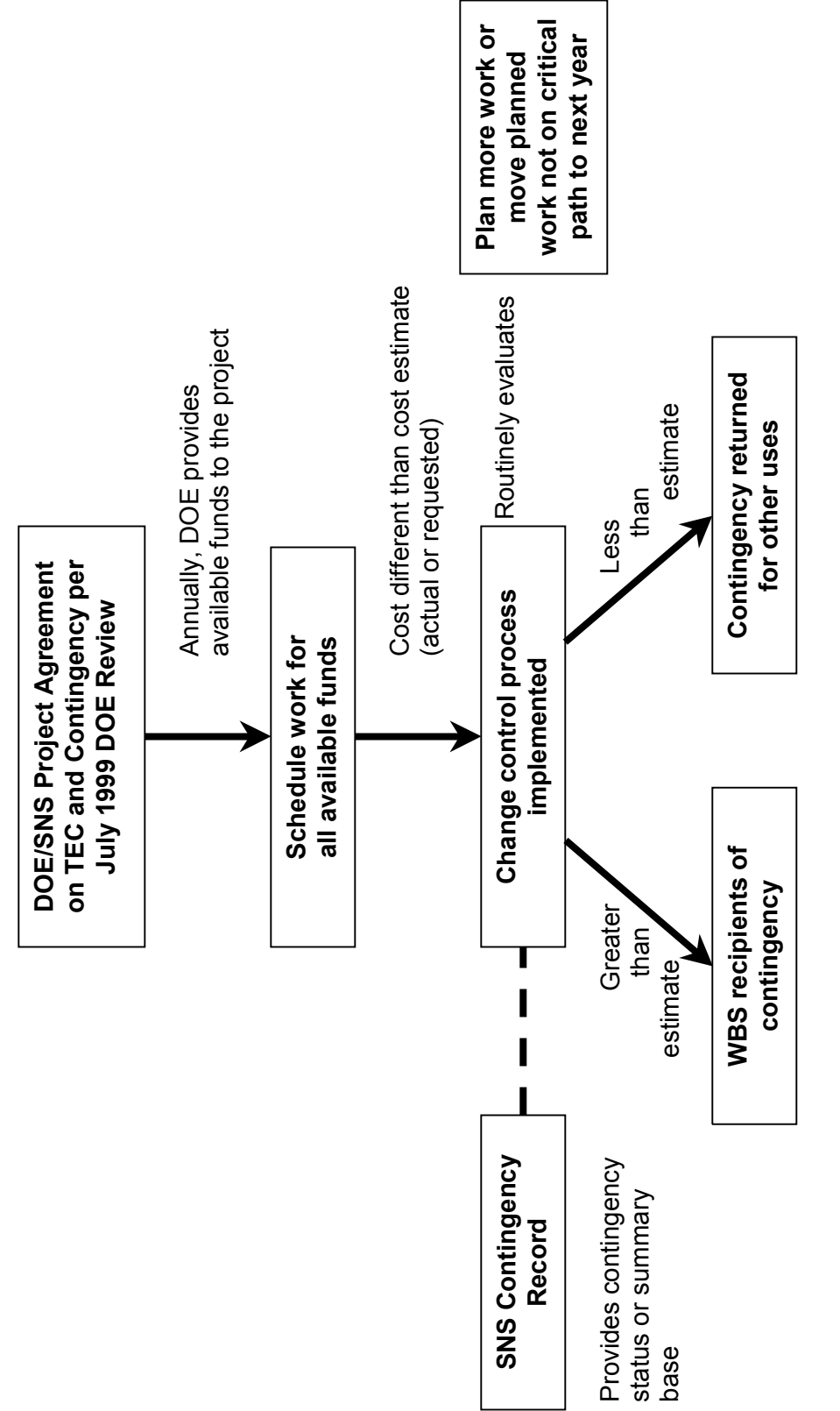

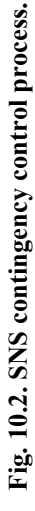

## APPENDIX A

## USER INSTRUCTIONS FOR THE SNS WEB-BASED CONFIGURATION MANAGEMENT SOFTWARE SYSTEM

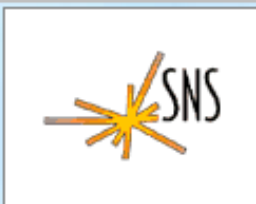

## Spallation Neutron Source Configuration Mgmt Software System

### USER INSTRUCTIONS FOR THE SNS WEB-BASED CONFIGURATION MANAGEMENT SOFTWARE SYSTEM

Date: November 2001

Prepared by the Oak Ridge National Laboratory Oak Ridge, TN 37831-6307 Managed by UT-Battelle, LLC for the U.S. DEPARTMENT OF ENERGY under contract DE-AC05-00OR22725

#### TABLE OF CONTENTS

| 1.0 INTRODUCTION                                                   | 5       |
|--------------------------------------------------------------------|---------|
| 2.0 SYSTEM ACCESS                                                  | 5       |
| 3.0 MAIN MENU                                                      | 6       |
| 4.0 PROJECT CHANGE REQUEST (PCR) MENU                              | 8       |
| 4.1 CREATE NEW                                                     |         |
| 4.1.1 PCR Screen                                                   | 9       |
| 4.1.2 CSTA Screen                                                  |         |
| 4.1.5 DUN Screen                                                   |         |
| 4.1.5 Submit Project Change Request (PCR) for Approval             | 20      |
| 4.2 COPY EXISTING                                                  |         |
| 4.3 SEARCH PCR                                                     |         |
| 5.0 COST, SCHEDULE, AND TECHNICAL ASSESSMENT (CSTA)                | 25      |
| 6.0 TRACKED SUBMITTED DOCUMENTS                                    |         |
| 7.0 PCR STATUS REPORT                                              |         |
| 8.0 APPROVALS                                                      | 31      |
| 9.0 REPORTS                                                        |         |
| 10.0 CONFIGURATION MANAGER OPTIONS                                 |         |
| 10.1 MANAGE SUBMITTED PCRs                                         |         |
| 10.2 Send Email                                                    |         |
| 10.3 MAINTAIN USER INFORMATION                                     |         |
| 10.4 REVIEW STATUS ON PENDING PCRs.                                |         |
| 10.5 VIEW SIGNATURE HISTORY FOR PCKS                               |         |
| 10.7 CHANGE CLASS OF PCR                                           |         |
| 10.7 CHANGE CLASS OF FOR<br>10.8 REVIEW COMMENTS ON A REJECTED PCR | 42      |
| 10.9 Software Change Request                                       |         |
| 11.0 IMPLEMENTATION DATE/REVISION NUMBER                           | 44      |
| 12.0 WBS DESCRIPTORS                                               | 45      |
| 12.1 CREATE NEW WBS DESCRIPTOR                                     | 45      |
| 12.2 SEARCH FOR WBS DESCRIPTOR                                     |         |
| 13.0 CONFIGURATION MANAGEMENT PLAN                                 |         |
| 14.0 CONFIGURATION MANAGEMENT PLAN - PRINTABLE PDF (FACE BASE LO   | GIN) 48 |
| 15.0 CONFIGURATION MANAGEMENT PLAN USER GUIDE                      |         |
| 16.0 HOW TO USE NETMEETING                                         |         |

## **1.0 Introduction**

The Spallation Neutron Source (SNS) Configuration Management Software System provides the SNS project with an automated system to control, track, document, and verify changes to the technical, cost, and scheduled baselines. This system is based on and implements the business rules stated in the SNS Configuration Management Plan that can be viewed from the application.

## 2.0 System Access

The system is a web-based application and requires a browser such as Netscape or Explorer to execute. The recommended browser is Netscape Communicator version 4.5 or higher. Clicking on the following url will bring up the system.

http://shawnee.sns.ornl.gov/snsprod/mainmenu.asp

## Note: This application will not run properly if you do not have cookies enabled in your browser. See Help in your browser's menu.

This system has three levels of user access, General User, Approver, and Configuration Manager.

The general user does not require secure access to the system. These users are restricted to entering, editing, and searching change records. To upload files to the server (as attachments), a user must have UCAMS or FACEBASE access. Approval and Configuration Management options are not available to these users.

Approver access requires that the user have UCAMS or FACEBASE access and be designated by the SNS Configuration Manager as approvers. The UCAMS and FACEBASE systems provide the user with a password that is required to display the approver screens and access the commands. Approvers have general user access as well as the capability to approve existing change records. They do not have access to the Configuration Management screens and commands.

In order to access the Configuration Manager screens and commands the user must have a UCAMS password and be designated by the SNS Configuration Manager as a configuration manager. In addition to the general user and approver options, these users have the capability to access the configuration management option screens and commands.

The SNS Configuration manager has the authority and responsibility to control access to this system. Any requests for approver or configuration manager access should be made to the SNS Baseline Change Manager or alternative contact.

## 3.0 Main Menu

To access the system simply click on the url and the following screen is displayed.

**Spallation Neutron Source Configuration Mgmt Software** System Project Change Request (PCR) Cost, Schedule, Technical Assessment (CSTA) Document Change Notice (DCN) Track Submitted Documents PCR Status Report Approvals Reports **Configuration Manager Options** Implementation Date/Rev. Number WBS Descriptors **Configuration Management Plan** Configuration Management Plan - Printable PDF (Face Base login) Configuration Management Plan User Guide How to use NetMeeting **SNS HomePage Disclaimers** The SNS Configuration Management System will be down for maintenance every Friday after 3 pm.

This screen provides the following commands.

Project Change Request (PCR) – Allows users to create, copy, search, or edit project change request records.

Cost, Schedule, Technical Assessment (CSTA) – Allows users to search cost, schedule, technical assessment records.

Document Change Notice (DNC) – Allows users to search document change notice records.

Track Submitted Documents – Allows users to view all PCRs with a status of "PENDING".

PCR Status Report- Allows users to view all PCRs with all dates associated with the PCR.

Approvals – Allows users to view and approve PCR records that require their approval.

Reports – Allows users to view and print reports.

Configuration Manager Options – Allows users with configuration manager level access to execute system maintenance commands and to approve PCR records.

WBS Descriptors – Allows users to view, create, or edit WBS Descriptor records.

Implementation Date/Rev. Number – Allows approved users to update PCRs with Implementation Date and Revision Number data.

Configuration Management Plan – Allows the user to view the SNS Configuration Management Plan.

Configuration Management Plan - Printable PDF (Face Base login) – Allows users with Face Base access to view the Adobe Portable Document Format (pdf) version of the Configuration Management Plan.

Configuration Management Plan User Guide- Allows users to view this document online.

SNS HomePage – Returns the user to the SNS Home page.

The sections that follow describe each of these commands in greater detail.

## 4.0 Project Change Request (PCR) Menu

| <br>Project Change Request  |
|-----------------------------|
| Create New<br>Copy Existing |
| Main Menu                   |
|                             |
|                             |
|                             |
|                             |

Selecting Project Change Request from the main menu displays the following screen.

This screen allows the user to Create New PCRs, Copy Existing PCRs, or Search/Edit PCRs that have been created.

### 4.1 Create New

The Create New screen allows the user to select a level 3 or 4 Work Break Down Structure (WBS) number for the PCR that is created. This WBS number should be the main number that will be affected by the PCR. A list of WBS numbers is provided from a drop-down menu when the down arrow of the field is clicked. The originator's initials and last name is entered. Then a title is entered for the PCR. A descriptive title will enable the user to identify the record later from a search list. Clicking the Continue button alerts the SNS Configuration Manager with an e-mail, creates a PCR record in the database, and displays the PCR input screen.

| <b>Project Change R</b><br>Create PCR                                      | equest          |
|----------------------------------------------------------------------------|-----------------|
| Work Breakdown Structure Select the WBS Number for the PCR Originator Name | ×               |
| Warning! If you proceed with the creation of a                             | PCR, a mail     |
| Identification and the new PCR No.                                         | nager with your |
| Main Menu                                                                  |                 |

## 4.1.1 PCR Screen

The next screen displays the WBS number and description, a unique computer generated PCR number, and the version time and date for this new PCR. The initial status is "DRAFT" and Cost, Schedule, Time Assessment (CSTA), Document Change Notice (DCN), and attachment records have not yet been created.

| <b>Project Change Request</b>                                                                                                    |
|----------------------------------------------------------------------------------------------------|
| View     Reset     Save     Status Defs     Report       Attachments     PCR Menu     Main Menu                                                                                                    |
| WBS No.: 1.04 WBS Description:<br>Linac Systems                                                                                                    |
| PCR No.:         PCR LI 01 015         ACCEPTED         Version DT:         1/24/01 4:39:27 PM                                                                                                    |
| This PCR has CSTA Doc - Y DCN Doc - Y Attachments - Y                                                                                                    |
| PCR Title: SpellCheck                                                                                                    |
| Electropolishing Upgrade                                                                                                    |
| Description of Change: (Check All That Apply)<br>TECHNICAL SCHEDULE COST P3 Required                                                                                                    |
| Directed Change: O Yes O No Urgent: O Yes O No                                                                                                    |
| DOE Approval Required: O Yes O No                                                                                                    |
| Class of Change:                                                                                                    |
| Class 3B - Deputy Project Director                                                                                                    |
| Select Affected WBS Nos         Select Affected DCN Nos                                                                                                    |
| Explanation Of Change                                                                                                    |
| SpellCheck                                                                                                    |
| Recent proposed reductions in technical scope (deletion of 3 cryomodules and reduction of linac output energy from 970 MeV to 840 MeV) could create a situation in which higher accelerating gradients in the Superconducting Linac could be vital in minimizing the reduction of neutron flux. The reduction of energy leads to a much |
| Detailed Description                                                                                                    |
| SpellCheck                                                                                                    |
| This component involves procurement of an electropolishing system and supporting equipment, installation of the system into the Test Facility at Jlab, commissioning the system, and operating it to establish electropolishing procedures that are effective in improving the performance of superconducting niobium cavities.         |
| without losing more than 20% in Q0. The scope of this item includes 8 experiments                                                                                                    |
| Implementation Date 4/6/01 Rev. Number 146                                                                                                    |
| Save                                                                                                    |

The user enters the following information describing the PCR in the remaining fields.

PCR Title – Enter or edit the PCR title. The spellcheck button allows the user to correct misspelled words.

Description of Change – Click each item that applies.

Directed Change – Was this change directed by DOE?

DOE Approval Required - See the Table 9.2 in the Configuration Management Plan for help in determining approvals.

Class of Change – Click on the Display Class Definition button to view the classes. Then select the class by clicking on the field's down-arrow. Refer to the Configuration Management Plan for help in determining the class of change.

Select Affected WBS Nos, Select Affected PCR Nos, and Select Affected DCNs buttons – Allows the user to associate this PCR with other Level 2 WBS elements, PCRs, and Document Change Notices that are affected by it.

Explanation of Change – Textual information explaining the change. The spellcheck button allows the user to correct misspelled words.

Detailed Description – Textual information describing the change in detail.

The buttons on this screen provide the user with the following functions.

View – Displays the PCR Display screen

Reset – Clears any input values on the screen or restores the initial values displayed for the PCR.

Status Defs – This button displays the PCR status definitions. The definitions are:

**Draft** - A PCR and its associated documents are being defined and completed before submission to the SNS Configuration Manager. You can only make changes to the documents/attachments while it is in this status.

**Submitted** -A PCR and its associated documents have been submitted to the SNS Configuration Manager for review.

**Pending** - A PCR and its associated documents has been accepted by the SNS Configuration Manager and the approval process for the PCR and its associated documents has begun.

Accepted - A PCR and its associated documents have been accepted and adopted by the SNS project.

**Rejected** - A PCR and its associated documents have been rejected. A reason for the rejection will be stated in the signature history for the PCR.

PCR Menu – Displays the PCR Document Menu screen.

Main Menu – Displays the Main Menu screen.

Attachments – Allows the user to view the attachment list.

Clicking on the Save button saves the PCR record with a status of "DRAFT" and with all data that was entered and displays the PCR Document Menu screen.

|                     | PCR Document Menu                                                               |
|---------------------|---------------------------------------------------------------------------------|
| PCR No.: Pi         | CR LI 01 015 Version DT: 1/24/01 4:39:27 P<br>CR WBS No.: 1.04 Status: ACCEPTED |
| dit Project Chang   | e Request (PCR)                                                                 |
| Create/Edit Cost, S | Schedule, Technical Assessment (CSTA)                                           |
| Create/Edit Docum   | nent Change Notice (DCN)                                                        |
| Attachment List     |                                                                                 |
| Select WBS Descrip  | otor to edit and associate with PCR                                             |
| Add New WBS Des     | criptor and associate with PCR                                                  |
| view WBS Descript   | or associated with PCR                                                          |
|                     | Main Menu PCR Search                                                            |
|                     |                                                                                 |

From this screen the user can select from the following commands.

Edit Project Change Request (PCR) – Edit the current PCR.

Create/Edit Cost, Schedule, Technical Assessment (CSTA) – Create/edit the CSTA record associated with the current PCR.

Create/Edit Document Change Notice (DCN) – Create/edit the DCN record associated with the current PCR.

Attachment List – Add/Delete attachments to the current PCR.

Select WBS Descriptor to edit and associated with PCR – Select an existing WBS Descriptor to edit and associate with this PCR.

Add New WBS Descriptor and associate with PCR – Create a new WBS Descriptor and associate with this PCR.

View WBS Descriptor associated with PCR – View the WBS Descriptor(s) associated with this PCR.

Submit Project Change Request (PCR) for Approval – Submit the current PCR to the Configuration Manager for approval.

The PCR Search button at the bottom of the page allows the user to query and display PCRs. The Main Menu button displays the main menu screen.

## 4.1.2 CSTA Screen

Clicking on Create/Edit Cost, Schedule, and Technical Assessment (CSTA) initiates the next step in creating a PCR package by displaying the following screen:

| SNS                     | C                                   | Cost, Sc<br>A               | chedu<br>ssess           | le, To<br>men | ech<br>t        | nica     |         |
|-------------------------|-------------------------------------|-----------------------------|--------------------------|---------------|-----------------|----------|---------|
| View R                  | eset Save                           | Status Defs                 | PCR Menu                 | ı Main        | Menu            | Attachr  | nents   |
| 'BS No.: 1              | .04.09.02                           |                             | WBS Descr                | iption:       |                 |          |         |
| CR No.: P               | CR LI 00 05                         | 3 DRAFT                     | Version                  | DT: 7/1       | 2/00            | 10:51:08 | ٩M      |
| CR Title: I             | Estimate for                        | the warm sec                | ction of the             | Super Co      | nducti<br>Eleme | ng Linac |         |
|                         | rechnic                             |                             | SpellCheck               |               | Licifici        | 1(3)     |         |
| None.                   |                                     |                             |                          |               |                 |          | <u></u> |
|                         |                                     |                             |                          |               |                 |          |         |
| Tatal Cha               | ngo in Cost                         |                             | 072                      |               | T               | £C.4     |         |
| Total Cha               | inge in Cost                        | (In K dollars)<br>Funding   | Spread (BA)              | hv FV         | Iype o          | I Cost   |         |
| FY 2001                 | FY 2002                             | FY 2003 F                   | Y 2004                   | FY 2005       | FY 20           | 06       |         |
| O                       | 0                                   |                             |                          | 0             | O               |          |         |
|                         |                                     | Cost Cha<br>S               | ange Descr<br>pellCheck  | iption        |                 |          |         |
| A detailed<br>burdened, | estimate has be<br>unescalated doll | en prepared for th<br>lars. | is PCR. The ad           | ditional cost | is \$872 i      | in FYOO, | ×       |
|                         |                                     |                             |                          |               |                 |          | 7       |
| Total Ch                | ange in Sche                        | edule (in Mont              | hs) 🛛                    |               |                 |          |         |
|                         |                                     | Schedule                    | Change De<br>SpellCheck  |               |                 |          |         |
| None.                   |                                     |                             |                          |               |                 |          | 4       |
|                         |                                     |                             |                          |               |                 |          | 7       |
|                         |                                     | Impact                      | If Not App<br>SpellCheck | roved         |                 |          |         |
| None.                   |                                     |                             |                          |               |                 |          | <u></u> |
|                         |                                     |                             |                          |               |                 |          |         |

This screen displays information from the current PCR and allows the user to enter/edit the following fields:

Technical (Include Interfaces with Other Elements) – Discuss the impact on the technical baseline and clarify the interfaces with the other areas of the project, including WBS numbers. Attach additional information as applicable.

Total Change in Cost (in K dollars)

Type of Cost – Select either Burdened or Escalated.

Funding Spread (BA) by FY – The total dollar amount entered into the "Total Change in Cost" must be allocated by FY.

Cost Change Description - Clarify the cost impact of the change including the cost impact on all affected subprojects. State burdened and escalated to current year dollars.

Total Change in Schedule (In Months)

Schedule Change Description - Clarify the schedule impact of the change on all affected subprojects. Include a discussion of baseline milestone changes and the effect on the subproject critical path. Include revised activity durations plus current FY detail schedule changes.

Impact if not Approved – Discuss the impact to the project if the requested change is not approved.

Clicking on the Save button saves the CSTA record with all data that was entered and returns the user to the PCR Document Menu.

### 4.1.3 DCN Screen

From the PCR Document Menu screen click on Create/Edit Document Change Notice (DCN) to continue the process of creating a PCR package. This command displays the following screen:

| View Reset Sav        | e Status Defs PCR    | Menu Main Me                 | nu Attachments                      |
|-----------------------|----------------------|------------------------------|-------------------------------------|
| DCN No.: DCN LI 00 (  | 017                  |                              |                                     |
| WBS No.: 1.01.02.06   | V<br>F               | VBS Description<br>F Systems |                                     |
| Associated PCR No.:   | PCR LI 00 017 DRAFT  | Version DT:                  | 4/24/00 7:45:37 AM                  |
| Associated PCR Title: | RF Systems Transfer  |                              |                                     |
|                       | Affected Do          | cuments                      |                                     |
| Type Doc. No          | Document Title       |                              | New Document No.<br>or Revision No. |
|                       | Select Update        | Delete                       |                                     |
| Designer Name:        |                      |                              |                                     |
| Engineer Name: 🛛 🗌    |                      |                              |                                     |
| Backup Location:      |                      |                              |                                     |
| Associated BCP No.:   |                      |                              |                                     |
|                       | Reason(s) For Change | (S) SpellChec                | k                                   |
|                       |                      |                              | X                                   |

This screen displays information from the current PCR and allows the user to enter the following fields:

Affected Documents – This section is used to display any documents that are affected by the PCR. Clicking the Select button under this banner displays the Select Document Types to Display screen shown below. The user can select the document type of interest by clicking the box to the left of the Document Type.

|                        | CN - Se                 | lect Document Ty<br>Display                                                | /pes To           |
|------------------------|-------------------------|----------------------------------------------------------------------------|-------------------|
| PC<br>Reset            | R RI 00 008<br>V<br>Sea | Version: 4/19/00 7:35:06 AM<br>YBS No.: 1.01.03<br>rch Document Titles Bac | ck                |
| Add Other (Nor         | 1-DCC) Docu             | ment Display DC                                                            | C Documents       |
|                        | DOCUMENT<br>TYPE        | TYPE DESCRIPTION                                                           |                   |
|                        | ALL                     | All DCC Documents                                                          |                   |
|                        | AP                      | Approval Letters                                                           |                   |
|                        | BL                      | Baseline Document                                                          |                   |
|                        | СМ                      | Configuration Mgmt.                                                        |                   |
|                        | CR                      | Change Request                                                             |                   |
|                        | ST                      | Standards                                                                  |                   |
|                        | SW                      | Statement of Work                                                          |                   |
|                        | TR                      | Technical Reports                                                          |                   |
|                        | TS                      | Technical Specs                                                            |                   |
|                        | WG                      | Work Group                                                                 |                   |
| Reset<br>Add Other (No | : Sea<br>n-DCC) Docu    | rch Document Titles Bar<br>ment Display DC                                 | ck<br>C Documents |

The following buttons are available from this screen.

Search Document Titles – This screen allows the user to search documents by title.

|       | Searc                                        | h Document Tit                                                 | es   |
|-------|----------------------------------------------|----------------------------------------------------------------|------|
| Reset | PCR RI 00 008 Ver<br>WBS M<br>Select By Type | rsion: 4/19/00 7:35:06 AM<br>No.: 1.01.03<br>Display Documents | Back |
| Ent   | e <mark>r the text to sea</mark> r           | ch the document titles b                                       | y:   |

Add Other (Non-DCC) Document – This screen allows the user to add Non-DCC documents.

|            | SNS               | Docun<br>Affe  | nent C<br>cted D       | hange<br>)ocum           | Notice<br>ents   |  |
|------------|-------------------|----------------|------------------------|--------------------------|------------------|--|
|            | Help View Re      | eset Save DCN  | Approvals              | PCR Menu                 | Main Menu        |  |
| DCN        | No.: DCN RI 00    | 008            |                        |                          |                  |  |
| WBS        | No.: 1.01.03      |                | WBS Desc<br>Ring Syste | cription:<br>ems Develop | ment             |  |
| Asso       | iated PCR No.:    | PCR RI 00 008  | DRAFT Ve               | ersion DT: 4/            | 19/00 7:35:06 AM |  |
| Assoc      | ciated PCR Title: | Ring System Te | sts                    |                          |                  |  |
| Document   | Number:           |                | F                      | evision Code             | :                |  |
| Document   | Title:            |                |                        |                          |                  |  |
|            |                   |                |                        |                          |                  |  |
| New Docur  | ment/Drawing N    | umber:         | r<br>F                 | lew Revision             | Code:            |  |
| Complete [ | Oocument No.:     |                | A                      | ssigned by D             | CC:              |  |

Display DCC Documents – Selecting a document type and then clicking on the Display DCC Documents button will display this screen. The user can add a document or drawing by checking the box to the left of the document title and clicking the Save button.

|              |                 | De           | DCN - Select Affected<br>ocuments/Drawings to Add                               |
|--------------|-----------------|--------------|---------------------------------------------------------------------------------|
|              |                 | PCR R        | I 00 008 Version: 4/19/00 7:35:06 AM<br>WBS No.: 1.01.03<br>Reset Save Back DCN |
| DOC.<br>Type | DOCUMENT NO.    | REV.<br>CODE | DOCUMENT TITLE                                                                  |
| BL           | 100000000BL0001 | R02          | IPS PEP MILESTONE ADJUSTMENT                                                    |
| BL           | 100000000BL0002 | ROO          | SPALLATION NEUTRON SOURCE WORK BREAKDOWN STRUCTURE<br>DESCRIPTORS               |
| BL           | 100000000BL0003 | R01          | COST ESTIMATE LISTING (CORRECTIONS FROM JULY REVIEW AND<br>PEP)                 |

After selecting and saving DCC or other documents the user returns to the Document Change Notice screen where he can update the document by selecting Update or delete the document from the PCR by selecting the Delete button.

Other fields on the Document Change Notice screen used to describe the affected documents are:

Designer Name - The initials and last name of the designer.

Engineer Name - The initials and last name of the engineer.

Backup Location – The backup location of the design documents.

Associated BCP No. – The associated BCP number.

Reason (s) for Change (s) – Textual information describing the reasons for the changes to the documents. The spellcheck button allows the user to find and correct misspelled words

Clicking on the Save button saves the DCN record and returns the user to the PCR Document Menu screen.

### 4.1.4 Attachment List

Attachments can be added to or deleted from the PCR package by clicking Attachment List on the PCR Document Menu Screen. The Attachment List screen is displayed.

|     | Attachment List                                                                                   |
|-----|---------------------------------------------------------------------------------------------------|
|     | PCR No.: PCR LI 00 017 Version DT: 4/24/00 3:55:21 PM<br>PCR WBS No.: 1.04.01.02 Status: ACCEPTED |
|     | There are no Attachments for this PCR                                                             |
|     | Add Attachments                                                                                   |
| You | nust have UCAMS or SNS Face_Base access to view, delete, or add files                             |
|     | Main Menu PCR Menu                                                                                |

In order to add attachments the user must have a UCAMS (OAKRIDGE Domain) or FACEBASE (SNS Directory) account. Clicking on the Add Attachment button displays the screen below. The user must Logon by entering a valid user id and password.

|   | Station Neutron Source<br>Restrictions                                                                            |
|---|----------------------------------------------------------------------------------------------------|
|   | To VIEW/ADD/DELETE attachments or access the APPROVAL function, you must be a valid user of the SNS Configuration |
|   | Management System.<br>You can use the restricted functions by logging on with:                                    |
|   | your UCAMS Userid and Password                                                                                    |
|   | or<br>with the SNS Face Base Username and Password.                                                               |
|   | UCAMS C Face Base                                                                                                 |
|   | Login                                                                                                    |
| _ | Main Menu                                                                                                    |

After login the Add Attachment screen is displayed allowing the user to select documents to attach to the PCR package. The browse button enables the user to search for a document. Up to ten documents may be attached from this screen at one time. After selecting the document click the Upload Attachment button to initiate the upload and attachment process.

|          | Add Attachments                                                                   |
|----------|-----------------------------------------------------------------------------------|
| PCR No.: | PCR LI 01 015 Version DT: 5/1/01 12:46:27 PM<br>PCR WBS No.: 1.01.02.06<br>Browse |
|          | Browse                                                                            |
|          | Browse                                                                            |
|          | Browse                                                                            |
|          | Browse                                                                            |
|          | Browse                                                                            |
|          | Browse                                                                            |
|          | Browse                                                                            |
|          | Browse                                                                            |
|          | Final P3 included?                                                                |
|          | Upload Attachment(s)                                                              |
|          | Main Menu PCR Menu                                                                |

Checking the 'Final P3 included' checkbox indicates required P3 data is uploaded as an attachment. The PCR Menu button at the bottom of the screen returns the user to the PCR Document Menu screen. The Main Menu button displays the main menu screen.

### 4.1.5 Submit Project Change Request (PCR) for Approval

The last step in creating a PCR package is submitting it to the SNS Configuration Manager for approval. This is done by selecting Submit Project Change Request (PCR) for Approval option from the PCR Document screen. The following screen is displayed if the PCR and its associated documents have the required entries.

| Configuration Manager         Submit       PCR Menu       Main Menu         VBS No.: 1.01.05       WBS Description:<br>Target Systems Development         PCR No.: PCR TG 00 002       DRAFT       Date: 2/17/00 10:02:09 AM         Description of Change:       TECHNICAL       Y       SCHEDULE       N       COST       N         Directed Change:       No       Urgent:       No       OE       Class of Change:       Class 4         This document will be submitted to the SNS Configuration Manager for initial review.<br>The document can not be changed once it has been submitted for approval.       Submit       Back                                                                                           | Configuration Manager         Submit       PCR Menu       Main Menu         WBS No.: 1.01.05       WBS Description:<br>Target Systems Development         PCR No.: PCR TG 00 002       DRAFT       Date: 2/17/00 10:02:09 AM         Description of Change:       TECHNICAL       Y       SCHEDULE       N       COST       N         Directed Change:       No       Urgent:       No       DOE Approval Required:       No       Class of Change:       Class 4         This document will be submitted to the SNS Configuration Manager for initial review.<br>The document can not be changed once it has been submitted for approval.         Submit       Back | Configuration Manager         Submit       PCR Menu       Main Menu         ZBS No.: 1.01.05       WBS Description:<br>Target Systems Development         CR No.: PCR TG 00 002       DRAFT       Date: 2/17/00 10:02:09 AM         escription of Change:       TECHNICAL       Y       SCHEDULE       N       COST       N         irected Change:       No       Urgent:       No       OE Approval Required:       No       Class of Change:       Class 4         This document will be submitted to the SNS Configuration Manager for initial review.<br>The document can not be changed once it has been submitted for approval.         Submit       Back                                                                                                    | Submit                                                                                      | PCR to SNS                                                                          |
|----------------------------------------------------------------------------------------------------|----------------------------------------------------------------------------------------------------|----------------------------------------------------------------------------------------------------|---------------------------------------------------------------------------------------------|-------------------------------------------------------------------------------------|
| Submit         PCR Menu         Main Menu           VBS No.: 1.01.05         WBS Description:<br>Target Systems Development           VCR No.: PCR TG 00 002         DRAFT         Date: 2/17/00 10:02:09 AM           Description of Change:         TECHNICAL         Y         SCHEDULE         N         COST         N           Directed Change:         No         Urgent:         No         OES of Change:         Class 4           DOE Approval Required:         No         Class of Change:         Class 4           This document will be submitted to the SNS Configuration Manager for initial review.<br>The document can not be changed once it has been submitted for approval.         Submit         Back | Submit         PCR Menu         Main Menu           VBS No.: 1.01.05         WBS Description:<br>Target Systems Development           VCR No.: PCR TG 00 002         DRAFT         Date: 2/17/00 10:02:09 AM           Description of Change:         TECHNICAL Y         SCHEDULE N         COST N           Directed Change:         No         Urgent:         No         OOE Approval Required:         No         Class of Change:         Class 4           This document will be submitted to the SNS Configuration Manager for initial review.<br>The document can not be changed once it has been submitted for approval.         Submit         Back       | Submit     PCR Menu     Main Menu       /BS No.: 1.01.05     WBS Description:<br>Target Systems Development       CR No.: PCR TG 00 002     DRAFT     Date: 2/17/00 10:02:09 AM       escription of Change:     TECHNICAL Y     SCHEDULE N       COST N     Urgent:     No       OE Approval Required:     No     Class of Change:       This document will be submitted to the SNS Configuration Manager for initial review.<br>The document can not be changed once it has been submitted for approval.       Submit     Back                                                                                                    | Configura                                                                                   | ation Manager                                                                       |
| WBS No.: 1.01.05       WBS Description:<br>Target Systems Development         PCR No.: PCR TG 00 002       DRAFT       Date: 2/17/00 10:02:09 AM         Description of Change:       TECHNICAL       Y       SCHEDULE N       COST N         Directed Change:       No       Urgent:       No         DOE Approval Required:       No       Class of Change:       Class 4         This document will be submitted to the SNS Configuration Manager for initial review.<br>The document can not be changed once it has been submitted for approval.         Submit       Back                                                                                                    | WBS No.: 1.01.05       WBS Description:<br>Target Systems Development         PCR No.: PCR TG 00 002 DRAFT       Date: 2/17/00 10:02:09 AM         Description of Change: TECHNICAL Y       SCHEDULE N         Directed Change: No       Urgent: No         DOE Approval Required: No       Class of Change: Class 4         This document will be submitted to the SNS Configuration Manager for initial review.<br>The document can not be changed once it has been submitted for approval.         Submit       Back                                                                                                    | //BS No.: 1.01.05       WBS Description:<br>Target Systems Development         CR No.: PCR TG 00 002       DRAFT       Date: 2/17/00 10:02:09 AM         escription of Change:       TECHNICAL       Y       SCHEDULE       N       COST       N         irected Change:       No       Urgent:       No       O       O | Submit PCR Mer                                                                              | nu Main Menu                                                                        |
| PCR No.: PCR TG 00 002       DRAFT       Date: 2/17/00 10:02:09 AM         Description of Change:       TECHNICAL Y       SCHEDULE N       COST N         Directed Change:       No       Urgent:       No         DOE Approval Required:       No       Class of Change:       Class 4         This document will be submitted to the SNS Configuration Manager for initial review.<br>The document can not be changed once it has been submitted for approval.         Submit                                                                                                    | PCR No.: PCR TG 00 002       DRAFT       Date: 2/17/00 10:02:09 AM         Description of Change:       TECHNICAL       Y       SCHEDULE       N       COST       N         Directed Change:       No       Urgent:       No       Class of Change:       Class 4         DOE Approval Required:       No       Class of Change:       Class 4         This document will be submitted to the SNS Configuration Manager for initial review.<br>The document can not be changed once it has been submitted for approval.       Submit       Back                                                                                                    | CR No.: PCR TG 00 002       DRAFT       Date: 2/17/00 10:02:09 AM         escription of Change:       TECHNICAL Y       SCHEDULE N       COST N         irected Change:       No       Urgent:       No         OE Approval Required:       No       Class of Change:       Class 4         This document will be submitted to the SNS Configuration Manager for initial review.<br>The document can not be changed once it has been submitted for approval.         Submit       Back                                                                                                    | WBS No.: 1.01.05                                                                            | WBS Description:<br>Target Systems Development                                      |
| Description of Change: TECHNICAL Y SCHEDULE N COST N<br>Directed Change: No Urgent: No<br>DOE Approval Required: No Class of Change: Class 4<br>This document will be submitted to the SNS Configuration Manager for initial review.<br>The document can not be changed once it has been submitted for approval.                                                                                                    | Description of Change:       TECHNICAL Y       SCHEDULE N       COST N         Directed Change:       No       Urgent:       No         DOE Approval Required:       No       Class of Change:       Class 4         This document will be submitted to the SNS Configuration Manager for initial review.         The document can not be changed once it has been submitted for approval.         Submit                                                                                                    | escription of Change: TECHNICAL Y SCHEDULE N COST N<br>irected Change: No Urgent: No<br>OE Approval Required: No Class of Change: Class 4<br>This document will be submitted to the SNS Configuration Manager for initial review.<br>The document can not be changed once it has been submitted for approval.<br>Submit Back                                                                                                    | PCR No.: PCR TG 00 002 DRAFT                                                                | Date: 2/17/00 10:02:09 AM                                                           |
| irected Change: No Urgent: No<br>OE Approval Required: No Class of Change: Class 4<br>This document will be submitted to the SNS Configuration Manager for initial review.<br>The document can not be changed once it has been submitted for approval.<br>Submit Back                                                                                                    | irected Change: No Urgent: No<br>OE Approval Required: No Class of Change: Class 4<br>This document will be submitted to the SNS Configuration Manager for initial review.<br>The document can not be changed once it has been submitted for approval.<br>Submit Back                                                                                                    | irected Change: No Urgent: No<br>OE Approval Required: No Class of Change: Class 4<br>This document will be submitted to the SNS Configuration Manager for initial review.<br>The document can not be changed once it has been submitted for approval.<br>Submit Back                                                                                                    | escription of Change: TECHNICAL                                                             | SCHEDULE N COST N                                                                   |
| DOE Approval Required: No Class of Change: Class 4<br>This document will be submitted to the SNS Configuration Manager for initial review.<br>The document can not be changed once it has been submitted for approval.<br>Submit Back                                                                                                    | DOE Approval Required:       No       Class of Change:       Class 4         This document will be submitted to the SNS Configuration Manager for initial review.       The document can not be changed once it has been submitted for approval.         Submit       Back                                                                                                    | OE Approval Required: No Class of Change: Class 4<br>This document will be submitted to the SNS Configuration Manager for initial review.<br>The document can not be changed once it has been submitted for approval.<br>Submit Back                                                                                                    | Directed Change: No                                                                         | Urgent: No                                                                          |
| This document will be submitted to the SNS Configuration Manager for initial review.<br>The document can not be changed once it has been submitted for approval.<br>Submit Back                                                                                                    | This document will be submitted to the SNS Configuration Manager for initial review.<br>The document can not be changed once it has been submitted for approval.<br>Submit Back                                                                                                    | This document will be submitted to the SNS Configuration Manager for initial review.<br>The document can not be changed once it has been submitted for approval.<br>Submit Back                                                                                                    | OOE Approval Required: No                                                                   | Class of Change: Class 4                                                            |
|                                                                                                    |                                                                                                    |                                                                                                    |                                                                                             |                                                                                     |
|                                                                                                    |                                                                                                    |                                                                                                    | This document will be submitted to the SNS<br>The document can not be changed one<br>Submit | Configuration Manager for initial review.<br>ce it has been submitted for approval. |
|                                                                                                    |                                                                                                    |                                                                                                    | This document will be submitted to the SNS<br>The document can not be changed one<br>Submit | Configuration Manager for initial review.<br>ce it has been submitted for approval. |
|                                                                                                    |                                                                                                    |                                                                                                    | This document will be submitted to the SNS<br>The document can not be changed one<br>Submit | Configuration Manager for initial review.<br>ce it has been submitted for approval. |
|                                                                                                    |                                                                                                    |                                                                                                    | This document will be submitted to the SNS<br>The document can not be changed on<br>Submit  | Configuration Manager for initial review.<br>e it has been submitted for approval.  |

Clicking the Submit button on this screen alerts the SNS Configuration Manager that the PCR package is complete. The status is changed from "DRAFT" to "SUMITTED". Although the PCR can no longer be edited, it can be copied.

If errors exist in the PCR record it can not be submitted for approval. The following screen is displayed if this is the case.

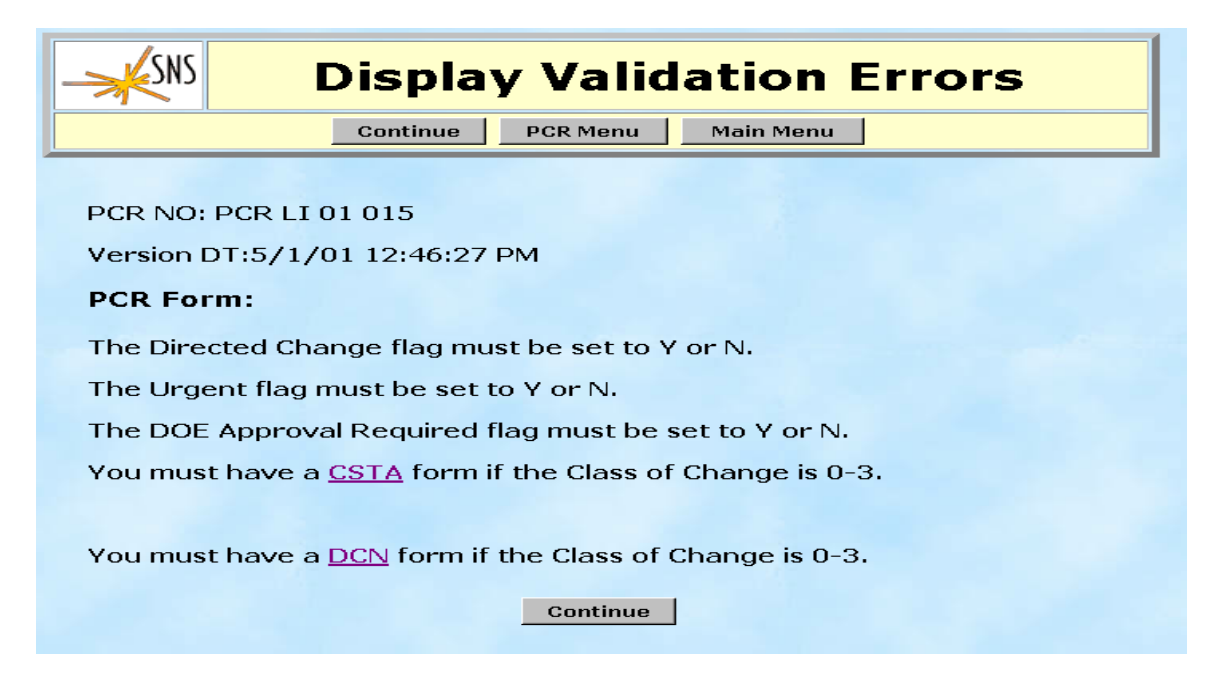

## 4.2 Copy Existing

Selecting this option from the PCR Menu screen lists all PCRs that are available for copying. The user indicates which PCR to copy by clicking on the circle to the left of the PCR number and then pressing the Copy PCR button. The Back button returns the user to the PCR Menu screen. The Main Menu button displays the Main Menu screen.

|   | DCP No.          | Worsion Data           | Title                                                                    | Status   |
|---|------------------|------------------------|--------------------------------------------------------------------------|----------|
| 0 | PCR CF 00        | 3/10/00 10:57:17<br>AM | Additional funding to cover sales tax for Bear<br>Creek Access Rd constr | REJECTED |
| 0 | PCR CF 00<br>002 | 3/8/00 3:06:17 PM      | Extension of Ring Crane Coverage into HEBT and RTBT Tunnels              | ACCEPTED |
| 0 | PCR CF 00<br>003 | 3/9/00 8:23:33 AM      | withdrawn PCR                                                            | REJECTED |
| 0 | PCR TG 00<br>006 | 3/9/00 2:45:23 PM      | Guide Inserts                                                            | ACCEPTED |
| 0 | PCR TG 00<br>007 | 3/9/00 4:32:35 PM      | Mockup Test Stand                                                        | ACCEPTED |
| 0 | PCR TG 00<br>008 | 3/9/00 4:38:21 PM      | Shielding Margin                                                         | ACCEPTED |

Pressing the Copy PCR button displays the Copy Project Change Request screen with the selected PCR information displayed. From this screen the user can select to create a new PCR, or create a new version of the current PCR. The user can also select specific parts of the PCR to be copied.

|                                                                                                    | Copy Project Change Request                      |  |  |  |  |
|----------------------------------------------------------------------------------------------------|--------------------------------------------------|--|--|--|--|
| View Reset Copy Main Menu                                                                                                    |                                                  |  |  |  |  |
| PCR No.: PCR CF 00 002       ACCEPTED       Version DT: 12/1/99 3:06:17 PM         PCR Title:       Extension of Ring Crane Coverage into HEBT and RTBT Tunnels         WBS No.: 1.08       WBS Description:       Conventional Eacilities |                                                  |  |  |  |  |
| This PCR has CSTA Doc - Y DCN Doc - Y Attachments - Y                                                                                                    |                                                  |  |  |  |  |
| Create New PCR No Create New Version of PCR CF 00 002 Please select the parts of the PCR that you want to copy:                                                                                                    |                                                  |  |  |  |  |
| COPY ALL Documents/Attachments of the PCR                                                                                                    |                                                  |  |  |  |  |
|                                                                                                    | Copy Project Change Request (PCR)                |  |  |  |  |
|                                                                                                    | Copy Cost, Schedule, Technical Assessment (CSTA) |  |  |  |  |
|                                                                                                    | Copy Document Change Notice (DCN)                |  |  |  |  |
|                                                                                                    | Copy Attachments                                 |  |  |  |  |
|                                                                                                    | Сору                                             |  |  |  |  |

Pressing the copy button from this screen will allow the user to select a Work Breakdown Structure, and enter the Originator and Title and then view the new PCR.

## 4.3 Search PCR

Clicking on the Search option from the PCR Menu screen displays the screen below which allows the user to search for PCR records based on a WBS number, a specific PCR number, the Originator's Last Name, Version Date, Status, Class of Change, Change Type, Subproject Code, or Responsible Lab. The search can be on any field or combination of fields. Each field has a drop-down list of available choices. Blank fields will be ignored.

|                    | Project              | Change Request<br>Search |
|--------------------|----------------------|--------------------------|
| WBS No:            |                      | PCR No:                  |
| Originator Last Na | ame:                 | Status:                  |
| Class of Change:   |                      | Change Type:             |
| Subproject Code:   |                      | Responsible Lab:         |
| Version Date:      | mm/dd/yyyy           |                          |
| To S               | elect ALL PCRs, pres | ss the SEARCH button.    |
|                    | SEARCH               | RESET                    |
|                    | Main Menu Back       | <u>Status Defs</u>       |

For example, the following screen resulted from a search for all PCR records on or after January 1, 2000 that are of change type "Technical" and that have a status of "DRAFT".

|               | _ <del>K</del> SNS |                                          |        |
|---------------|--------------------|------------------------------------------|--------|
|               | Ма                 | in Menu Back Status Defs                 |        |
| PCR No        | Version Date       | Title                                    | Status |
| PCR CF 00 009 | 4/3/00 4:35:13 PM  | Add Stainless Rebar to Linac Tunnel      | DRAFT  |
| PCR CF 00 012 | 4/13/00 4:40:16 PM | Increase Linac Tunnel Length             | DRAFT  |
| PCR LI 00 003 | 3/9/00 10:36:51 AM | Extend Drift Tube Structure of SNS Linac | DRAFT  |
| PCR LI 00 013 | 4/18/00 3:20:32 PM | Diagnostics Work                         | DRAFT  |
| PCR LI 00 015 | 4/19/00 9:46:03 AM | Title                                    | DRAFT  |
| PCR LI 00 016 | 4/19/00 9:50:26 AM | Сору                                     | DRAFT  |
| DOD DI 00 000 | 4/19/00 7:35:06 AM | Ring System Tests                        | DRAFT  |
To view a specific PCR record, click on the PCR number. This will display the screen below, which allows the user to view the PCR record. From this screen the user can search for other PCRs, display the associated CSTA, display the associated DCN, or edit the PCR if the status is "DRAFT".

|       |                                                       | SNS                                  | F                                          | Proj                              | ject C                                           | hange                                            | e Reques                                                             | t Disp                                       | olay                                                |
|-------|-------------------------------------------------------|--------------------------------------|--------------------------------------------|-----------------------------------|--------------------------------------------------|--------------------------------------------------|----------------------------------------------------------------------|----------------------------------------------|-----------------------------------------------------|
|       | P                                                     | CR No                                | D.: PCR<br>PCI                             | PS 0<br>R WB                      | 1 015<br>S No.: 1                                | Version<br>.02 Sta                               | DT: 6/12/03<br>atus: ACCEPT                                          | 1 10:18:2<br>ED                              | 24 AM                                               |
|       | <u>Main</u><br><u>Menu</u>                            | <u>Back</u>                          | Displa<br>CSTA<br>Edit<br>CSTA             |                                   | SDIAY<br>DCN<br>Edit<br>DCN                      | <u>Display</u><br>ttachmer                       | nts <u>View</u><br><u>Descr</u><br>associat<br><u>PC</u>             | <u>WBS</u><br>iptor<br>ed with<br>R          | <u>Edit</u>                                         |
|       |                                                       |                                      |                                            |                                   |                                                  |                                                  |                                                                      |                                              |                                                     |
|       |                                                       |                                      |                                            | Pro                               | ject Cha                                         | ange Req                                         | uest (PCR)                                                           |                                              |                                                     |
|       | PCR No.:                                              | PCR I                                | PS 01 0                                    | 15                                |                                                  |                                                  | Version DT:                                                          | 6/12/01                                      | 10:18:24 AM                                         |
|       | PCR Title:                                            | Corr                                 | ect det                                    | ailed                             | baseline                                         | e for 1.5                                        |                                                                      |                                              |                                                     |
|       | WBS No.:<br>1.02                                      | WB<br>Proj                           | S Desc<br>ject Sup                         | riptic<br>oport                   | on:                                              |                                                  |                                                                      |                                              |                                                     |
|       | Descriptio                                            | n of C                               | Change                                     | : [                               | TECHNI                                           | CAL 🗖 S                                          |                                                                      | COST                                         |                                                     |
|       | Explanatio                                            | on of l                              | Change<br>son for th                       | e:<br>Ne Cha                      | Dire                                             | cted Cha                                         | nge: No                                                              |                                              |                                                     |
| l     | Jpdate dei                                            | tailed                               | baselir                                    | ne sch                            | nedule w                                         | ith correc                                       | t Ring dates.                                                        |                                              |                                                     |
|       | Detailed D                                            | escri                                | ption:<br>inuation §                       | Sheet                             | and/or Atta                                      | ach Additior                                     | nal Information, S                                                   | Sketches, e                                  | tc. as Needed)                                      |
| /<br> | All subproj<br>alignment<br>PS-01-005.<br>the baselir | iects v<br>with t<br>. The<br>ne wa: | were to<br>the acce<br>ring sch<br>s never | ident<br>elerat<br>nedule<br>upda | tify activ<br>ed IPS in<br>e was ch<br>ated beca | ities in th<br>January<br>anged to<br>ause the a | neir detailed s<br>01. This was<br>reflect the co<br>activities were | chedules<br>covered<br>rrect date<br>tagged. | that reflected<br>under<br>es. However,<br>This PCR |
| 0     | schedule ar                                           | ueran<br>nd the                      | eu'su'ie<br>IPS.                           | eulite                            | to de qu                                         | ulateu' to                                       | de consistem                                                         | 2 พราชีปา ชีปาต                              | e workning                                          |
|       | ist Other                                             | ES&+                                 | 1 Concurr                                  | ence                              | Originator                                       |                                                  | Configuration                                                        | CCE                                          | 3-5                                                 |
| N N   | VBS<br>Jumbers &                                      | FRA<br>KOF                           | NK<br>RNEGAY                               |                                   | B M<br>THIBAD                                    | EAU                                              | Management<br>Concurrence                                            | RA                                           | Y L JOHNSON                                         |
|       | ffected:                                              | 6/26                                 | 5/01                                       |                                   | 6/26/01                                          |                                                  | RAY L JOHNSO<br>6/26/01                                              | DN KA                                        | THLYN J<br>UDWIN                                    |
|       |                                                       |                                      |                                            |                                   | Signature,                                       | /Date                                            | Signature/Date                                                       | 6/2<br>sig                                   | 27/01<br>nature/Date                                |
| C     | OE Approval                                           |                                      |                                            |                                   |                                                  |                                                  | ССВ-4                                                                |                                              |                                                     |
|       | [ ]REQ<br>[ X ]NOT                                    | UIRED<br>F REQU                      | IRED                                       |                                   |                                                  |                                                  | Signature/Date                                                       |                                              |                                                     |
| C     | lass of Chan                                          | ge:                                  |                                            |                                   |                                                  |                                                  | ссв-зв                                                               |                                              |                                                     |
| c     | LASS 0 CLASS                                          |                                      | ASS 1B CL                                  | ASS 2                             |                                                  |                                                  |                                                                      |                                              |                                                     |
| C     | LASS BA CLAS                                          | 553B (                               | LASS 4                                     | LASS S                            | 5                                                |                                                  | Signature/Date                                                       |                                              |                                                     |
| P     | CR Dispositio                                         | in:                                  |                                            |                                   | Implement                                        | tation                                           | ССВ-ЗА                                                               |                                              |                                                     |
|       | [ X ] ACC<br>[ ] NOT                                  | ACCE                                 | )<br>PTED                                  |                                   | 7/11/01                                          |                                                  | Signature/Date                                                       |                                              |                                                     |
|       |                                                       |                                      |                                            |                                   | Rev Numb<br>231                                  | er                                               |                                                                      |                                              |                                                     |
|       |                                                       |                                      |                                            |                                   |                                                  |                                                  |                                                                      |                                              |                                                     |
|       | <u>Main Me</u>                                        | <u>:nu</u>                           | Back                                       |                                   | STA                                              | Display<br>DCN                                   | Display                                                              |                                              | Edit                                                |
|       |                                                       |                                      |                                            | Edit                              | CSTA                                             | Edit<br>DCN                                      |                                                                      |                                              |                                                     |

To edit the PCR record, click on the Edit button. The Project Change Request screen will be displayed.

|                          | Project                        | Chang                        | e Request               |
|--------------------------|--------------------------------|------------------------------|-------------------------|
|                          | View Reset Save<br>Attachments | Status Defs PCR Menu         | Report<br>1ain Menu     |
| WBS No.: 1.07            | WBS<br>Instr                   | Description:<br>ument System | IS                      |
| PCR No.: PCR IS 02 0     | 11 DRAFT                       | Version DT:                  | 10/22/01 1:20:45 PM     |
| This PCR has CSTA Do     | oc - N DCN Doc - I             | Attachmen                    | ts - N                  |
| PCR Title:               | SpellCheck                     |                              |                         |
| Instrument systems WBS d | escriptors                     |                              | ×                       |
| Description of Change:   | (Check All That Apply)         | HEDULE 🗖 CO                  | ST                      |
| Directed Change: O       | Yes ONo                        | Urgent:                      | O Yes O No              |
| DOE Approval Require     | d: OYes ONo                    |                              |                         |
| Class of Change:         | - (1 ) · · ·                   |                              |                         |
| Display Clas             |                                |                              | Select Affected PCR Nos |
| Select Affect            | ted WBS Nos                    |                              | Select Affected DCN Nos |
|                          | Explanat<br>Sp                 | ion Of Change<br>ellCheck    |                         |
|                          |                                |                              |                         |
|                          |                                |                              |                         |
|                          |                                |                              |                         |
|                          | Detaile                        | d Description                |                         |
|                          | Sp                             | ellCheck                     |                         |
|                          |                                |                              |                         |
|                          |                                |                              |                         |
| (*                       |                                | Save                         | _                       |

The fields in the PCR record can be edited and saved from this screen. The button bar at the top of the screen allows the user to view, reset, or save this record, display attachments, view status definitions, and return to the PCR Document or Main menus.

# 5.0 Cost, Schedule, and Technical Assessment (CSTA)

Selecting Cost, Schedule, and Technical Assessment (CSTA) from the Main Menu displays the following screen which allows the user to search for CSTA records based on a specific PCR number, Version Date, or Status. The search can be on any field or combination of fields. Each field has a drop-down list of available choices. Blank fields will be ignored.

| SNS Cost, Schedu   | le, Technical Assessment<br>Search |
|--------------------|------------------------------------|
| PCR No:            | Status:                            |
| Version Date:      | mm/dd/yyyy                         |
| To Select ALL CSTA | s, press the SEARCH button.        |
| SEAL               | RCH RESET                          |
| Main Menu          | Back Status Defs                   |
|                    |                                    |

For example, the following screen resulted from a search where the Status field was "DRAFT" all other fields were blank.

|                         | Ma                     | nin Menu Back Status Defs                                                        |        |
|-------------------------|------------------------|----------------------------------------------------------------------------------|--------|
| PCR No                  | Version Dt             | Title                                                                            | Status |
| PCR CF 00<br>009        | 4/3/00 4:35:13 PM      | Add Stainless Rebar to Linac Tunnel                                              | DRAFT  |
| PCR FE 00<br>003        | 4/20/00 7:09:33 AM     | Beam Dynamics Transport Testing                                                  | DRAFT  |
| <u>PCR LI 00</u><br>004 | 3/10/00 11:25:23<br>AM | Change linac to eliminate the CCDTL section by extending the DTL section test of | DRAFT  |
| <u>PCR LI 00</u><br>008 | 3/10/00 11:33:54<br>AM | Linac cost savings                                                               | DRAFT  |
| PCR LI 00<br>015        | 4/19/00 9:46:03 AM     | Title                                                                            | DRAFT  |
| <u>PCR LI 00</u><br>016 | 4/19/00 9:50:26 AM     | Сору                                                                             | DRAFT  |
| <u>PCR RI 00</u><br>004 | 3/10/00 11:41:55<br>AM | Machine study/code benchmarking                                                  | DRAFT  |
| <u>PCR RI 00</u><br>005 | 3/10/00 11:42:51<br>AM | Collimation R&D                                                                  | DRAFT  |
| PCR RI 00<br>008        | 4/19/00 7:35:06 AM     | Ring System Tests                                                                | DRAFT  |

To view a specific CSTA record click on the PCR number. This will display the following screen in read only mode. From this screen the user can view the CSTA information, display the associated PCR record, or return to the search screen or main menu.

|                                                                                                    | SNS Cos                                    | st, Schedı                                         | ule, Techni<br>Display                                                                                                    | cal Asses                                                                       | sment             |
|----------------------------------------------------------------------------------------------------|--------------------------------------------|----------------------------------------------------|----------------------------------------------------------------------------------------------------|---------------------------------------------------------------------------------|-------------------|
|                                                                                                    | PCR No.: PCF<br>PCR                        | R LI 00 053<br>WBS No.: 1.04                       | Version DT: 7/3<br>4.09.02 Status                                                                                                   | 12/00 10:51:0<br>: ACCEPTED                                                     | 8 AM              |
|                                                                                                    | Main                                       | Menu                                               | Back                                                                                                    | <u>Display PCR</u>                                                              |                   |
|                                                                                                    | Cost, Sc                                   | hedule, Teo                                        | hnical Assess                                                                                                    | ment (CSTA                                                                      | .)                |
| PCR No.: PCR                                                                                                    | R LI 00 053                                |                                                    | Version DT:                                                                                                    | 7/12/00 10:51                                                                   | :08 AM            |
| PCR Title: Est                                                                                                    | imate for the w                            | arm section of                                     | the Super Conduct                                                                                                    | ting Linac                                                                      |                   |
| WBS No.: 1.04                                                                                                    | 1.09.02                                    | WBS Descrip                                        | ition:                                                                                                    |                                                                                 |                   |
| Analysis of Cha                                                                                                    | ange:                                      | Inagriceriare                                      | ware                                                                                                    |                                                                                 |                   |
| Technical: (Ind                                                                                                    | clude Interfaces \                         | with Other Elemer                                  | its)                                                                                                    |                                                                                 |                   |
| lone                                                                                                    |                                            |                                                    |                                                                                                    |                                                                                 |                   |
| Norie.                                                                                                    |                                            |                                                    |                                                                                                    |                                                                                 |                   |
| )etailed Cost E                                                                                                    | stimate of Cha                             | nge:                                               |                                                                                                    |                                                                                 |                   |
| otal Cost Cha                                                                                                    | inge in Kilodollar                         | rs: 872 Type                                       | of Cost: Burden                                                                                                    | ed                                                                              |                   |
|                                                                                                    |                                            | Funding                                            | Spread (BA) by I                                                                                                    | =Y                                                                              |                   |
|                                                                                                    |                                            |                                                    |                                                                                                    |                                                                                 | Dr. poor          |
| TY 2001                                                                                                    | FY 2002                                    | FY 2003                                            | FY 2004                                                                                                    | FY 2005                                                                         | FT 2006           |
| Y 2001<br>72                                                                                                    | FY 2002                                    | FY 2003                                            | FY 2004                                                                                                    | FY 2005                                                                         | 0                 |
| TY 2001<br>372<br>A detailed estin<br>inescalated do                                                                                                    | FY 2002<br>0<br>nate has been p            | FY 2003 0 orepared for this Docu                   | PCR. The addition                                                                                                    | PY 2005                                                                         | n FY00, burdened, |
| FY 2001<br>872<br>A detailed estin<br>unescalated do<br>CR No:<br>CR No:                                                                                                    | FY 2002<br>0<br>mate has been p<br>illars. | PY 2003 0 orepared for this Docu                   | FY 2004<br>0<br>PCR. The addition<br><b>ment Cl</b><br>Sea<br>Designer La<br>Engineer La                                            | FY 2005<br>0<br>al cost is \$872 i<br>nange f<br>rch<br>ast Name:               | n FY00, burdened, |
| FY 2001<br>B72<br>A detailed estin<br>unescalated do<br>CR No:<br>CN No:                                                                                                    | FY 2002<br>0<br>nate has been p<br>ollars. | PY 2003 0 orepared for this Docu                   | FY 2004<br>0<br>PCR. The addition<br><b>ment Cl</b><br>Sea<br>Designer La<br>Engineer La                                            | FY 2005<br>0<br>nal cost is \$872 i<br>nange f<br>rch<br>ost Name:<br>ost Name: | Notice            |
| TY 2001<br>372<br>A detailed estin<br>unescalated do<br>CR No:<br>CR No:<br>CP No:                                                                                                    | FY 2002<br>0<br>mate has been p<br>illars. | PY 2003                                            | FY 2004<br>0<br>PCR. The addition<br><b>ment Cl</b><br>Sea<br>Designer La<br>Engineer La<br>Status:                                 | FY 2005<br>0<br>al cost is \$872 i<br>nange f<br>rch<br>ast Name:               | Notice            |
| TY 2001<br>372<br>A detailed estin<br>unescalated do<br>CR No:<br>CR No:<br>CR No:<br>CP No:                                                                                                    | FY 2002<br>0<br>nate has been p<br>illars. | FY 2003       0       orepared for this       Docu | FY 2004<br>0<br>PCR. The addition<br><b>ment Cl</b><br>Sea<br>Designer La<br>Engineer La<br>Status:                                 | FY 2005<br>0<br>al cost is \$872 i<br>nange f<br>rch<br>ast Name:<br>ast Name:  | Notice            |
| FY 2001<br>872<br>A detailed estin<br>unescalated do<br>CR No:<br>CR No:<br>CN No:<br>CP No:<br>CP No:<br>CP No:                                                                                                    | FY 2002<br>0<br>mate has been p<br>llars.  | FY 2003       0       orepared for this       Docu | FY 2004<br>0<br>PCR. The addition<br><b>ment Cl</b><br>Sea<br>Designer La<br>Engineer La<br>Status:                                 | FY 2005<br>0<br>al cost is \$872 i<br>nange f<br>rch<br>ast Name:<br>ast Name:  | Notice            |
| TY 2001<br>B72<br>A detailed estinuescalated do<br>CR No:<br>CN No:<br>CP No:<br>CP NO:<br>CP NO:<br>CP NO:<br>C | FY 2002<br>0<br>nate has been p<br>llars.  | FY 2003<br>0<br>orepared for this<br>Docu          | FY 2004<br>0<br>PCR. The addition<br><b>ment Cl</b><br>Sea<br>Designer La<br>Engineer La<br>Status:<br>mm/dd/yyy<br>s, press the SE | FY 2005   0     nange   nange   rch     ast Name:     ast Name:     ARCH button | Notice            |

The Search screen allows the user to search for DCN records based on a specific PCR number, DCN number, BCP number, Status, Designer Last Name, Engineer Last Name,

Version Date, or Status. The search can be on any field or combination of fields. Some fields have drop-down lists of available choices. A blank field will not be included in the search.

For example the following screen resulted from a search for all DCN records after January 1, 2000 and that have a status of "SUBMITTED".

|             | SNS                  | Docume<br>Se        | ent Change Notice<br>arch Results                          |           |
|-------------|----------------------|---------------------|------------------------------------------------------------|-----------|
|             |                      | Main Menu Bao       | ck Status Defs                                             |           |
| DCN NO      | D PCR No             | Version Date        | Title                                                      | Status    |
| DCN CO 00   | 001 PCR CO 00<br>001 | 2/22/00 2:47:05 PM  | New WBS Element for Cabling<br>Integration Plan - Revision | SUBMITTED |
| DCN LI 00 0 | 06 PCR LI 00<br>006  | 1/26/00 8:46:55 AM  | Linac System - Test Web PCR System                         | SUBMITTED |
| DCN LI 00 0 | 07 PCR LI 00<br>007  | 2/4/00 10:04:42 AM  | test 7 amplifier redesign engineering<br>change            | SUBMITTED |
| DCN LI 00 0 | 11 PCR LI 00<br>011  | 2/21/00 3:07:32 PM  | Establish Project Specific Dvision at<br>LANL              | SUBMITTED |
| DCN TG 88 0 | DO2 PCR TG 00<br>002 | 2/17/00 10:02:09 AM | Target tests for system CMT                                | SUBMITTED |
|             |                      |                     |                                                            |           |

To view a specific record, click on the DCN number. This will display the following screen in read only mode. From this screen the user can view the DCN information, display the associated PCR record, or return to the search screen or Main Menu.

| PCR No.: PCR CO 00 001     Version DT: 9/27/99 2:12:21 PM<br>PCR WBS No.: 1.09.01       Main Menu     Back     Display PCR       Main Menu     Back     Display PCR       NOTE:     Use this form to initiate a new<br>bocument or change an<br>existing Document     DCN: DCN CO 00 001<br>New WBS Element for Cabing Integration Plan<br>existing Document No.       Type     Document No.     Title     New Document No/Revision       0     SNS PROJECT: WBS LEVEL + DESCRIPTOR<br>FORM FOR WBS 1.9.1.2     New Document No/Revision       0     SNS PROJECT: WBS LEVEL + DESCRIPTOR<br>FORM FOR WBS 1.9.1.1     L -<br>E Electrical       1     Itele     New Document No/Revision       0     SNS PROJECT: WBS LEVEL + DESCRIPTOR<br>FORM FOR WBS 1.9.1.1     Description       0     SNS PROJECT: WBS LEVEL + DESCRIPTOR<br>FORM FOR WBS 1.9.1.1     Description       1     C - Interface Control<br>C - Interface Control<br>C - Other<br>PORM FOR WBS 1.9.1.1     Description       DR: Orectives<br>C - Edglement Sector     C - Interface Control<br>C - Other<br>PORM FOR WBS 1.9.1     Description Magn: Orecton<br>C - Other<br>C - Porty       1     Interface(S)<br>P - Pping<br>C - Detroitives<br>C - Configuration Magn: Orecton<br>C - Other<br>C - Detroitives<br>C - Edglement Form For WBS 1.9.1.1     Description Form More Singlement Site<br>C - Edglement Form For WBS 1.9.1.1       2     Declassing C - Change Proposal SW - Statement of Wack<br>S Descriptor Form for WBS 1.9.1.1     Declass Or 3       Descriptor Form for WBS 1.9.1.1     A - Architectural<br>C -                                                                                                    |                                                                                                    | ->                                                 | SNS                                        | Do                                                                                                    | cum                                                | ent                                   | t Cha                       | inge                         | e Not                            | ice Di                                                 | splay                              | /                                                        |                                   |
|----------------------------------------------------------------------------------------------------|----------------------------------------------------------------------------------------------------|----------------------------------------------------|--------------------------------------------|----------------------------------------------------------------------------------------------------|----------------------------------------------------|---------------------------------------|-----------------------------|------------------------------|----------------------------------|--------------------------------------------------------|------------------------------------|----------------------------------------------------------|-----------------------------------|
| Main Menu         Back         Display PCR           NOTE:         Use this form to initiate a new<br>Document or change an<br>existing document         DCN::         DCN CO 00 001<br>New WBS Element for Cabing Integration Plan           List Affected Documents:         (Use continuation Pages, if needed)         Type         Document No.           Type         Document No.         Title         New WBS Element for Cabing Integration Plan           0         SNS PROJECT: WBS ELVEL 4 DESCRIPTOR<br>FORM FOR WBS 1.9.1.2         Image: Complexity of the Complexity of the Complexity of th                                                                                                    |                                                                                                    |                                                    | PCR N                                      | lo.: PCR C<br>PCR W                                                                                   | O 00<br>BS No                                      | 001<br>5.: 1.(                        | Vers<br>09.01               | ion D<br>Stati               | T: 9/27<br>us: ACC               | 799 2:12<br>EPTED                                      | 2:21 PM                            |                                                          |                                   |
| Document Change Notice (DCN)           NOTE:         Use this form to initiate a new<br>Document or change an<br>existing Document         DCN:: DCN CO 00 001<br>New WBS Element for Cabling Integration Plan           List Affected Documents:         (Use continuation Pages, if needed)         New Document No/Revision           Type         Document No.         Title         New Document No/Revision           0         SNS PROJECT: WBS LEVEL 4 DESCRIPTOR<br>FORM FOR WBS 1.9.11         New Document No/Revision           0         SNS PROJECT: WBS LEVEL 3 DESCRIPTOR<br>FORM FOR WBS 1.9.11         L-           0         SNS PROJECT: WBS LEVEL 3 DESCRIPTOR<br>FORM FOR WBS 1.9.1         L-           0         SNS PROJECT: WBS LEVEL 3 DESCRIPTOR<br>FORM FOR WBS 1.9.1         L-           0         C - Interface Control<br>FORM FOR WBS 1.9.1         A - Architectural<br>Interface(s)<br>Descriptor Forms FOR WBS 1.9.1         L-           0         Design Drawing<br>PC - Policy         P - Parameters<br>For Header         L - E - Enderical<br>Interface(s)         L-           0         Design Drawing<br>PC - Policy         P - Parameters<br>For Header         L - E - Enderical<br>Interface(s)         L - E - Enderical<br>Interface(s)           0         Design Drawing<br>PC - Policy         P - Parameters<br>For Header         L - E - Enderical<br>Interface(s)         L - E - Enderical<br>Interface(s)           0         Desingn Drawing<br>PC - Policy         D - CLEAVES<br>Eng                                                                                                    |                                                                                                    |                                                    |                                            | <u>Main Me</u>                                                                                        | <u>enu</u>                                         |                                       | <u>Back</u>                 |                              | <u>Displ</u>                     | ay PCR                                                 |                                    |                                                          |                                   |
| NOTE:     Use this form to initiate a new<br>Document or change an<br>existing Document No.     DCN:     DCN CO 00 001<br>New WBS Element for Cabling Integration Plan       List Affected Documents:     (Use Continuation Pages, if needed)     New Document No.     New Document No.       Type     Document No.     Title     New Document No.       0     SNS PROJECT: WBS LEVEL 4 DESCRIPTOR<br>FORM FOR WBS 1.9.1.2     New Document No/Revision       0     SNS PROJECT: WBS LEVEL 4 DESCRIPTOR<br>FORM FOR WBS 1.9.1.1     Descriptor       0     SNS PROJECT: WBS LEVEL 3 DESCRIPTOR<br>FORM FOR WBS 1.9.1     A - Architectural<br>E - Electrical<br>Distribution     L -<br>Interface(s)       Type Codes:     EQ - Equipment Specs<br>(Drawings)     A - Architectural<br>E - Electrical<br>Distribution     L -<br>New Mechanical<br>P - Piping<br>M -<br>Docingination Might<br>D - Osign Drawing<br>P - Parameters List<br>E D - Datestines     D - Clear<br>E - Electrical<br>D - Design M -<br>Docinger     L -<br>Nethechanical<br>P - Parts<br>Size: A - E       De Obesigner     J CLEAVES<br>Engineer     D - CLEAVES<br>Engineer     Backup Location       Reason(s) for Change(s):     (Provide as many details as possible)     WBS Descriptor Form for WBS 1.9.1 needs to be expanded to include the cabling plan scope.<br>New WBS Descriptor forms for WBS 1.9.1 and 1.9.1.2 will include cabling activities. Proposed new<br>descriptor forms are attached.       Associated PCR Number<br>(When Applicable)     Associated BCP Number<br>(When Applicable)     Originator<br>J E CLEAVES<br>1/31/00<br>Signature/Date       Descriptor forms wide<br>Document(s)/Drawing(s)     Rexised                                                                                                    |                                                                                                    |                                                    |                                            |                                                                                                    | Docun                                              | nent (                                | Change                      | Notic                        | e (DCN)                          | <u></u>                                                |                                    |                                                          |                                   |
| List Affected DocumentS:       (Use Continuation Pages, if needed)       New Document No,         Type       Document No.       Title       New Document No/Revision         0       SNS PROJECT: WBS LEVEL 4 DESCRIPTOR<br>FORM FOR WBS 1.9.1.1       New Document No/Revision         0       SNS PROJECT: WBS LEVEL 4 DESCRIPTOR<br>FORM FOR WBS 1.9.1.1       -         0       SNS PROJECT: WBS LEVEL 3 DESCRIPTOR<br>FORM FOR WBS 1.9.1       -         Type Codes:       EQ - Equipment Specs<br>(D - Onlight and Mgmt 0 - Other<br>PO - Design Drawing PC - Policy<br>DO - Design Drawing PC - Policy<br>SN - State Statement of Work       A - Architectural<br>E - Electrical<br>Interface(s)<br>P - Piping<br>M - OD<br>Do - Design Drawing PC - Policy<br>SN - Data Sheet Specs<br>SN - System Requirements<br>EC - Eng. Change Proposal SW - Statement of Work       Backup Location         Reason(s) for Change(s):       (Provide as many details as possible)       Backup Location         WBS Descriptor Form for WBS 1.9.1 needs to be expanded to Include the cabling plan scope.<br>New WBS Descriptor Forms for WBS 1.9.1.2 will include cabling activities. Proposed new<br>descriptor forms are attached.         Associated PCR Number<br>(When Applicable)<br>PCR C 0 00 001       Associated BCP Number<br>(When Applicable)<br>PCR C 0 00 001       Originator<br>J E CLEAVES<br>1/31/00       Signature/Date         Note: All required signatures must be obtained prior to requesting Document Numbers.       Complete only for Revised<br>Document(s)/Drawing(s)       Revised Document(s)<br>Class 0 - 3       Project Director Approval       Project Director Approval                                                                                                    | NOTE:                                                                                                  |                                                    | Use this<br>Docu<br>ex                     | form to initi-<br>ument or cha<br>kisting Docum                                                       | ate a n<br>nge an<br>ient                          | ew                                    |                             | DCN:<br>New W                | DCN (<br>BS Eleme                | CO OO OO1<br>nt for Cablin                             | l<br>ng Integra                    | ation Plan                                               |                                   |
| Type         Document No.         Title         New Document No/Revision           0         SNS PROJECT: WBS LEVEL 4 DESCRIPTOR<br>FORM FOR WBS 1.9.1.2         Image: Comparison of the comparison of the compa                                                                                                    | List Affec                                                                                             | ted D                                              | ocume                                      | nts: (Us                                                                                              | e Conti                                            | nuatior                               | n Pages,                    | if need                      | ∋d)                              |                                                        |                                    |                                                          |                                   |
| 0       ISNS PROJECT: WBS 19:12:1         0       ISNS PROJECT: WBS LEVEL 4 DESCRIPTOR<br>FORM FOR WBS 1.9.1.1         0       ISNS PROJECT: WBS LEVEL 3 DESCRIPTOR<br>FORM FOR WBS 1.9.1         0       ISNS PROJECT: WBS LEVEL 3 DESCRIPTOR<br>FORM FOR WBS 1.9.1         0       ISNS PROJECT: WBS LEVEL 3 DESCRIPTOR<br>FORM FOR WBS 1.9.1         0       ISNS PROJECT: WBS LEVEL 3 DESCRIPTOR<br>FORM FOR WBS 1.9.1         0       Interface Control<br>C - Interface Control<br>D - Design Drawing<br>P - Peiping<br>P - Peiping<br>P - P                                                                                     | Туре                                                                                                   | D                                                  | ocument                                    | No.                                                                                                   |                                                    |                                       | DO IDOT.                    | Title                        |                                  | CORTAGO                                                | New Doc                            | ument No/                                                | Revision                          |
| 0       SNS PROJECT: WBS LEVEL 4 DESCRIPTOR<br>FORM FOR WBS 1.9.1.1         0       SNS PROJECT: WBS LEVEL 3 DESCRIPTOR<br>FORM FOR WBS 1.9.1         Type Codes:       EQ - Equipment Specs<br>IC - Interface Control<br>Configuration Mgmt<br>0 - Other<br>DD - Design Drawing<br>PC - Policy<br>DB - Design Drawing<br>PC - Policy<br>DB - Design Drawing<br>DB - Design Drawing<br>Signature/Date       A - Architectural<br>L -<br>Electrical<br>Drestife<br>Design Drawing<br>DC - Defice<br>Design Drawing<br>DC - Defice<br>Design Drawing<br>DC - Defice<br>Design Drawing<br>DC - Defice<br>Design Drawing<br>DC - Defice<br>Design Drawing<br>DC - Defice<br>Drest Drawing<br>DC - Defice<br>Drest Drest Policable<br>Deciment(s)/Drawing(s)       A - Architectural<br>Division Director Approval<br>R L KUSTOM<br>2/1/00       Display PCR         Main Meru       Back       Display PCR                                                                                                    | 0                                                                                                    |                                                    |                                            |                                                                                                    |                                                    | FORM                                  | FOR WB                      | VVBS Li<br>З 1.9.1.          | EVEL 4 DE<br>2                   | SCRIPTOR                                               |                                    |                                                          |                                   |
| O         SNS PROJECT: WBS LEVEL 3 DESCRIPTOR<br>FORM FOR WBS 1.9.1           Type Codes:         EQ - Equipment Specs<br>BL - Baseline<br>CC - Interface Control<br>CM - Configuration Mgmt<br>OD - Design Drawing<br>DD - Design Drawing<br>DD - Design Drawing<br>DC - Policy<br>DD - Design Drawing<br>DC - Policy<br>DD - Design Drawing<br>DC - Policy<br>DD - Design Drawing<br>DC - Policy<br>DD - Design Drawing<br>DC - Policy<br>DD - Design Drawing<br>DC - Policy<br>DD - Design Drawing<br>DC - Policy<br>DC - Design Drawing<br>DC - Policy<br>DC - Design PC - Policy<br>DC - Design PC - P | 0                                                                                                    |                                                    |                                            |                                                                                                    |                                                    | SNS P<br>FORM                         | ROJECT:<br>FOR WB           | WBS LE<br>3 1.9.1.           | EVEL 4 DE<br>1                   | SCRIPTOR                                               |                                    |                                                          |                                   |
| Type Codes:       EQ - Equipment Specs       (Drawings)       A - Architectural       L -         BL - Baseline       IC - Interface Control       O - Other       Interface(s)       M -         DD - Design Drawing       PC - Policy       I - Instrumentation       M -         DS - Data Sheet Specs       SR - System Requirements       I - Instrumentation       M -         EC - Eng. Change Proposal SW - Statement of Work       Size: A - E       Size: A - E         Designer       J CLEAVES       Backup Location       Size: A - E         Designer       J CLEAVES       Backup Location       Size: A - E         Pesigner       J CLEAVES       Backup Location       Size: A - E         New WBS Descriptor Form for WBS 1.9.1 needs to be expanded to include the cabling plan scope.       New WBS Descriptor forms for WBS 1.9.1.1 and 1.9.1.2 need to be generated. WBS 1.9.1.1 will include cabling activities. Proposed new descriptor forms are attached.         Associated PCR Number (When Applicable)       Associated BCP Number (When Applicable)       Originator         PCR CO 00 001       Associated BCP Number (When Applicable)       Required for Class 0 - 3         Group Leader       Division Director Approval       Project Director Approval         D GURD       R L KUSTOM       Z/1/00       Signature/Date         Signature/Date       Signature/Dat                                                                                                    | 0                                                                                                    |                                                    |                                            |                                                                                                    |                                                    | SNS PI<br>FORM                        | ROJECT:<br>FOR WB           | WBS LE<br>3 1.9.1            | EVEL 3 DE                        | SCRIPTOR                                               |                                    |                                                          |                                   |
| Designer         J CLEAVES<br>Engineer         Backup Location           Reason(s) for Change(s):         (Provide as many details as possible)         Backup Location           WBS Descriptor Form for WBS 1.9.1 needs to be expanded to include the cabling plan scope.<br>New WBS Descriptor forms for WBS 1.9.1.1 and 1.9.1.2 need to be generated. WBS 1.9.1.1 will<br>include management activities and WBS 1.9.1.2 will include cabling activities. Proposed new<br>descriptor forms are attached.         Originator           Associated PCR Number<br>(When Applicable)<br>PCR CO 00 001         Associated BCP Number<br>(When Applicable)         Originator           J E CLEAVES<br>1/31/00         J E CLEAVES<br>1/31/00         J E CLEAVES<br>1/31/00           Signature/Date         Revised Document(s)<br>Class 0 - 4         Required for<br>Class 0 - 3           Group Leader         Division Director Approval         Project Director Approval           D GURD<br>2/1/00         R L KUSTOM<br>2/1/00         Project Director Approval           Signature/Date         Signature/Date         Signature/Date                                                                                                    | Type Codes<br>BL - Baselin<br>CM - Config<br>DD - Desigr<br>DR - Directi<br>DS - Data S<br>EC - Eng. C | s:<br>juratio<br>n Draw<br>ives<br>Sheet<br>Change | on Mgmt<br>ring<br>Specs<br>e Proposa      | EQ - Equipn<br>IC - Interfa<br>O - Other<br>PC - Policy<br>PL - Parame<br>SR - Syster<br>I SW - State | nent Sp<br>ce Con<br>eters Li<br>n Requi<br>ment o | ecs<br>trol<br>st<br>rement<br>f Work | (Dra<br>:s                  | awings)                      | A<br>E<br>P<br>I                 | - Architect<br>- Electrical<br>- Piping<br>- Instrumer | ural                               | L -<br>Interf<br>M -<br>Mech<br>P - Pa<br>Lists<br>Size: | ace(s)<br>anical<br>arts<br>A - E |
| Reason(s) for Change(s): (Provide as many details as possible)         WBS Descriptor Form for WBS 1.9.1 needs to be expanded to include the cabling plan scope.         New WBS Descriptor forms for WBS 1.9.1.1 and 1.9.1.2 need to be generated. WBS 1.9.1.1 will include management activities and WBS 1.9.1.2 will include cabling activities. Proposed new descriptor forms are attached.         Associated PCR Number (When Applicable)       Associated BCP Number (When Applicable)       Originator         PCR CO 00 001       Associated BCP Number (When Applicable)       Display EQUIPMENT         Note: All required signatures must be obtained prior to requesting Document Numbers.       Complete only for Revised Revised Document(s)       Required for Class 0 - 4         Group Leader       Division Director Approval       Project Director Approval         D GURD 2/1/00       Signature/Date       Signature/Date                                                                                                    | Designer                                                                                               |                                                    |                                            |                                                                                                    | J CL<br>Engine                                     | EAVE<br>er                            | S                           |                              |                                  | Backup Lo                                              | cation                             |                                                          |                                   |
| WBS Descriptor Form for WBS 1.9.1 needs to be expanded to include the cabling plan scope.         New WBS Descriptor forms for WBS 1.9.1.1 and 1.9.1.2 need to be generated. WBS 1.9.1.1 will include management activities and WBS 1.9.1.2 will include cabling activities. Proposed new descriptor forms are attached.         Associated PCR Number (When Applicable)       Associated BCP Number (When Applicable)       Originator J E CLEAVES 1/31/00         PCR CO 00 001       Associated prior to requesting Document Numbers.       J E CLEAVES 1/31/00         Signature/Date       Revised Document(s)       Required for Class 0 - 3         Group Leader       Division Director Approval       Project Director Approval         D GURD 2/1/00       R L KUSTOM 2/1/00       Signature/Date         Signature/Date       Signature/Date       Signature/Date                                                                                                    | Reason(s)                                                                                              | ) for (                                            | Change                                     | (S): (Pro                                                                                             | vide as                                            | s many                                | details a                   | as possi                     | ble)                             |                                                        |                                    |                                                          |                                   |
| Associated PCR Number<br>(When Applicable)<br>PCR CO 00 001       Associated BCP Number<br>(When Applicable)       Originator         J E CLEAVES<br>1/31/00       J E CLEAVES<br>1/31/00       J E CLEAVES<br>1/31/00         Note: All required signatures must be obtained prior to requesting Document Numbers.       Signature/Date         Complete only for Revised<br>Document(s)/Drawing(s)       Revised Document(s)<br>Class 0 - 4       Required for<br>Class 0 - 3         Group Leader       Division Director Approval       Project Director Approval         D GURD<br>2/1/00       R L KUSTOM<br>2/1/00       Signature/Date         Signature/Date       Signature/Date       Signature/Date                                                                                                    | WBS Desc<br>New WBS<br>include m<br>descriptor                                                         | cripto<br>Deso<br>anag<br>form                     | or Form<br>criptor f<br>lement<br>ns are a | for WBS 1<br>forms for V<br>activities a<br>attached.                                                 | .9.1 n<br>VBS 1<br>and W                           | eeds<br>.9.1.1<br>'BS 1.              | to be e<br>and 1<br>9.1.2 v | expanc<br>.9.1.2<br>vill inc | led to ir<br>need to<br>lude cat | nclude the<br>be gene<br>pling activ                   | e cablinq<br>rated. V<br>vities. P | g plan sc<br>VBS 1.9.<br>Yroposed                        | ope.<br>1.1 will<br>new           |
| Note: All required signatures must be obtained prior to requesting Document Numbers.         Complete only for Revised Document(s)       Required for Class 0 - 4         Document(s)/Drawing(s)       Division Director Approval       Project Director Approval         Group Leader       Division Director Approval       Project Director Approval         D GURD 2/1/00       R L KUSTOM 2/1/00       Signature/Date       Signature/Date         Main Menu       Back       Display PCR                                                                                                    | Asso<br>(V                                                                                             | ciatec<br>Vhen /<br>PCR C                          | l PCR Nur<br>Applicable<br>O 00 001        | nber<br>))                                                                                            |                                                    | Assoc<br>(WI                          | iated BC<br>hen Appl        | P Numb<br>icable)            | er                               | Originator<br>J E CLE4<br>1/31/00<br>Signature,        | VES<br>/Date                       |                                                          |                                   |
| Complete only for Revised Document(s)       Required for Class 0 - 3         Document(s)/Drawing(s)       Division Director Approval       Project Director Approval         Group Leader       Division Director Approval       Project Director Approval         D GURD 2/1/00       R L KUSTOM 2/1/00       Signature/Date         Signature/Date       Signature/Date       Signature/Date                                                                                                    |                                                                                                    | No                                                 | ote: All re                                | quired signat                                                                                         | ures m                                             | ust be                                | obtained                    | l prior t                    | o request                        | ing Docume                                             | nt Numbe                           | rs.                                                      |                                   |
| Group Leader     Division Director Approval     Project Director Approval       D GURD<br>2/1/00     R L KUSTOM<br>2/1/00     Signature/Date     Signature/Date       Signature/Date     Signature/Date     Signature/Date                                                                                                    | Compl<br>Docu                                                                                          | lete or<br>ment(                                   | nly for Re<br>s)/Drawir                    | vised<br>ig(s)                                                                                        |                                                    | Revis                                 | ed Docu<br>Class O          | ment(s)<br>- 4               | )                                |                                                        | Require<br>Class                   | ed for<br>0 - 3                                          |                                   |
| D GURD     R L KUSTOM       2/1/00     2/1/00       Signature/Date     Signature/Date       Main Menu     Back     Display PCR                                                                                                    | Group Leade                                                                                            | er                                                 |                                            |                                                                                                    | Divisio                                            | n Direc                               | tor Appr                    | oval                         |                                  | Project Di                                             | rector App                         | proval                                                   |                                   |
| Signature/Date Signature/Date Signature/Date                                                                                                    | D GURD<br>2/1/00                                                                                       |                                                    |                                            |                                                                                                    | R L K<br>2/1/0                                     | USTO<br>10                            | M                           |                              |                                  |                                                        |                                    |                                                          |                                   |
| Main Menu Back Display PCR                                                                                                    | Signature/D                                                                                            | ate                                                |                                            |                                                                                                    | Signat                                             | ure/Da                                | te                          |                              |                                  | Signature,                                             | /Date                              |                                                          |                                   |
|                                                                                                    |                                                                                                    |                                                    |                                            | Main Me                                                                                               | :nu                                                |                                       | Back                        |                              | Displ                            | av PCR                                                 |                                    |                                                          |                                   |

# 6.0 Tracked Submitted Documents

Selecting this option displays a screen listing all PCRs with a status of "PENDING" for the user to review. This table displays where the PCR is in the approval process, the change class, and the responsible lab. The user can select a PCR in the list and click the view button to view it.

|   |               | Submitte           | d Docum    | ents         |             |                 |
|---|---------------|--------------------|------------|--------------|-------------|-----------------|
|   |               | View               |            |              |             |                 |
|   | PCR NO        | Version DT         | WBS NO     | Next<br>Role | Resp<br>Lab | Change<br>Class |
| 0 | PCR CF 01 008 | 2/5/01 8:26:34 AM  | 1.08.02.03 | DD           | СМ          | 3B              |
| 0 | PCR CO 01 006 | 4/6/01 3:44:07 PM  | 1.09.10.03 | DD           | OR          | 3B              |
| 0 | PCR LI 00 068 | 9/15/00 5:08:08 PM | 1.04.10.01 | DD           | JL          | 3B              |
| 0 | PCR LI 01 016 | 1/24/01 5:12:41 PM | 1.04.15    | DD           | JL          | 3B              |
| 0 | PCR LI 01 017 | 1/24/01 5:30:47 PM | 1.04.15    | DD           | JL          | 3B              |
| 0 | PCR LI 01 018 | 1/24/01 5:42:40 PM | 1.04.15    | DD           | JL          | 3B              |
| 0 | PCR LI 01 035 | 2/13/01 5:03:03 PM | 1.04.01    | DD           | LA          | 4               |
| 0 | PCR LI 01 053 | 4/24/01 8:20:06 AM | 1.04.16.05 | STL          | OR          | 3B              |
| 0 | PCR PS 01 011 | 4/12/01 1:16:52 PM | 1.02       | ED           | OR          | 3A              |
| 0 | PCR RI 01 020 | 3/19/01 1:23:21 PM | 1.05       | DD           | BN          | 3B              |
| 0 | PCR TG 01 010 | 4/23/01 3:33:29 PM | 1.01.05    | СМ           | OR          | 4               |
|   |               | View               |            |              |             |                 |
|   |               | <u>Main Menu</u>   | 1          |              |             |                 |

# 7.0 PCR Status Report

Clicking on the PCR Status Report option from the Main Menu screen displays the screen below which allows the user to search for PCR records based on a WBS number, a specific PCR number, the Originator's Last Name, Version Date, Status, Class of Change, Change Type, Subproject Code, Responsible Lab, Implementation Date, or Revision Number. The search can be on any field or combination of fields. Each field has a drop-down list of available choices. Blank fields will be ignored.

| SNS Project Character Status               | ange Request<br>s Search |
|--------------------------------------------|--------------------------|
| WBS No:<br>Originator Last Name:           | PCR No:  Status:         |
| Class of Change:                           | Change Type:             |
| Subproject Code:                           | Responsible Lab:         |
| Version Date:   mm/dd/yyyy     on or after | Rev No:                  |
| Implementation Date: mm/dd/yyyy            |                          |
| To Report on ALL PCRs, press t             | he SEARCH button.        |
| SEARCH RES                                 | ET                       |
| Main Menu Back St                          | atus Defs                |

For example the following screen resulted from a search for all PCR records on or after March 1, 2001 that are of change type "Technical".

|   |                  |                       |                                                        | SNS     |       |            | P            | CR S        | tatu        | s Rej       | port                   |                          |                            |                           |              |               |            |
|---|------------------|-----------------------|--------------------------------------------------------|---------|-------|------------|--------------|-------------|-------------|-------------|------------------------|--------------------------|----------------------------|---------------------------|--------------|---------------|------------|
|   |                  |                       |                                                        |         |       |            |              | View        |             |             |                        |                          |                            |                           |              |               |            |
|   | PCR<br>NO        | Version<br>Date       | Title                                                  | Status  | Class | Originator | Orig<br>Date | CM<br>Date  | ESH<br>Date | PCC<br>Date | STL<br>Date<br>Class 5 | DD<br>Date<br>Class<br>4 | DPD<br>Date<br>Class<br>3B | PD<br>Date<br>Class<br>3A | Impl<br>Date | Rev<br>Number | P3<br>Date |
| 0 | PCR LI<br>01 017 | 1/24/01<br>5:30:47 PM | Test Medium<br>Beta<br>Cryomodules<br>#3-11 at JLab    | PENDING | 3B    | FUNK       | 4/6/01       | 4/9/01      | 4/9/01      | 4/10/01     | 4/11/01                |                          |                            |                           |              |               |            |
| 0 | PCR LI<br>01 018 | 1/24/01<br>5:42:40 PM | Cryomodule<br>assembly<br>procedure<br>upgrade         | PENDING | зв    | FUNK       | 4/6/01       | 4/9/01      | 4/9/01      | 4/10/01     | 4/11/01                |                          |                            |                           |              |               |            |
| 0 | PCR LI<br>01 085 | 7/5/01<br>2:33:57 PM  | RATS Building<br>Lease, and<br>Utilities,<br>Extension | PENDING | 3B    | MUSICK     | 7/18/01      | 7/18/01     | 7/19/01     | 7/19/01     | 7/27/01                |                          |                            |                           |              |               | 7/18/01    |
|   |                  |                       |                                                        |         |       |            |              | View        |             |             |                        |                          |                            |                           |              | 3.5           |            |
|   |                  |                       |                                                        |         |       |            | Mai          | n Menu      |             |             |                        |                          |                            |                           |              |               |            |
|   |                  |                       |                                                        |         |       |            | Export       | file to Exc | el          |             |                        |                          |                            |                           |              |               |            |

This table shows the PCR Number, Version Date, Title, Status, Class of Change, Originator, Originator Submitted Date, Configuration Manager Sign Date, ES&H Concurrence Sign Date, Project Controls Concurrence Sign Date, Senior Team Leader Sign Date, Division Director Sign Date, Deputy Project Director Sign Date, Project Director Sign Date, Implementation Date, Revision Number, and Date P3 data was attached to PCR.

The user can elect to save this data to an Excel spreadsheet by clicking on the "Export file to Excel" link. The user can also view a PCR, by selecting it and clicking on the "View" button.

# 8.0 Approvals

Clicking on the Approvals command from the Main Menu displays the screen below. A user must have a UCAMS or FACEBASE account and approval level access to successfully login and view the approval screens. (See section 2.0 System Access).

| SPALLATION NEUTRON SOURCE                                                                                                    |  |
|----------------------------------------------------------------------------------------------------|--|
| To UPLOAD/DELETE attachments or access the APPROVAL function, you must be a valid user of the SNS Configuration Management System.<br>You can use the restricted functions by logging on with your UCAMS Userial and Password or with the SNS FACEBASE Username and Password. |  |
| © UCAMS © FACEBASE                                                                                                    |  |
| Main Menu                                                                                                    |  |
|                                                                                                    |  |
|                                                                                                    |  |

After successfully logging in, the user's In Box is displayed listing all records that are waiting approval by the user.

|   |           | A                     | ccept R | eject Vie | ew PCR                                |      |       |
|---|-----------|-----------------------|---------|-----------|---------------------------------------|------|-------|
|   |           |                       | 1       |           |                                       |      |       |
|   | PCR NO    | Version DT            | WBS NO  | Status    | PCR Title                             | Role | Class |
| 0 | PCR TG 01 | 4/23/01 3:33:29<br>PM | 1.01.05 |           | Additional Mercury Target Development | СМ   | 4     |

The user can then accept or reject the selected record, or view the PCR.

When the user selects the Accept button the screen below is displayed to allow the user to confirm the acceptance.

|                                   | Confirm Acceptan                                                             | ce of PCR                                     |
|-----------------------------------|------------------------------------------------------------------------------|-----------------------------------------------|
| PCR No.: PCF<br>Title: Rep<br>Con | CF 01 008 Version: 2,<br>lication of the NOAA Mon<br>firm Acceptance by: JUD | /5/01 8:26:34 AM<br>nitoring Tower<br>Y ZAGER |
|                                   | ACCEPT PCR                                                                   |                                               |
|                                   | Main Menu Ba                                                                 | <u>ck</u>                                     |

When the user selects the Reject button the screen below is displayed to allow the user to enter the reason for the rejection.

| <b>K</b> SNS                    | Confirm Rejection of PCR                                                  |
|---------------------------------|---------------------------------------------------------------------------|
| PCR No.: PCR C<br>Title: Replic | F 01 008 Version: 2/5/01 8:26:34 AM<br>ation of the NOAA Monitoring Tower |
|                                 | Reason for rejection:                                                     |
|                                 |                                                                           |
|                                 |                                                                           |
|                                 | REJECT PCR                                                                |
|                                 | Main Menu Back                                                            |

# 9.0 Reports

Selecting Reports from the Main Menu displays the following screen.

| <b>Configuration Management Reports</b>                                                                                                    |
|----------------------------------------------------------------------------------------------------|
| Project Change Request Report<br>Cost, Schedule, Technical Assessment Report<br>Document Change Notice Report<br>SNS Change Log Report                                                                                              |
| Main Menu<br>All reports will be previewed in a Crystal Reports Web Viewer. The viewer has to be downloaded to your PC. If you have any concerns about granting privileges for the download, contact the SNS Configuration Manager. |
| When you have finished with the report, press the BACK button on your browser menu to return to the SNS Configuration<br>Management System.                                                                                         |

Selecting one of the following reports from this screen will display the Select Report Basis screen.

From the Select Report Basis screen the user can select which PCRs for the report based on a WBS number, a specific PCR number, the Originator's Last Name, Version Date, Status, Class of Change, Change Type, Subproject Code, Responsible Lab, Implementation Date, or Revision Number. The search can be on any field or combination of fields. Each field has a drop-down list of available choices. Blank fields will be ignored.

|                     | Select R        | eport Basis      |
|---------------------|-----------------|------------------|
|                     |                 |                  |
| WBS No:             |                 | PCR No:          |
| Originator Last Nar | ne:             | Status:          |
| Class of Change:    |                 | Change Type:     |
| Subproject Code:    |                 | Responsible Lab: |
| Version Date:       | mm/dd/yyyy      | Rev No:          |
| Implementation Da   | ate: mm/dd/yyyy |                  |
|                     | Continue        |                  |
|                     | Back            |                  |

Clicking the Continue button from the Select Report Basis screen will display the requested list. An example is shown below. The user can preview the report by clicking on the circle to the left of the PCR No. The report is displayed using Crystal Report Viewer.

|   |               | Display PCR Form    | Display All Forms for PCR                                                           |        |
|---|---------------|---------------------|-------------------------------------------------------------------------------------|--------|
|   | PCR No.       | Version DT          | Title                                                                               | Status |
| 0 | PCR CF 00 009 | 4/3/00 4:35:13 PM   | Add Stainless Rebar to Linac Tunnel                                                 | DRAFT  |
| 0 | PCR CF 00 012 | 4/13/00 4:40:16 PM  | Increase Linac Tunnel Length                                                        | DRAFT  |
| 0 | PCR FE 00 002 | 4/18/00 8:21:09 AM  | Test of the Chopper System                                                          | DRAFT  |
| 0 | PCR FE 00 003 | 4/20/00 7:09:33 AM  | Beam Dynamics Transport Testing                                                     | DRAFT  |
| 0 | PCR FE 00 005 | 4/20/00 1:14:25 PM  | test                                                                                | DRAFT  |
| 0 | PCR LI 00 003 | 3/9/00 10:36:51 AM  | Extend Drift Tube Structure of SNS Linac                                            | DRAFT  |
| 0 | PCR LI 00 004 | 3/10/00 11:25:23 AM | Change linac to eliminate the CCDTL section by<br>extending the DTL section test of | DRAFT  |
| 0 | PCR LI 00 007 | 3/10/00 11:32:54 AM | SCRF                                                                                | DRAFT  |
| 0 | PCR LI 00 008 | 3/10/00 11:33:54 AM | Linac cost savings                                                                  | DRAFT  |
| 0 | PCR LI 00 012 | 4/18/00 2:56:02 PM  | Test Diagnostics                                                                    | DRAFT  |
| 0 | PCR LI 00 013 | 4/18/00 3:20:32 PM  | Diagnostics Work                                                                    | DRAFT  |
| 0 | PCR LI 00 014 | 4/19/00 9:43:36 AM  | Copied from PCR CF 00 002                                                           | DRAFT  |
| 0 | PCR LI 00 015 | 4/19/00 9:46:03 AM  | Title                                                                               | DRAFT  |
| 0 | PCR LI 00 016 | 4/19/00 9:50:26 AM  | Сору                                                                                | DRAFT  |
| 0 | PCR LI 00 017 | 4/24/00 7:45:37 AM  | RF Systems Transfer                                                                 | DRAFT  |
| 0 | PCR RI 00 009 | 4/25/00 8:54:01 AM  | testing 123                                                                         | DRAFT  |
| 0 | PCR RI 00 010 | 4/25/00 8:55:36 AM  | testing 123                                                                         | DRAFT  |

All reports will be previewed in a Crystal Report Viewer. The viewer has to be downloaded to your PC. If you have any concerns about grating privileges for the download, contract the SNS Configuration Manager.

When you have finished with the report, press the BACK button on your browser menu to return to the SNS Configuration Management System.

See Appendix A for examples of each report.

# **10.0 Configuration Manager Options**

Selecting Configuration Manager Options from the Main Menu displays the screen below. A user must have a UCAMS (OAKRIDGE Domain) account and Configuration Manager level access to successfully login and access this screen.

| <b>Configuration Manager Options</b>                                                          |
|-----------------------------------------------------------------------------------------------|
| Manage Submitted PCRs<br>Send Email                                                           |
| Maintain User Information<br>Review Status on Pending PCRs<br>View Signature History for PCRs |
| Record Signatures for Others<br>Change Class for a PCR<br>Review Comments on a Rejected PCR   |
| Software Change Request <u>Main Menu</u>                                                      |
|                                                                                               |

## **10.1 Manage Submitted PCRs**

Selecting this option displays the screen below. The user can view all documents that have been submitted for acceptance. By selecting a document from the list the user can accept, reject, view, or distribute it. The user can also view all pending PCRs.

|   | Accent        | Reject View       | View Pr | endina PCRs | Distribute           |      |       |
|---|---------------|-------------------|---------|-------------|----------------------|------|-------|
|   | Hoope         | - Noject          | Henry   | inung rons  | Distributo           |      |       |
|   | PCR NO        | Version DT        | WBS NO  | Status      | PCR Title            | Role | Class |
| 0 | PCR OP 00 001 | 3/9/00 1:45:47 PM | 1.10.04 | SUBMITTED   | SBIR/STTR Allocation | СМ   | 3     |

#### 10.2 Send Email

Selecting Send Email from the Configuration Manager Options screen allows the user to send e-mail from the following screen.

| Configuration Manager<br>Send Email                                                   |
|---------------------------------------------------------------------------------------|
| From email address/name:<br>zks@y12.doe.gov KATHERINE A. STEWART                      |
| To: Select recipient                                                                  |
| Subject:                                                                              |
| Message:                                                                              |
| CC to mailing list: Select group  View mailing lists                                  |
| CC to individuals: Select recipient                                                   |
| Email address/name:                                                                   |
| Attach file(s)     Send Mail       Main     Configuration       Menu     Manager Menu |

#### **10.3 Maintain User Information**

Selecting Maintain User Information from the Configuration Manager Option screen allows the user to add, modify, or delete users from the system as well as create and edit user groups and e-mail mailing lists.

| Add User<br>Modify/Delete User<br>Create/Edit User Groups<br>Create/Edit EMail Mailing Lists<br>Main Configuration<br>Menu Manager Menu | <br>Configuration Manager<br>Maintain User Information                                                                       |
|----------------------------------------------------------------------------------------------------|----------------------------------------------------------------------------------------------------|
|                                                                                                    | Add User<br>Modify/Delete User<br>Create/Edit User Groups<br>Create/Edit EMail Mailing Lists<br>Main<br>Menu<br>Manager Menu |
|                                                                                                    |                                                                                                    |

Selecting the following options from the Maintain User Information screen displays the corresponding screens.

Add User

|                                                           | Configuration Man<br>Add User                                                 | ager                                         |
|-----------------------------------------------------------|-------------------------------------------------------------------------------|----------------------------------------------|
| * Last Name:<br>* Lab:<br>Phone <i>include area code:</i> | * - indicates required field<br>* First Name:<br>User ID:<br>Mailing Address: | Middle Init:<br>Email Address:<br>Mail Stop: |
|                                                           | Save User Groups<br>Main Menu Back                                            | ]                                            |

Modify or Delete User

|                                                         | Configuration Ma<br>Modify or Delete | anager<br>e User            |
|---------------------------------------------------------|--------------------------------------|-----------------------------|
| Last Name:<br>STEWART<br>Lab:                           | First Name:<br>KATHERINE<br>User ID: | Middle Init:                |
| OR<br>Phone <i>include area code:</i><br>(865) 574-1312 | ZKS<br>Mailing Address:              | zks@y12.doe.c<br>Mail Stop: |
| Save                                                    | Delete User Gro                      | ups                         |
| _                                                       |                                      |                             |
|                                                         |                                      |                             |
|                                                         |                                      |                             |

# Create/Edit User Groups

| <br>Configuration Manager<br>User Groups              |  |
|-------------------------------------------------------|--|
| Select an existing group from the picklist            |  |
| or enter a new group name press the enter/return key: |  |
| Main Menu Back                                        |  |
|                                                       |  |
|                                                       |  |
|                                                       |  |
|                                                       |  |

Create/Edit EMail Mailing Lists

|  | Configuration Manager<br>EMail Mailing Lists |  |
|--|----------------------------------------------|--|
|  | Select existing e-mail list                  |  |
|  | or add new e-mail list:                      |  |
|  | Main Menu Back                               |  |
|  |                                              |  |
|  |                                              |  |
|  |                                              |  |
|  |                                              |  |

# **10.4 Review Status on Pending PCRs**

Selecting this option displays a screen listing all PCRs with status of "PENDING" for the user's review.

| Configuration Manager<br>Pending PCRs |                       |              |          |                              |      |     |       |
|---------------------------------------|-----------------------|--------------|----------|------------------------------|------|-----|-------|
| These                                 | PCRs are awaiting the | signature of | the ROLE | displayed for the LAB displa | yed. |     |       |
| PCR NO                                | Version DT            | WBS NO       | Status   | PCR Title                    | Role | Lab | Class |
| PCR LI 00 001                         | 12/14/99 5:14:11 PM   | 1.01.02.01   | PENDING  | Linac                        | PD   | LA  | 3     |
|                                       |                       |              |          |                              |      |     |       |

#### **10.5 View Signature History for PCRs**

The Configuration Manager can review the signature history of any PCR by selecting this command from the Configuration Manager Option Menu. The following screen is displayed.

|   | Signature History<br>Select PCR |                      |                                              |           |  |  |
|---|---------------------------------|----------------------|----------------------------------------------|-----------|--|--|
|   |                                 | View Signa           | ture History                                 |           |  |  |
|   | PCR No                          | Version Date         | Title                                        | Status    |  |  |
| 0 | PCR CF 00 001                   | 12/10/99 12:08:34 PM | Test Title 2                                 | ACCEPTED  |  |  |
| 0 | PCR CO 00 001                   | 12/13/99 2:12:21 PM  | New WBS Element for Cabling Integration Plan | REJECTED  |  |  |
| 0 | PCR LI 00 001                   | 12/14/99 5:14:11 PM  | New WBS Element for SNS Linac                | PENDING   |  |  |
| 0 | PCR LI 00 006                   | 1/26/00 8:46:55 AM   | Linac System - Test Web PCR System           | SUBMITTED |  |  |
| 0 | PCR LI 00 007                   | 2/4/00 10:04:42 AM   | test 7 amplifier redesign engineering change | SUBMITTED |  |  |
| 0 | PCR TG 00 002                   | 2/17/00 10:02:09 AM  | Target tests for system CMT                  | SUBMITTED |  |  |
| 0 | PCRCF99007                      | 12/3/99 9:27:59 AM   | Test Title 1                                 | REJECTED  |  |  |
|   |                                 | Main (<br>Menu M     | Configuration<br>anager Menu                 |           |  |  |

By selecting a specific PCR and clicking the View Signature History button the signature history of the PCR is displayed.

| PCR No.: PCR CF 00 001       Version DT: 12/10/99 12:08:34 PM         PCR WBS No.: 1.08.02.07       Status: ACCEPTED         SIGN TYPE       SIGN DATE       SIGNEE       ROLE OF<br>SIGNEE       ACCEPT/REJECT         ORIG       01/08/2000       W WOLFE       ACCEPT       ACCEPT         CCB-5       02/04/2000       SUSAN PATTY       ACCEPT       ACCEPT         Main       Configuration<br>Manager Menu       Back       Back |                                 | Project Cha<br>Signatur                 | nge F<br>re His         | Reques<br>tory        | it            |
|----------------------------------------------------------------------------------------------------|---------------------------------|-----------------------------------------|-------------------------|-----------------------|---------------|
| SIGN TYPE     SIGN DATE     SIGNEE     SIGNEE     SIGNED     ROLE OF<br>SIGNED     ROLE OF<br>SIGNED     ACCEPT/REJECT       ORIG     01/08/2000     W WOLFE     ACCEPT     ACCEPT       CM     01/10/2000     W WOLFE     ACCEPT       CCB-5     02/04/2000     SUSAN PATTY     ACCEPT                                                                                                    | PCR No.: PCR CF 00<br>PCR WBS N | 001 Version<br>o.: 1.08.02.07           | DT: 12/1<br>Status: /   | LO/99 12:<br>ACCEPTEI | 08:34 PM<br>D |
| ORIG       01/08/2000       W WOLFE       ACCEPT         CM       01/10/2000       W WOLFE       ACCEPT         CCB-5       02/04/2000       SUSAN PATTY       ACCEPT         Main       Configuration       Back                                                                                                    | SIGN TYPE SIGN DATE             | SIGNEE                                  | SIGNED<br>FOR<br>SIGNEE | ROLE OF<br>SIGNED     | ACCEPT/REJECT |
| CM     01/10/2000     W WOLFE     ACCEPT       CCB-5     02/04/2000     SUSAN PATTY     ACCEPT       Main     Configuration     Maccept                                                                                                    | ORIG 01/08/2000                 | W WOLFE                                 |                         |                       | ACCEPT        |
| CCB-5     02/04/2000     SUSAN PATTY     ACCEPT       Main     Configuration     Manager Menu     Back                                                                                                    | CM 01/10/2000                   | W WOLFE                                 |                         |                       | ACCEPT        |
| Main     Configuration       Menu     Manager Menu   Back                                                                                                    | CCB-5 02/04/2000                | SUSAN PATTY                             |                         |                       | ACCEPT        |
|                                                                                                    | Ma                              | nu <u>Configura</u><br><u>Manager M</u> | tion<br>lenu Ba         | ack                   |               |

#### **10.6 Record Signatures for Others**

This command allows the configuration manager to record approval signatures for others. From the screen shown below the configuration manager selects a PCR from the list and clicks the Record Signature button.

|   | PCP NO        | R Version DT        | ecord Signa | Status  | DCP Title               | Role | Class |
|---|---------------|---------------------|-------------|---------|-------------------------|------|-------|
| 0 | PCR LI 00 001 | 12/14/99 5:14:11 PM | 1.01.02.01  | PENDING | New WBS Element for SNS | PD   | 3     |
|   |               |                     |             |         |                         |      |       |

The Record Signature of PCR screen is displayed allowing the configuration manager to accept or reject the signature. If a PCR is rejected, the user must provide a reason for the rejection.

|                                                                                                    | ord Signature for PCR                                                                          |
|----------------------------------------------------------------------------------------------------|------------------------------------------------------------------------------------------------|
| PCR No.: PCR LI 00 001<br>WBS No: 1.01.02.01<br>Title: New WBS Element for SN<br>Class of Change: 3 | Version DT: 12/14/99 5:14:11 PM<br>Status: PENDING<br>S Linac<br>Responsible Lab: LA           |
| Record<br>Date of<br>Main<br>Menu                                                                   | rd Signature for: PD<br>Signature 02/21/2000<br>Accept Reject<br>Configuration<br>Manager Menu |

#### 10.7 Change Class of PCR

The class of a PCR determines the approval needed for acceptance. The Configuration Managers can change the class of any "PENDING" PCRs. All "PENDING" PCRs are displayed when this option is selected.

|   | Change PCR Class |                    |            |              |             |                 |  |
|---|------------------|--------------------|------------|--------------|-------------|-----------------|--|
|   | Change Class     |                    |            |              |             |                 |  |
|   | PCR NO           | Version DT         | WBS NO     | Next<br>Role | Resp<br>Lab | Change<br>Class |  |
| 0 | PCR CF 01 008    | 2/5/01 8:26:34 AM  | 1.08.02.03 | DD           | СМ          | ЗВ              |  |
| 0 | PCR CO 01 006    | 4/6/01 3:44:07 PM  | 1.09.10.03 | DD           | OR          | ЗВ              |  |
| 0 | PCR LI 00 068    | 9/15/00 5:08:08 PM | 1.04.10.01 | DD           | JL          | ЗВ              |  |
| 0 | PCR LI 01 016    | 1/24/01 5:12:41 PM | 1.04.15    | DD           | JL          | 3B              |  |
| 0 | PCR LI 01 017    | 1/24/01 5:30:47 PM | 1.04.15    | DD           | JL          | ЗВ              |  |
| 0 | PCR LI 01 018    | 1/24/01 5:42:40 PM | 1.04.15    | DD           | JL          | 3B              |  |
| 0 | PCR LI 01 035    | 2/13/01 5:03:03 PM | 1.04.01    | DD           | LA          | 4               |  |
| 0 | PCR LI 01 053    | 4/24/01 8:20:06 AM | 1.04.16.05 | STL          | OR          | ЗВ              |  |
| 0 | PCR PS 01 011    | 4/12/01 1:16:52 PM | 1.02       | ED           | OR          | 3A              |  |
| 0 | PCR RI 01 020    | 3/19/01 1:23:21 PM | 1.05       | DD           | BN          | 3B              |  |
| 0 | PCR TG 01 010    | 4/23/01 3:33:29 PM | 1.01.05    | СМ           | OR          | 4               |  |
|   |                  | ChangeClass        |            |              |             |                 |  |
|   |                  | <u>Main Menu</u>   | L          |              |             |                 |  |

The Configuration Manager selects the PCR to change, and the following screen is displayed:

| SN     | Change PCR Class |                         |                  |              |             |                 |                        |
|--------|------------------|-------------------------|------------------|--------------|-------------|-----------------|------------------------|
|        | PCR NO           | Version<br>DT           | WBS NO           | Next<br>Role | Resp<br>Lab | Change<br>Class | NEW<br>Change<br>Class |
|        | PCR CF 01<br>008 | 2/5/01<br>8:26:34<br>AM | 1.08.02.03       | DD           | СМ          | зв              |                        |
| Update |                  |                         |                  |              |             |                 |                        |
|        |                  | This proces:            | s will not updat | e status     | s of the i  | PCR.            |                        |

To update the PCR with the new class the user clicks the update button. Changing the class of a PCR will not change the status of the PCR. For example if the PCR originally has a class of 4, and is changed to a class of 5, and the Senior Team Leader has approved the document. The PCR will still be "PENDING". The developer must manually change the status of the PCR.

#### 10.8 Review Comments on a Rejected PCR

Any PCR that has been rejected is displayed when this option is selected. The Configuration Manager may also click on the PCR Number to view the entire PCR with the Rejected Comments included.

| PCR NO                  | Version DT             | WBS NO     | Title                                                                             | Rejection<br>Comments      |
|-------------------------|------------------------|------------|-----------------------------------------------------------------------------------|----------------------------|
| <u>PCR RI 00</u><br>003 | 3/9/00<br>11:41:02 AM  | 1.01       | Injection Foil R&D                                                                | This PCR was<br>withdrawn. |
| <u>PCR CF 00</u><br>003 | 12/15/99<br>8:23:33 AM | 1.08       | Reconfiguration of Central Lab and<br>Office Building Title I Design              | This PCR was<br>withdrawn. |
| PCR CF 00<br>007        | 3/9/00<br>11:05:22 AM  | 1.08       | Increased Linac Cooling Loads                                                     | This PCR was<br>withdrawn. |
| <u>PCR CF 00</u><br>001 | 3/10/00<br>10:57:17 AM | 1.08.02.03 | Additional funding to cover sales tax<br>for Bear Creek Access Rd<br>construction | This PCR was<br>withdrawn. |

### **10.9 Software Change Request**

When a Configuration Manager has encountered a bug in the software or has an enhancement for the software, they can enter a Software Change Request for the system. The developer tracks the progress of the Software Change Requests for configuration control of the system.

| Software Change Request Form                                              |
|---------------------------------------------------------------------------|
| Requestor                                                                 |
| Last Name:     First Name:     Middle Initial:       ZAGER     JUDY     R |
| Email address:<br>zagerjc@ornl.gov                                        |
| Location:                                                                 |
| Phone (include area code if not 865):                                     |
|                                                                           |
| Requested change                                                          |
| Change pertains to (Check all that apply):                                |
| Change is:<br>© URGENT © ROUTINE © LOW-PRIORITY                           |
| Date desired by:                                                          |
| Describe desired change as completely as possible:                        |

# **11.0 Implementation Date/Revision Number**

This option allows approved users to update "APPROVED" PCRs with Implementation Date and Revision Number data. All "APPROVED" PCRs without Implementation Date and Revision Numbers are displayed. The PCRs are split between PCRs that require P3 data, and PCRs with Cost, Technical, or Other Change Types.

| -             | PCR Implementation Dat<br>Number Update                                                      |              |               |
|---------------|----------------------------------------------------------------------------------------------|--------------|---------------|
|               | Update<br>P3 PCRs<br>No records found matching desired criteria<br>Cost/Technical/Other PCRs |              |               |
| PCR NO        | Title                                                                                        | Impl<br>Date | Rev<br>Number |
| PCR CO 01 004 | Scope Change for linac RF controls (Orphans 1)                                               |              |               |
| PCR CO 01 007 | Correction of BCWS for 1.9.9                                                                 |              |               |
| PCR L1 00 085 | Additional cost of the DTI Tank Formings procurement                                         |              |               |
| PCR LI 01 056 | Separate Labor and Procurements on Activities in MPM & P3                                    |              |               |
| PCR OP 01 006 | -<br>High Gradient 1.0-Ge¥ SRF Linac                                                         |              |               |
| PCR TG 01 008 | Design Validation Test Stand                                                                 |              |               |
| PCR TG 01 009 | Cooling Loop Drain Tanks, Procurement                                                        |              | 0             |
|               | Update Main Menu                                                                             | 1            |               |

The user can update multiple PCRs at one time, by entering the Implementation Date and Revision Code for each PCR. Then selecting the Update button. Once the PCRs are updated the user is returned to the Main Menu.

# **12.0 WBS Descriptors**

Clicking on the WBS Descriptors option from the Main Menu displays the screen below which allows the user to search for WBS descriptor records or create new records.

| <br>WBS Descriptor                 |
|------------------------------------|
| <u>Create New</u><br><u>Search</u> |
| Main Menu                          |

#### 12.1 Create New WBS Descriptor

Clicking on the "Create New" option displays the screen below. On this screen the user must enter the new WBS number in the required format, enter the title, the lab identifier, and the subproject code, and enter the description of the work to be accomplished in this WBS element. A PCR may be selected to associate with this new descriptor or the system will hold the descriptor in DRAFT until a PCR is created for it. The user must click on "Continue" to save the work done.

| WBS Descriptor                                                                                                    |                   |
|----------------------------------------------------------------------------------------------------|-------------------|
| View         Reset         Save         Save and Edit Another WBS           Save and Add Another WBS         Main Menu |                   |
| WBS No.:<br>(format 1.XX.XX.XX) PCR: Select the PCR Number for the Descriptor 💌                                        | Revision: 0 Date: |
| WBS Title:                                                                                                    |                   |
| Description<br>(Scope, Number of Items, Method of Accomplishment, and Special Requirements)                            |                   |
|                                                                                                    | X                 |
| Responsible Lab:                                                                                                    | Subproject Code:  |
| Continue                                                                                                    |                   |

# **12.2 Search for WBS Descriptor**

Clicking on the "Search" option displays the screen below. On this screen the user may search for descriptors by WBS Number, Status, Revision Date, Subproject Code, or Responsible Lab, or combinations of parameters.

|                              | WBS Descriptor<br>Search                              |
|------------------------------|-------------------------------------------------------|
| WBS N                        | No: PCR No:                                           |
| Status                       |                                                       |
| Revisio<br>on or a<br>Subpro | on Date: mm/dd/yyyy<br>after  After  Responsible Lab: |
|                              |                                                       |
| To Sele                      | ect ALL WBSs, press the SEARCH button.                |
|                              | Main Menu Back                                        |

The screen below is an example of the display using the parameters of PCR No equal PCR LI 00 001 and Status equal "Accepted".

|                            | WBS Descriptor<br>Search Results |               |     |          |  |  |
|----------------------------|----------------------------------|---------------|-----|----------|--|--|
| Main Menu Back Status Defs |                                  |               |     |          |  |  |
| WBS No                     | Revision                         | i Dt PCI      | RNo | Status   |  |  |
| 1.04.06.01                 | 10/16/00                         | PCR LI 00 001 | 4   | ACCEPTED |  |  |
| 1.04.06.02                 | 10/16/00                         | PCR LI 00 001 | 4   | ACCEPTED |  |  |
| 1.04.06.07                 | 10/16/00                         | PCR LI 00 001 | 1   | ACCEPTED |  |  |

Clicking on the WBS number of one of the descriptors results in the WBS Descriptor View screen shown below.

|                                                        | ~                                                              |                            |                  |             |          |
|--------------------------------------------------------|----------------------------------------------------------------|----------------------------|------------------|-------------|----------|
|                                                        | M                                                              | ain Menu                   | Back             | Edit        | 1        |
|                                                        |                                                                |                            |                  |             |          |
|                                                        | W                                                              | BS Descriptor              | Form - ACCEP     | TED         |          |
| WBS No.:                                               | 1.04.06.01                                                     | PCR: PCR LI 0              | 0 001 Revision   | n: 0 Date:  | 10/16/00 |
| WBS Title:                                             | Project Ma                                                     | nagement                   |                  |             |          |
| Descriptior<br>(Scope, Nu<br>Requireme<br>Provides for | n<br>I <b>mber of It</b> e<br>In <b>ts)</b><br>I overall proje | e <b>ms, Method of A</b> d | ccomplishment, a | and Special |          |
|                                                        |                                                                |                            |                  |             |          |

Clicking on "Edit" results in the display below where the WBS Title, Description, Responsible Lab, and Subproject Code can be modified. A PCR may be selected from a drop-down list to associate this new descriptor or the system will hold the descriptor in DRAFT until a PCR is created for it. The user must click "Save" to save the draft revision.

| WBS Descriptor                                                                              |                      |                          |                 |                |  |
|---------------------------------------------------------------------------------------------|----------------------|--------------------------|-----------------|----------------|--|
| View                                                                                        | Reset Save           | Save and Edit            | Another WBS     |                |  |
|                                                                                             | Save and Add A       | Another WBS              | Main Menu       |                |  |
| WBS No.: 1.04.06.01 P                                                                       | CR: Select the PCR N | Number for the Descripto | r 🔽 Revision: 0 | Date: 10/16/00 |  |
| WBS Title: Project Ma                                                                       | nagement             |                          |                 |                |  |
| Description<br>(Scope, Number of Items, Method of Accomplishment, and Special Requirements) |                      |                          |                 |                |  |
| Provides for overall                                                                        | project managemen    | t (STL)                  |                 |                |  |
| Responsible Lab: LA                                                                         |                      |                          | Subproject Co   | de: LI         |  |
|                                                                                             |                      | Continue                 |                 |                |  |

# **13.0** Configuration Management Plan

Selecting Configuration Management Plan from the Main Menu will display the SNS Configuration Management Plan. This plan is the basis for the business rules, forms, and terminology used in this system. Refer to this plan for any questions regarding the SNS configuration control procedures.

# 14.0 Configuration Management Plan - Printable PDF (Face Base login)

Selecting this option will display the SNS Configuration Management Plan in Adobe Portable Document Format. The user must have a valid SNS Face Base account to view this document.

# 15.0 Configuration Management Plan User Guide

Selecting Configuration Management Plan User Guide from the Main Menu will display the SNS Configuration Management Plan User Guide. This guide explains the use of the system, and show examples of the screens.

# 16.0 How to use NetMeeting

This option gives the user general instruction on how to initiate Microsoft's NetMeeting. NetMeeting can be used when a user is having difficulty with the system. NetMeeting allows a technician to view a user's use of a program, to facilitate troubleshooting it.

#### **APPENDIX B**

## DEFINITIONS

**Baseline Change Control Board (CCB)**—multidisciplined body of representatives, appointed by the appropriate management level, responsible for ensuring the proper definition, coordination, evaluation, and disposition of all changes to project baselines within their chartered jurisdiction.

**Baseline change proposal (BCP)**—form prepared to provide a complete analysis of a proposed baseline change requiring DOE approval and its resulting impact to the current approved technical, cost, and/or schedule baseline. The BCP form provides justification for a proposed change, supporting documentation, possible alternatives or work-arounds to minimize the change, negative impacts of not implementing the specific change, and historical documentation of BCP disposition.

**Contingency**—amount budgeted to cover costs that may result from incomplete design, unforeseen or unpredictable conditions, and uncertainties. The amount of the contingency will depend on the status of design, procurement, and construction and the complexity and uncertainty of the component parts of the project. Contingency is not to be used to avoid making an accurate assessment of expected cost.

**Directed changes**—technical, cost, and schedule baselines may be subject to change because of DOE Headquarter's decisions or annual funding restraints. In the event that an external driver results in a change to the project's planned approach, DOE will direct that a *PRIORITY BCP* be generated that defines requirements and impacts on cost, schedule, or technical parameters. The changes are mandatory and are generally processed by the Level 2 CCB within ten working days.

**Document change notice (DCN)**—form used to list which existing baseline documents should be changed or to list new documentation required as a result of the change request.

**Emergency changes**—changes that have potentially immediate impacts and are *URGENT PCRs*. These PCRs are generally processed within one day. The SNS project director determines the applicability of an urgent PCR and alerts the DOE project manager that an urgent change is necessary to prevent a catastrophic situation from developing.

**Project change request (PCR)**—form prepared to request a technical, cost, or schedule change at threshold levels for approval by CCB-3A, CCB-3B, CCB-4, and CCB-5.

**Scope**—incorporates performance and design requirements, criteria, and characteristics derived from mission needs that provide the basis for project direction and execution.

**Cost, Schedule, Technical assessment (CSTA)**—form used to quantify the cost, schedule, and technical impacts to the current baseline resulting from the change request.

**Thresholds**—limits of authority at each respective change control level for approval of proposed baseline changes and controls.